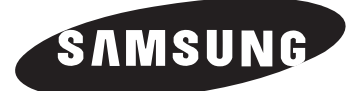

# DLP TV

## **Owner's Instructions**

SP-42L6HR SP-46L6HR SP-50L6HR SP-56L6HR SP-61L6HR

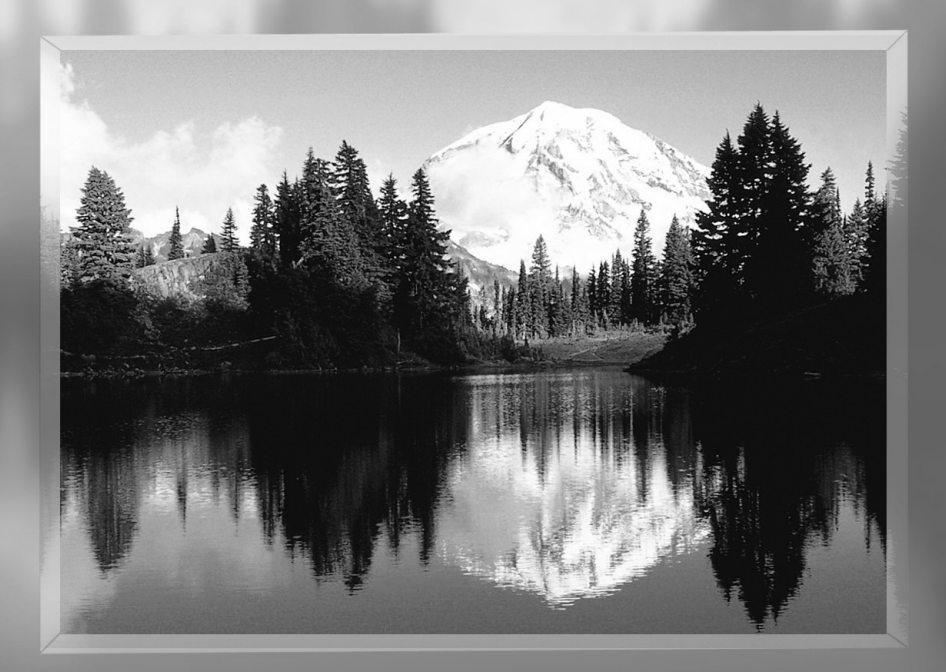

This device is a Class B digital apparatus.

Register your product at www.samsung.com/global/register

## Table of Contents

| Your New   | Wide TV                                                   | 6        |
|------------|-----------------------------------------------------------|----------|
|            | Replacing the Lamp                                        | 6        |
|            | List of Features                                          | 8        |
|            | Accessories                                               | 8        |
|            | Side Panel Buttons                                        | 9        |
|            | Side Panel Jacks                                          | 9        |
|            | Front Panel LED Indicators                                | 10       |
|            | Rear Panel Jacks                                          | 11       |
|            | Remote Control                                            | 12       |
|            | Installing Batteries in the Remote Control                | 13       |
| Connection | S                                                         |          |
|            | Connecting VHF and UHF Antennas                           | 16       |
|            | Antennas with 300-ohm Flat Twin Leads                     | 16       |
|            | Antennas with 75-ohm Round Leads                          |          |
|            | Separate VHF and UHF Antennas                             |          |
|            | Connecting Cable TV and VCR                               |          |
|            | Cable without a Cable Box                                 |          |
|            | Cable with a Cable Box that Descrambles All Channels      |          |
|            | Connecting a Cable Converter Box                          |          |
|            | Connecting a Cable Converter Box and a VCR                |          |
|            | Connecting a Camcorder                                    |          |
|            | Connecting a DVD Player                                   | 21       |
|            | Connecting to Y, PB, PR                                   | 21       |
|            | Connecting to Audio and Video Jacks                       | 21       |
|            | Connecting a DTV Set-Top Box                              | 22       |
|            | Connecting to Y, PB, PR                                   | 22       |
|            | Connecting to DVI (Digital Visual Interface)              | 22       |
|            | Connecting to R, G, B                                     | 23       |
|            | Connecting to HDMI (High Definition Multimedia Interface) | 23       |
| Operation  |                                                           | 26       |
| Operation. | Turning the TV On and Off                                 | 20<br>26 |
|            | Viewing the Menus and On-Screen Displays                  | 20<br>26 |
|            | Selecting the Menu Language                               | 20<br>27 |
|            | Selecting the Antenna Input                               | 27<br>27 |
|            | Memorizing the Channels                                   | 28       |
|            | Adding and Frasing Channels                               | 29       |
|            | Changing Channels                                         |          |
|            | Selecting Your Favorite Channels                          | 31       |
|            | Scanning the Channels                                     | 32       |
|            | Labeling the Channels                                     | 33       |
|            | Picture Control                                           | 34       |
|            | Sound Control                                             |          |
|            | Setting the Clock                                         |          |
|            | Setting the Timers                                        |          |
|            | Viewing an External Signal Source                         |          |
|            | Assigning Names to External Input Mode                    |          |
|            | Freezing the Current Picture                              |          |
|            | Remote Control VCR/DVD Buttons                            | 43       |
|            |                                                           |          |

| Special Fe | atures                                                   |            |
|------------|----------------------------------------------------------|------------|
|            | Customizing Your Remote Control                          |            |
|            | Remote Control Codes                                     |            |
|            | Fine Tunina Channels                                     |            |
|            | LNA (Low Noise Amplifier).                               |            |
|            | Selecting the Color Tone                                 |            |
|            | Changing the Picture Size                                |            |
|            | Digital Noise Reduction                                  |            |
|            | DNIe™ (Diaital Natural Image engine) <b>DNIe</b> ™       | 53         |
|            | Setting the My Color Control Mode                        | 54         |
|            | Setting the Film Mode                                    | 56         |
|            | Viewing Picture In Picture                               | 57         |
|            | Activating the PIP                                       |            |
|            | Selecting an External Source                             | 57<br>58   |
|            | Swapping the Sub Picture and Main Picture                |            |
|            | Changing the Size of the Sub Picture                     |            |
|            | Changing the location of the Sub Picture                 |            |
|            | Changing the Changel of the Sub Picture                  |            |
|            | Changing the Channel of the Sub Picture                  |            |
|            |                                                          |            |
|            | Character of Multi Character Character (MATC) to all     | 04         |
|            |                                                          |            |
|            |                                                          | 00         |
|            | Enjoying the Sound of External Speakers                  | 0/         |
|            |                                                          |            |
|            | Viewing Closed Caption Information                       |            |
|            | Setting the Blue Screen Mode                             | 80         |
|            | Setting The On/Ott Melody                                | 81         |
|            | Using the Color Weakness Enhancement Feature             |            |
| PC Display |                                                          | 84         |
|            | Using Your TV as a Computer (PC) Display                 | <u>+</u> 0 |
|            | How to Connect Your PC to the TV                         | 40<br>۸۱   |
|            | Setting up Your PC Software (Based on Widows 98)         | 85         |
|            | Display Modes                                            | 86         |
|            | Adjusting the Picture Quality                            |            |
|            | Changing the Picture Position                            |            |
|            | Adjusting the Disture Quality and Position Automatically | ۵۵         |
|            | Initializing the Picture Settings                        |            |
|            | Changing the Disture Size (PC Mode)                      |            |
|            | Changing the Ficture Size (FC Mode)                      | 91         |
| Appendix.  |                                                          | 94         |
|            | Troubleshooting                                          | 94         |
|            | Cleaning and Maintaining Your TV                         | 95         |
|            | Using Your TV in Another Country                         | 95         |
|            | Specifications                                           | 95         |
|            |                                                          |            |

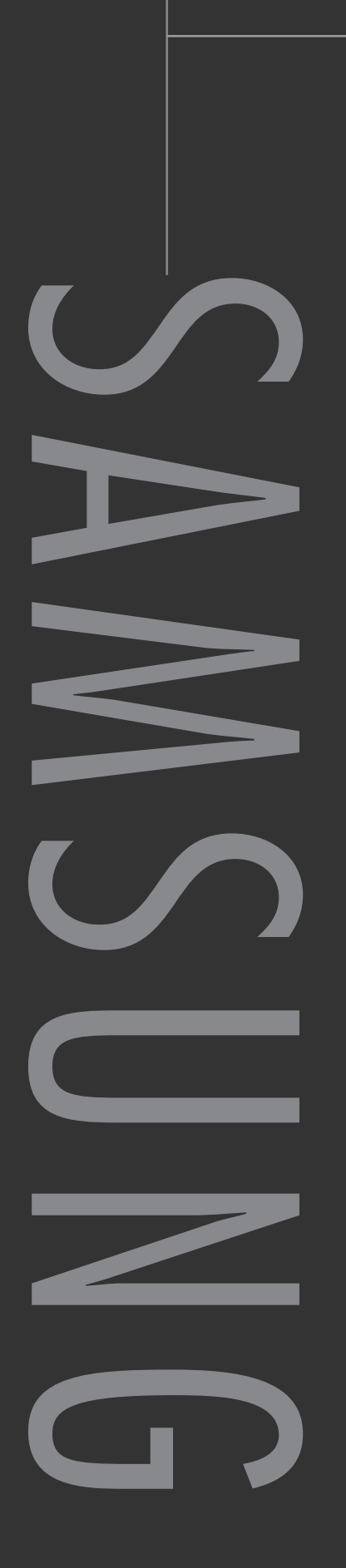

# Your New Wide TV

## Your New Wide TV

## **Replacing the Lamp**

### • Why do I need to replace the lamp?

The lamp used in a projection TV has a limited lifespan. For the best screen quality it needs to be replaced periodically. After replacing the lamp, the screen quality will be bright and clear as new.

### • When do I need to replace it?

It should be replaced when the screen becomes darker, less clear or when all three LEDs on the front (Timer, Lamp, & Temp.) are flashing.

### • Check before lamp replacement

- 1. The lamp must be the same code number and type.
- 2. The lamp type is indicated on the right side of the TV. It is also indicated on the lamp case.
- 3. After checking the code number for the lamp, give the code number to the store where you purchased the TV or to a Samsung Service center.

### Caution

- 1. Replace with the correct code numbered lamp (BP96-00826A) to avoid damage to the TV.
- 2. Turn the power off and wait for 30 minutes before replacing the lamp as it will be hot.
- 3. Do not touch the glass part of the lamp with your bare hands nor insert any foreign object inside the cover as it may cause poor screen quality, electric shock or fire.
- 4. Do not place the old lamp near flammable objects or within the reach of children.

When installing the product, make sure to keep it away from the wall (more than 10cm/4 inches) for ventilation purposes.

• Poor ventilation may cause an increase in the internal temperature of the product, resulting in a shortened component life and degraded performance.

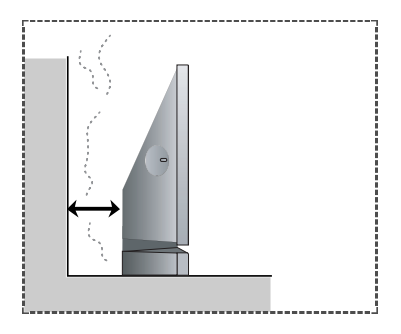

• For replacement, you will need a 5.91 Inches-long Phillips screwdriver and a pair of gloves.

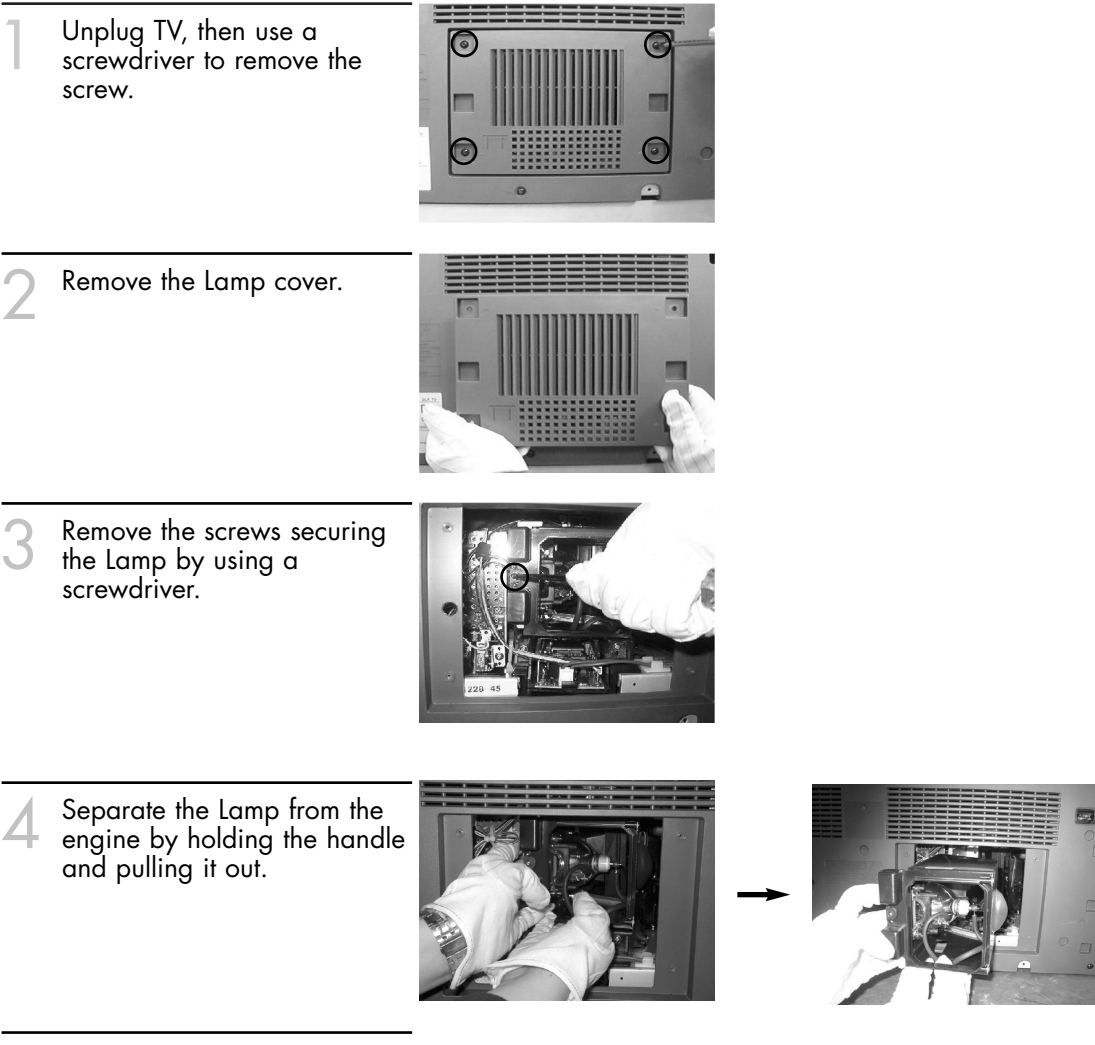

C To reinstall the Lamp, follow

these steps in reverse order.

### **NOTES**

- Be sure the replacement Lamp is the same type.
- After replacing the lamp, align the lamp cover with the groove and secure the screw.
- The TV will not turn on if the lamp cover is not correctly closed (as this will activate the protective circuit).

## Your New Wide TV

## List of Features

Your TV was designed and engineered using the latest technology. It is a full-featured, high-performance unit that exceeds industry standards. In addition, it has these special features:

- Easy-to-operate remote control
- Easy-to-use on-screen menu system you can access from the side panel or remote control
- Automatic timer to turn the TV on and off at any time you choose
- Adjustable picture and sound settings and the ability to memorize your favorite settings
- Automatic channel tuning for up to 181 channels
- A special filter to reduce or eliminate reception problems
- Fine tuning control for the sharpest picture possible
- A built-in multi-channel sound decoder for stereo and bilingual listening
- Built-in, dual channel speakers
- A special sleep timer
- · Picture-in-Picture capability that lets you watch two channels at once
- Widescreen TV with adjustable image size
- Life-like clear images provided by DNle technology
- My Color Control Mode for corresponding with your color style
- Color weakness Mode

## Accessories

Once you have unpacked your TV, check to make sure that you have all the parts shown here. If any piece is missing or broken, call your dealer.

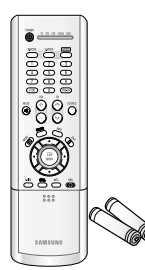

Remote Control (BP59-00048C)/ AAA Batteries

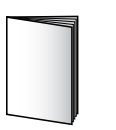

**Owner's Instructions** 

Contraction of the second second seco

**Power Cord** 

## **Side Panel Buttons**

The buttons on the right side panel control your TV's basic features, including the on-screen menu system. To use the more advanced features, you must use the remote control.

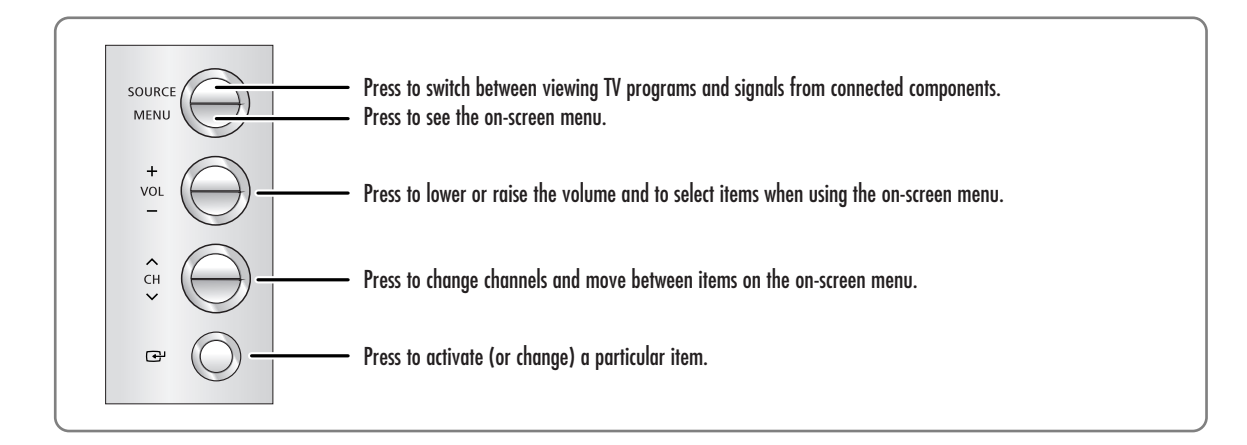

## Side Panel Jacks

Use the right side panel jacks to connect a component that is used only occasionally (a camcorder or video game, for example).

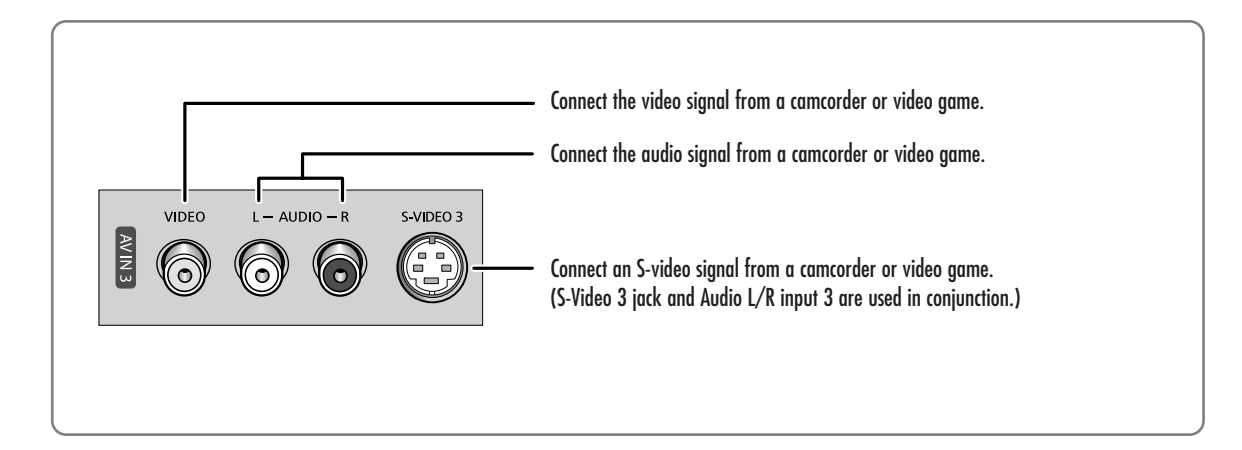

## Your New Wide TV

## Front Panel LED Indicators

The three lights on the front panel indicate the status of your TV.

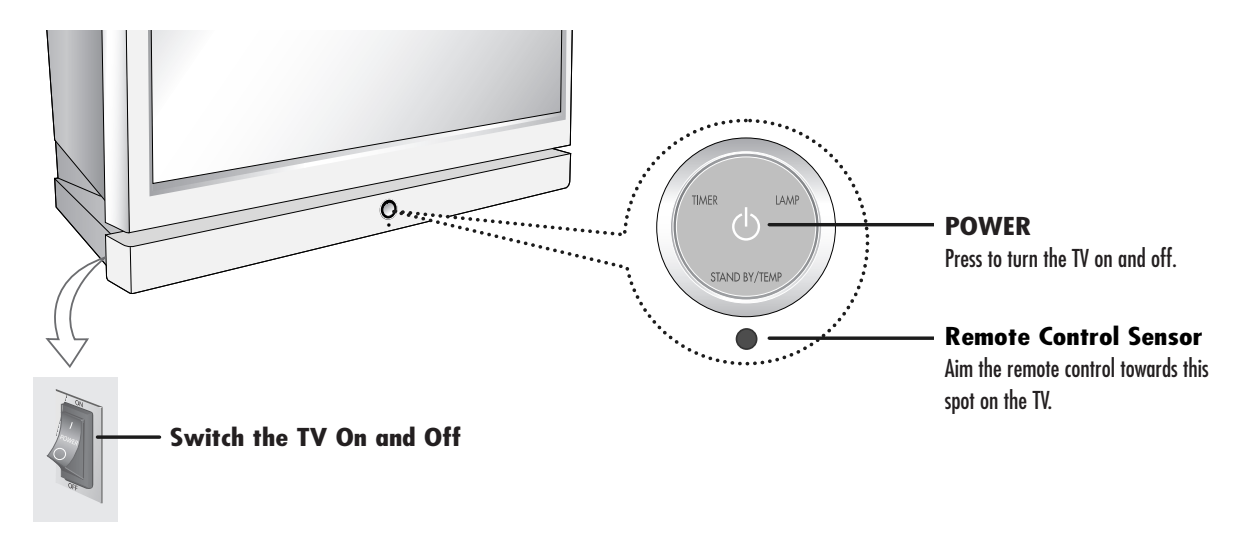

- : Light is On
- ${\ensuremath{\textcircled{}}}$  : Light is Blinking
- $\bigcirc$  : Light is Off

| TIMER                                                                                                    | LAMP                                  | STAND BY/TEMP                                                                                                    | Indication                                                                                      |  |  |
|----------------------------------------------------------------------------------------------------|---------------------------------------|----------------------------------------------------------------------------------------------------|-------------------------------------------------------------------------------------------------|--|--|
| 0                                                                                                    | 0                                     | •                                                                                                    | andby state.                                                                                    |  |  |
| 0                                                                                                    | •                                     | 0                                                                                                    | ne picture will automatically appear in about 15 seconds.                                       |  |  |
| •                                                                                                    | •                                     | 0                                                                                                    | Auto Timer ON/OFF has been set and the set will automatically be turned on in about 25 seconds. |  |  |
| •                                                                                                    | • • • • • • • • • • • • • • • • • • • |                                                                                                    |                                                                                                 |  |  |
| O     •     •     •       Lamp cover on rear of the set is not properly shut.                                                                      |                                       |                                                                                                    |                                                                                                 |  |  |
| O       O       Check if the ventilation hole on the rear of the set is blocked, becau the inner temperature is too high, the power will shut off. |                                       | Check if the ventilation hole on the rear of the set is blocked, because if<br>the inner temperature is too high, the power will shut off. |                                                                                                 |  |  |
| •                                                                                                    | •                                     | •                                                                                                    | Lamp may be defective. Please contact a certified technician.                                   |  |  |

• It takes about 30 seconds for the TV to warm up, so normal brightness may not appear immediately.

• The TV has a fan to keep the inside lamp from overheating. You'll occasionally hear it working.

## **Rear Panel Jacks**

Use the rear panel jacks to connect components such as a VCR. You can connect different components such as VCRs, Set-Top Box and a DVD player etc., because there are two sets of video input jacks and three set of component video input jacks on the rear panel of your TV. For more information, please see "Connections".

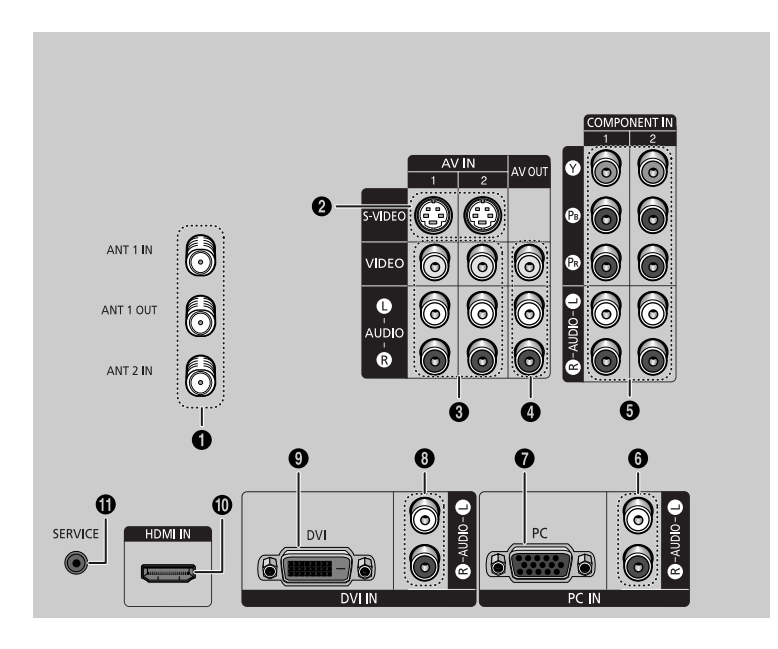

### **O** ANTENNA terminals

Two independent cables or antennas can be connected to these terminals. Use "ANT 1 IN" and "ANT 2 IN" terminals to receive a signal from VHF/UHF antennas or your cable system. Use the "ANT 1 OUT" terminal to send the signal being received by the "ANT 1 IN" terminal out to another component (such as a Cable Set-Top Box). The PIP channel can be received only when a signal source is connected to "ANT 1 IN".

### **O** S-VIDEO INPUT jacks

Connects an S-Video signal from an S-VHS VCR or DVD player.

### **③** VIDEO/AUDIO INPUT jacks (VCR1, VCR2)

Connect video/audio signals from external sources, such as a VCR or DVD players.

### **O** VIDEO/AUDIO OUTPUT jacks

Sends a video signal from the TV to an external source, such as a VCR. Note: It is available only in RF, Video and S-Video modes.

### G Component 1, 2 jacks (Y, PB, PR, L, R)

Use these jacks to connect the component video/audio signals from a DVD player or a Set-Top Box when using the component video input jacks.

### OPC AUDIO INPUT jacks Connect these to the audio output jacks on your PC.

## PC VIDEO INPUT jack

Connect these to the video output jack on your PC .

- OVI (Digital Video Interface) AUDIO INPUT jacks Connect to the digital audio output jacks for device with DVI output.
- DVI (Digital Video Interface) VIDEO INPUT jack Connect to the digital video output jack for device with DVI output.
- (D) HDMI (High Definition Multimedia Interface) VIDEO/AUDIO INPUT jack Connect to the HDMI jack for device with HDMI output.

## SERVICE This jack is for repair and soft

This jack is for repair and software upgrades.

## Your New Wide TV

## **Remote Control**

You can use the remote control up to about 23 feet from the TV. When using the remote control, always point it directly at the TV. You can also use your remote control to operate your Set-Top Box, VCR, Cable box or DVD player. See pages 46~47 for details.

- 1. POWER Turns the TV on and off.
- 2. S.MODE Adjust the TV sound by selecting one of the preset factory settings (or select your personal, customized sound settings.)
- 3. **P.MODE** Adjust the TV picture by selecting one of the

preset factory settings (or select your personal, customized picture settings.)

- 4. +100 Press to select cable channels over 100 on TV.
- 5. VOL +, VOL -Press to increase or decrease the volume.

6. MUTE Press to mute the TV sound.

- 7. FAV.CH (Favorite Channel) Press to switch between your favorite channels.
- 8. MENU Displays the main on-screen menu.
- 9. STILL Press to stop the action during a particular scene. Press again to resume normal video.
- **10. P.SIZE** Press to change the picture size.
- **11. MODE** Selects a target device to be controlled by the Samsung remote control (i.e., TV, STB, VCR, CABLE, or DVD).
- 12. PRE-CH Tunes to the previous channel.
- 13. SOURCE Press to display all of the available video sources (i.e., TV, Set-Top Box, VCR, DVD, DTV, PC).
- 14. CH , CH Press to change channels.
- **15. INFO** Press to display information on the TV screen.
- 16. EXIT

Press to exit the menu.

### 17. ▲, ▼, ⊲, ►, ENTER

Press to select highlight up, down, left, or right. While using the on-screen menus, press the ENTER to activate (or change) a particular item.

18. MTS (Multichannel Television Stereo) Press to choose Stereo, Mono or SAP (Secondary

Audio Program).

19. SRS Activates TruSurround.

### 20. ADD/DEL

Press to add or erase channels in the TV's memory. Use the ADD/DEL button to memorize and erase the fine tuning after fine tuning channels.

21. SLEEP

Press to select a preset time interval for automatic shutoff.

### 22. PIP (Picture In Picture) Activates PIP.

23. SET

Used during set up of this remote control, so that it will work compatibly with other devices (Set-Top Box, VCR, Cable box, DVD, etc.)

### 24. DNIe (Digital Natural Image engine) Activates DNIe.

**25. PIP Controls** 

SIZE; Press to select the size of PIP window. SWAP; Press to exchange the video signal that is currently displayed on the main screen with the signal in the PIP window. CH / / >; Press to display the available channels in sequence. (These buttons change channels in the PIP window only.)

## 26. VCR/DVD Controls

Controls VCR or DVD functions: Rewind, Stop, Play/Pause, Fast Forward.

### **27. RESET**

If your remote control is not functioning properly, take out the batteries and press the reset button for about 2~3 seconds. Re-insert the batteries and try using the remote control again.

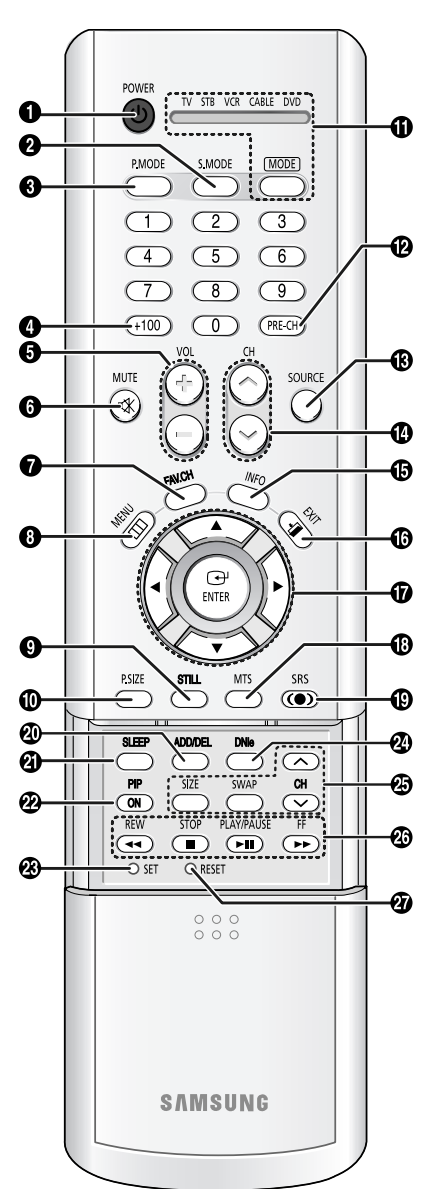

### **Installing Batteries in the Remote Control**

With normal use, the batteries in the remote control should last about a year. If you notice a performance degradation while using the remote, the batteries may need to be replaced. Make sure you replace both batteries and do not mix old and new batteries in the remote control. If you won't be using the remote control for a long time, remove the batteries and store them in a cool dry place.

- Slide the back cover all the way out to open the battery compartment of the remote control.
- Install two AAA size batteries. Make sure to match the "+" and "-" ends of the batteries with the diagram inside the compartment.

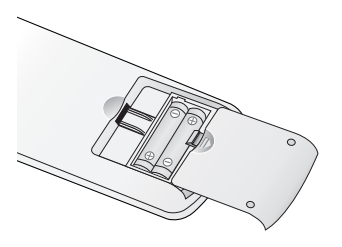

Slide the cover back into place.

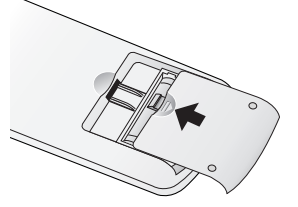

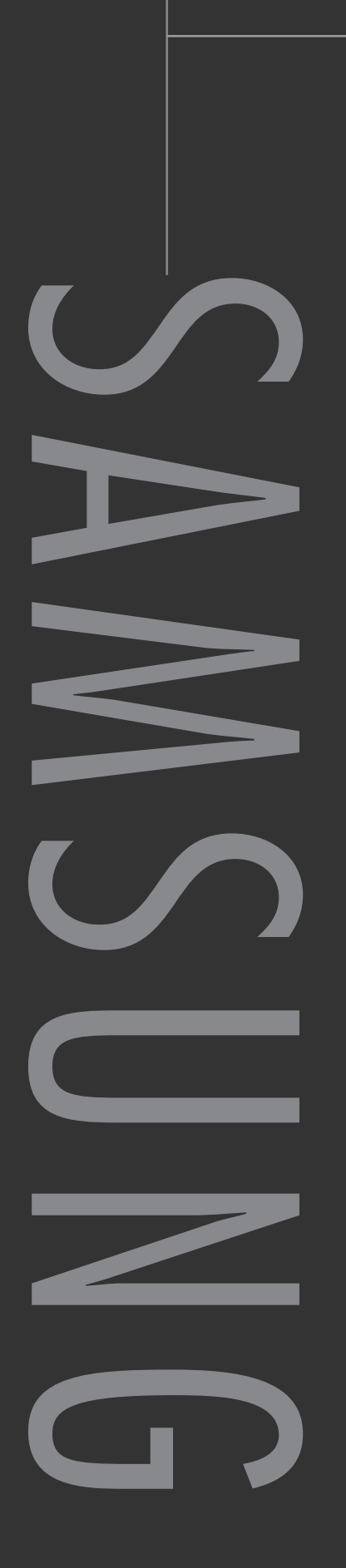

# Connections

## Connections

## **Connecting VHF and UHF Antennas**

If you do not have a cable system, you will need to connect an antenna to your TV.

### Antennas with 300-ohm Flat Twin Leads

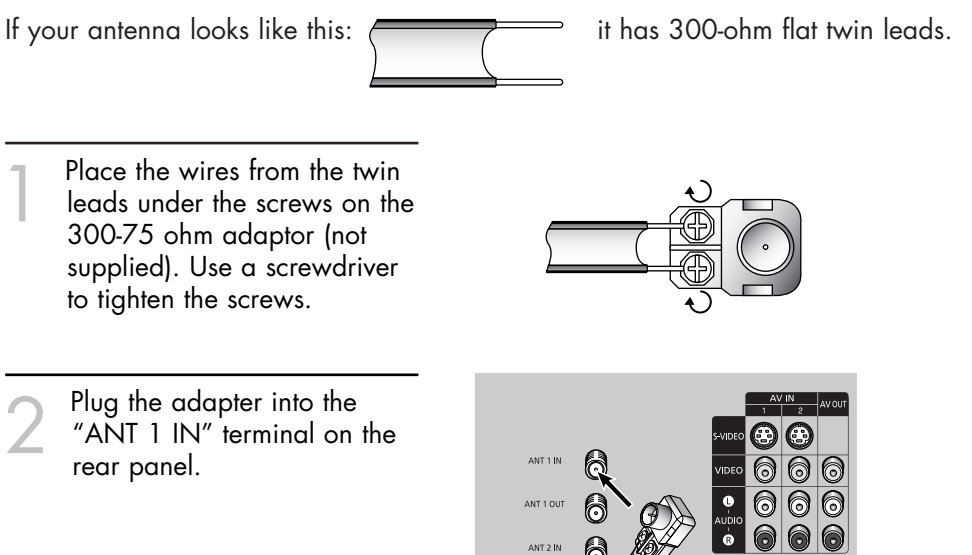

AL-

### Antennas with 75-ohm Round Leads

If your antenna looks like this:

\_\_\_\_ it is an antenna with 75-ohm round leads.

Plug the antenna lead into the "ANT 1 IN" terminal on the rear panel.

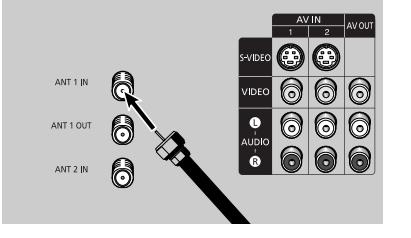

### Separate VHF and UHF Antennas

If you have two separate antennas for your TV (one VHF and one UHF), you must combine the two antenna signals before connecting the antennas to the TV. This procedure requires an optional combiner-adaptor (available at most electronics shops).

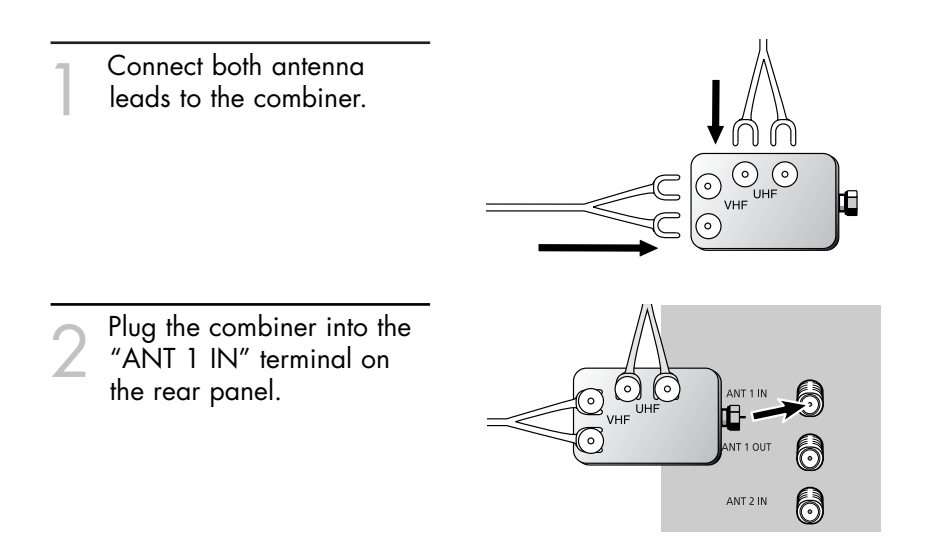

## Connections

## **Connecting Cable TV and VCR**

You can connect different cable systems to your TV, including cable without a cable box, and cable with a cable box that descrambles some or all channels.

### **Cable without a Cable Box**

If you want to connect cable, and you do not need to use a cable box:

Plug the incoming cable into the "ANT 1 IN" terminal on the rear panel.

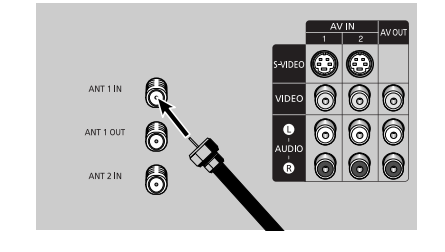

## Cable with a Cable Box that Descrambles All Channels

Find the cable that is connected to the ANTENNA OUT terminal on your cable box. This terminal might be labeled "ANT OUT", "VHF OUT" or simply, "OUT".

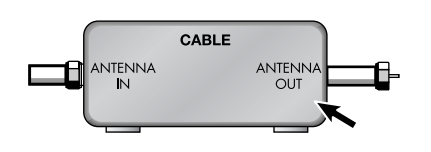

Connect the other end of this cable to the "ANT 1 IN" terminal on the rear panel.

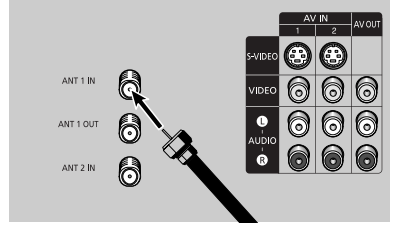

### **Connecting a Cable Converter Box**

This connection allows you to watch cable and premium channels. You should keep your TV selected to "ANT 1 IN" so that you can use the TV features. When viewing premium channels, select "ANT 2 IN" and tune the TV to channel 3 or 4 (whichever channel is vacant in your area), then use the converter box to change channels. You will need two coaxial cables.

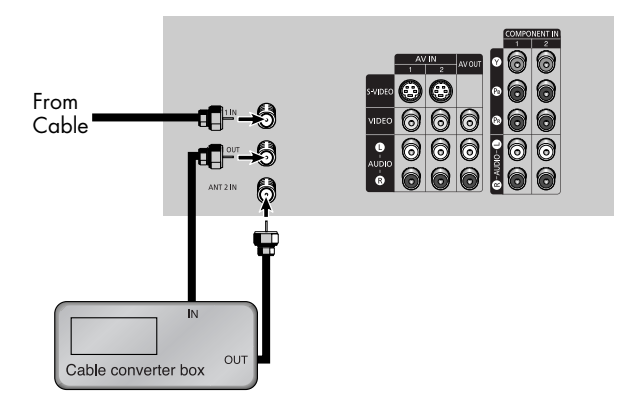

### **NOTES**

- When you use a converter box with your TV, there may be features that you can not program using the remote control, such as programming your favorite channels and blocking channels.
- The output from "ANT 1 OUT" is available when select "Ant.2" in the "Antenna" channel menu.

### Connecting a Cable Converter Box and a VCR

This connection allows you to watch and record basic and premium cable channels, as well as watch videotapes. You should keep your TV selected to "ANT 1 IN" so that you can use the TV's features. When viewing premium channels or recording with the VCR, select "ANT 2 IN" (whichever channel is vacant in your area), then use the converter box to change channels.

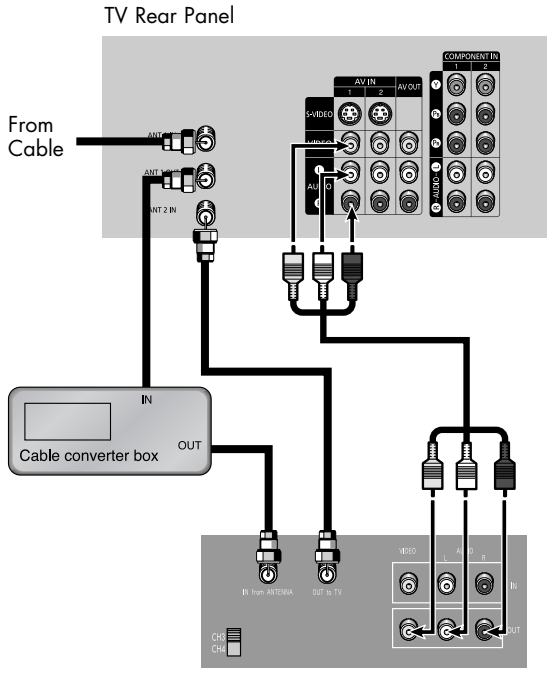

Stereo VCR

Caution: If you want to record one channel while watching another channel, a splitter (not included) must be added between the cable and "ANT 1 IN". One output of the splitter goes to "ANT 1 OUT" and the second output is connected to IN on the cable converter box.

If you have a mono VCR, connect L/Mono to VCR Audio OUT using only one audio cable.

If you have a S-VHS VCR, use the S-video connections and remove the video cable. Do not connect the video cable and the S-video cable to video1 simultaneously.

When you use a converter box with your TV there may be features that you can not program using the remote control, such as programming your favorite channels and blocking channels.

## Connections

## Connecting a Camcorder

The side panel jacks on your TV make it easy to connect a camcorder to your TV. You can use your camcorder to view tapes without using a VCR.

- Locate the A/V output jacks on the camcorder. They are usually found on the side or back of the camcorder.
- 2 Connect a set of audio cables between the AUDIO IN jacks on the TV and the AUDIO OUT jacks on the camcorder. If you have mono camcorder, connect L(mono) to camcorder audio out using only one audio cable.
- Connect a video cable between the VIDEO IN (or S-VIDEO IN) jack on the TV and the VIDEO OUT jack on the camcorder. The audio-video cables shown here are usually included with a Camcorder. (If not, check your local electronics store.) If your camcorder is stereo, you need to connect a set of two cables.

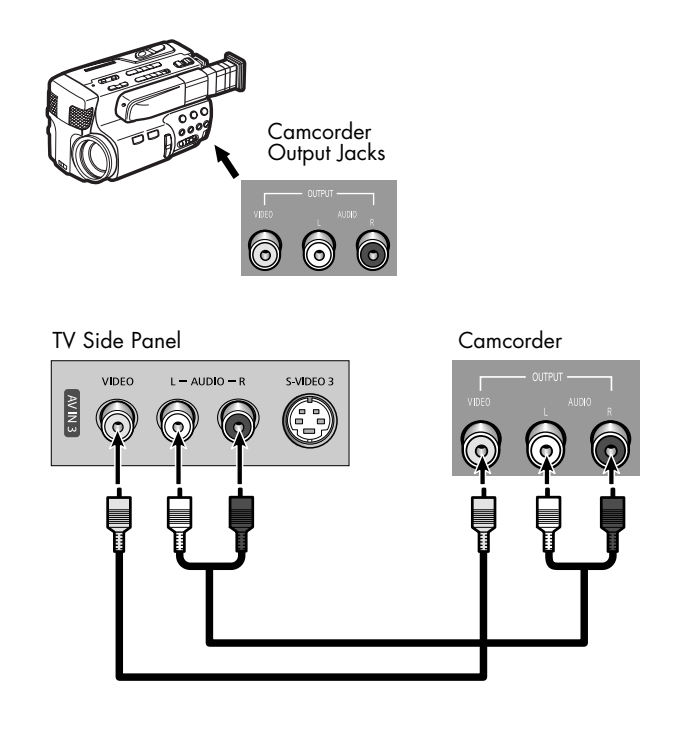

## **Connecting a DVD Player**

The rear panel jacks on your TV make it easy to connect a DVD player to your TV.

### Connecting to Y, PB, PR

- Connect a set of audio cables between the COMPONENT (1 or 2) AUDIO (L, R) IN jacks on the TV and the AUDIO OUT jacks on the DVD player.
- To enable Component video viewing, connect a set of video cables between the COMPONENT (1 or 2) VIDEO (Y, PB, PR) IN jacks on the TV and VIDEO (Y/PB/PR or Y/CB/CR) OUT jacks on the DVD player.

Note: For an explanation of Component video, see your DVD player's owner's manual.

Connecting to audio and video jacks

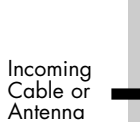

TV Rear Panel

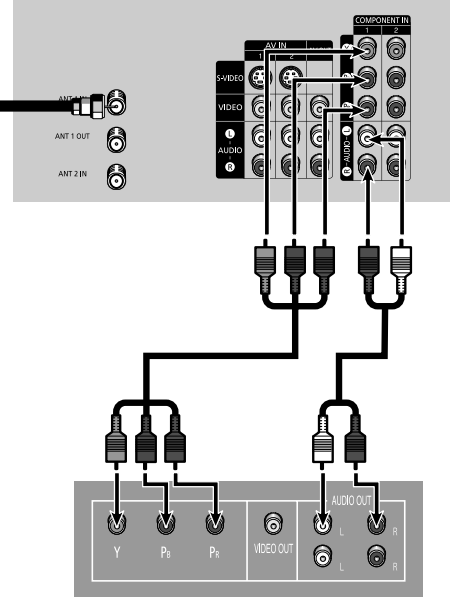

DVD Player

100 OUT 6

**DVD** Player

0 0 0

#### TV Rear Panel Connect a set of audio cables between the AUDIO IN (1 or 2) jacks on the TV Incoming and the AUDIO OUT jacks Cable or 676 on the DVD player. Antenna 0 ANT 1 OUT 6 6 0 0 ANT 2 IN 6 Connect a video cable between the VIDEO IN (1 or 2) jack on the TV and the VIDEO OUT jack on the DVD player.

English - 21

## Connections

## **Connecting a DTV Set-Top Box**

### **Connecting to Y, PB, PR**

- Connect a set of audio cables between the COMPONENT (1 or 2) AUDIO (L, R) IN jacks on the TV and the AUDIO OUT jacks on the Set-Top Box.
- Connect a set of video cables between the COMPONENT (1 or 2) VIDEO (Y, PB, PR) IN jacks on the TV and VIDEO (Y/PB/PR or Y/CB/CR) OUT jacks on the Set-Top Box. Note: For an explanation of Component video, see your Set-Top Box owner's manual.

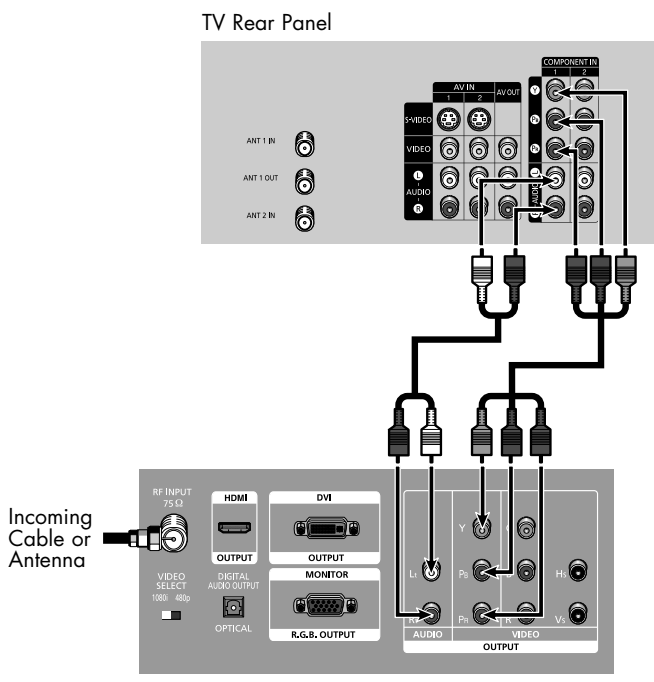

DTV Set-Top Box

### **Connecting to DVI (Digital Visual Interface)**

- Connect a set of audio cables between the DVI AUDIO (L, R) IN jacks on the TV and the AUDIO OUT jacks on the Set-Top Box.
- 2 Connect a video cable between the DVI IN jack on the TV and the DVI OUT jack on the Set-Top Box.

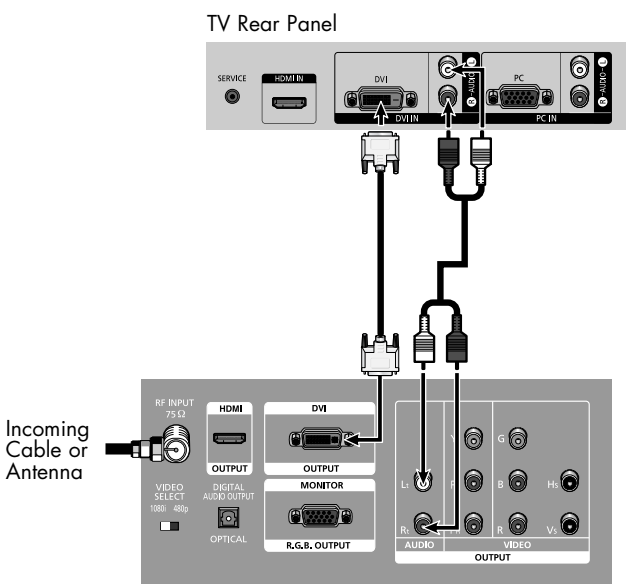

DTV Set-Top Box

### Connecting to R, G, B

Connect a set of audio cables between the PC AUDIO (L, R) IN jacks on the TV and the AUDIO OUT jacks on the Set-Top Box. TV Rear Panel

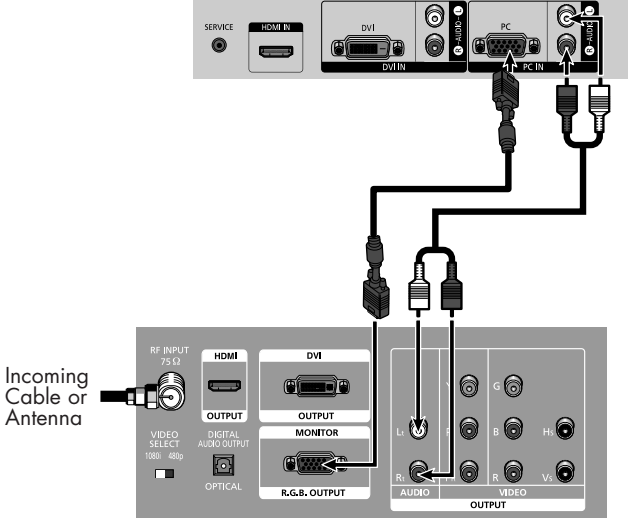

DTV Set-Top Box

## 2 Connect a video cable between the PC IN jack on the TV and the R.G.B OUT jack on the Set-Top Box.

### **Connecting to HDMI (High Definition Multimedia Interface)**

Connect a HDMI cable TV Rear Panel between the HDMI IN jack on the TV and the HDMI OUT jack on the Set-Top Box. 0 NOTE • Please check if the power of HDMI source is on, in case that you fail to select HDMI from the "Source List" even after you HDM connected the cable of HDMI Incoming (C(mm-))) 6 6 Cable or source (DTV Set-Top Box, DVD, OUTPUT Antenna 0 etc.) to TV.  $\bigcirc$ (C) 6 6 R.G.B. OUTPUT

DTV Set-Top Box

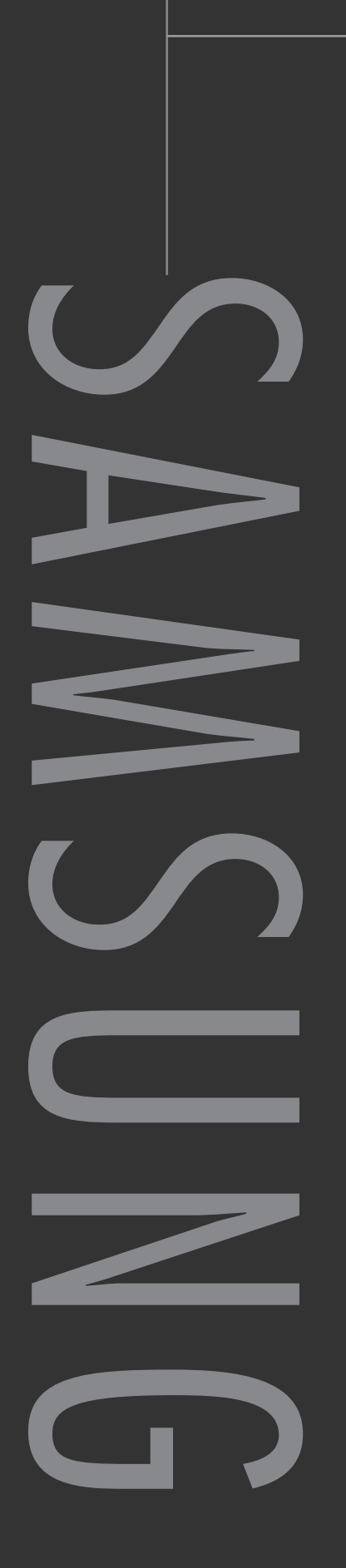

## Turning the TV On and Off

Press the POWER button on the remote control. You can also use the POWER button on the front panel.

## Viewing the Menus and On-Screen Displays

The on-screen menu system allows you to control the settings of your TV. Access the on-screen menu system by pressing the MENU button on the remote control. Once the on-screen menu appears, use the  $\blacktriangle/\bigtriangledown/\checkmark/\diamondsuit/$ ENTER on your remote control to select menu items and make adjustments. You can also view the on-screen menu system and make some adjustments using the TV's side panel buttons.

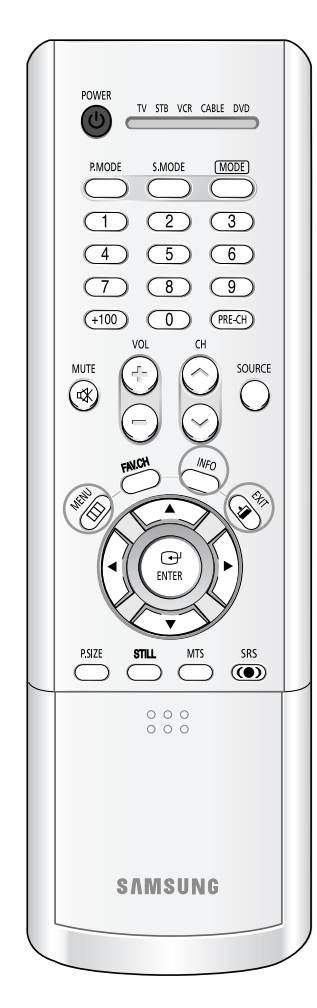

### Viewing the Menus

Press the MENU button. Source List . TV e Inj The main menu is displayed. Edit Name Pictu There are five menu groups: "Input", "Picture", "Sound", 🛈 Sa "Channel" and "Setup". Press the  $\blacktriangle$  or  $\blacktriangledown$  button to 💒 Inp Mode Standard ► select to an item you want in Color Tone : Warm1 : Wide the menu. Pictu Size Digital NR : Off Press the  $\blacktriangleleft$ ,  $\blacktriangleright$  or ENTER 🛈 So DNIe : On My Color Control button to display, change, or Film Mode · Off use the selected items. PIP Use the ENTER button to enter items in the menu.

Press the EXIT button to exit.

## Viewing the Display

Press the INFO button on the remote control. The TV displays the current channel, the status of certain picture and sound settings and the current time.

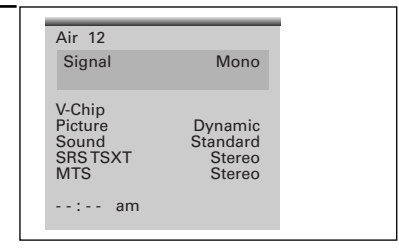

## Selecting the Menu Language

Choose a language for the on-screen menus: English, Spanish or French.

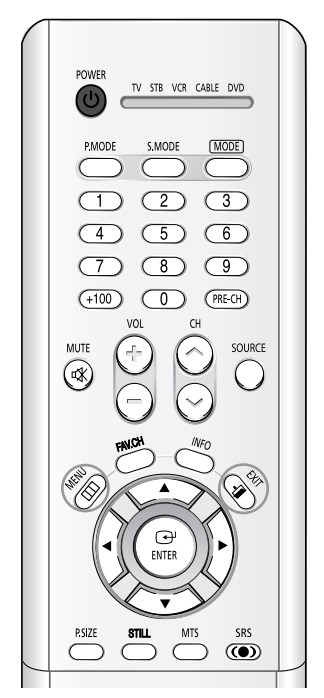

| 1 | Press the MENU button.                                                                        | TV                          | Set                                                                                    | up                         |
|---|-----------------------------------------------------------------------------------------------|-----------------------------|----------------------------------------------------------------------------------------|----------------------------|
| I | Press the ▲ or ▼ button to select "Setup", then press the ENTER button.                       | Ficture<br>Sound<br>Channel | Language<br>Time<br>V-Chip<br>Caption<br>Blue Screen<br>Melody<br>Color Weakness<br>PC | : English<br>: Off<br>: On |
| 2 | Press the ENTER button to select "Language".                                                  | TV                          | Set                                                                                    | Enter III                  |
|   | Press the ▲ or ▼ button to<br>select the appropriate<br>language, then press ENTER<br>button. | Picture<br>Sound            | V-Chip<br>Caption<br>Blue Screen<br>Melody<br>Color Weakness<br>PC                     | Français<br>: Off<br>: On  |
|   |                                                                                               |                             | 🗕 🔶 Move 🖂                                                                             | Enter 🔟                    |

## Selecting the Antenna Input

You can connect to two different signal sources by choosing the antenna input (1 or 2).

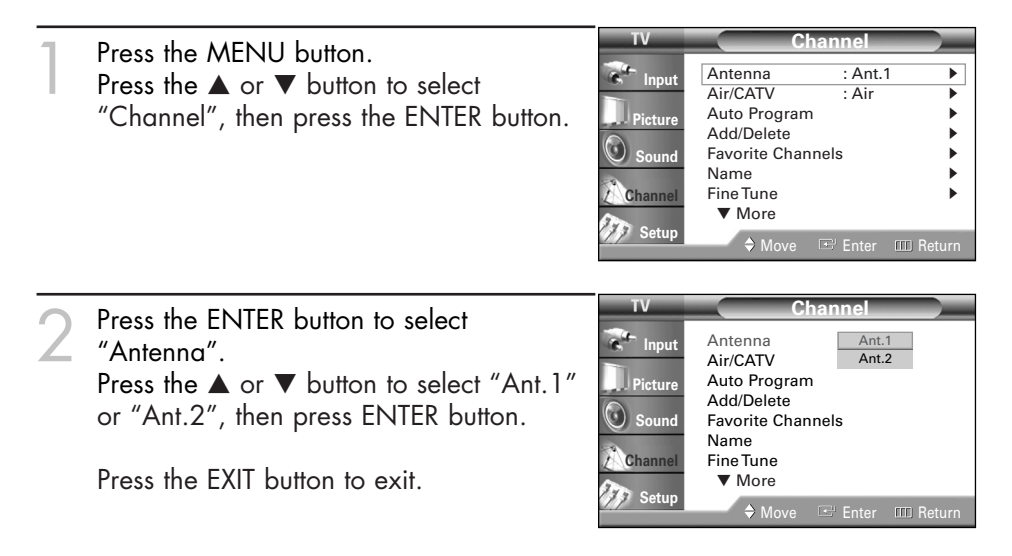

## Memorizing the Channels

Your TV can memorize and store all of the available channels for both "off-air" (antenna) and cable channels. After the available channels are memorized, use the CH $\land$  and CH $\checkmark$  buttons to scan through the channels. This eliminates the need to change channels by entering the channel digits. There are three steps for memorizing channels: selecting a broadcast source, memorizing the channels (automatic) and adding/deleting channels (manual).

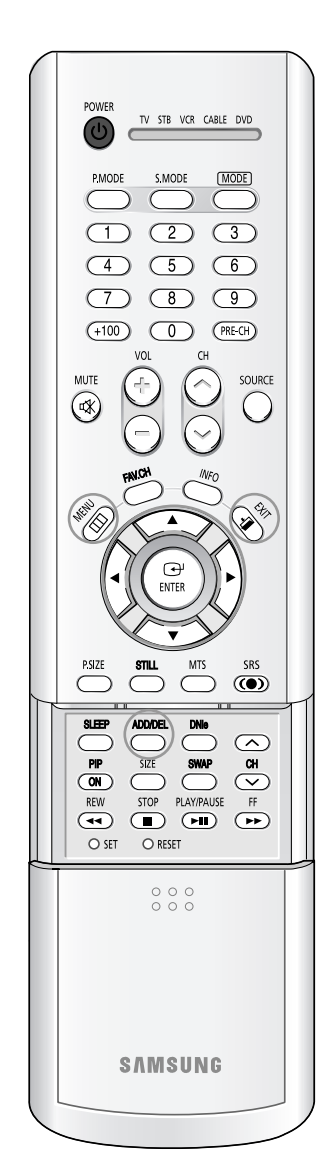

## Selecting the Video Signal Source

Before your TV can begin memorizing the available channels, you must specify the type of signal source that is connected to the TV (i.e., an antenna or a cable system).

- Press the MENU button. Press the ▲ or ▼ button to select "Channel", then press the ENTER button.
  - Press the  $\blacktriangle$  or  $\checkmark$  button to 🐔 Inpi select "Air/CATV", then Pictu press the ENTER button. If you are connected to an 🛈 So antenna, press the **A** or **V** Chan button to select "Air". Setu If you connected cable, press the  $\blacktriangle$  or  $\blacktriangledown$  button to select the type of cable system: "STD", "HRC" or "IRC".

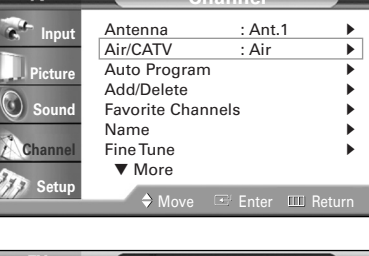

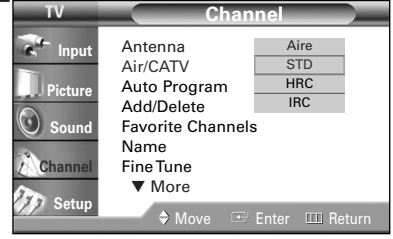

Press the EXIT button to exit.

### NOTES

- "STD", "HRC" and "IRC" identify various types of cable TV systems. Contact your local cable company to identify the type of cable system that exists in your particular area. At this point the signal source has been selected. Proceed to "Storing Channels in Memory".
- Subscription cable services require service-specific requirement for viewing.

### Storing Channels in Memory (Automatic Method)

First, select the correct signal source ("Air", "STD", "HRC" or "IRC") as described on the previous page.

Press the MENU button. e Inp Antenna Press the  $\blacktriangle$  or  $\blacktriangledown$  button to select Air/CATV "Channel", then press the ENTER button. Auto Program Add/Delete ο δοι Favorite Channels Name Press the ▲ or ▼ button to select "Auto Chan Fine Tune ▼ More Program", then press the ENTER button. 33 Set Press the ENTER button to start the auto

program. The TV begins memorizing all of the available stations.

Press the ENTER button at any time to interrupt the memorization process.

Press the EXIT button to exit.

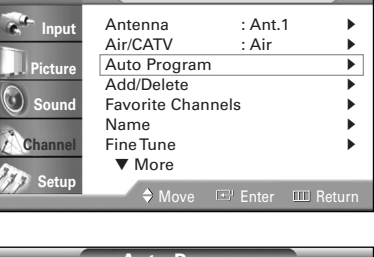

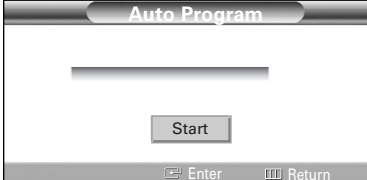

## Adding and Erasing Channels

You can add channels that were not memorized or delete unwanted channels from memory.

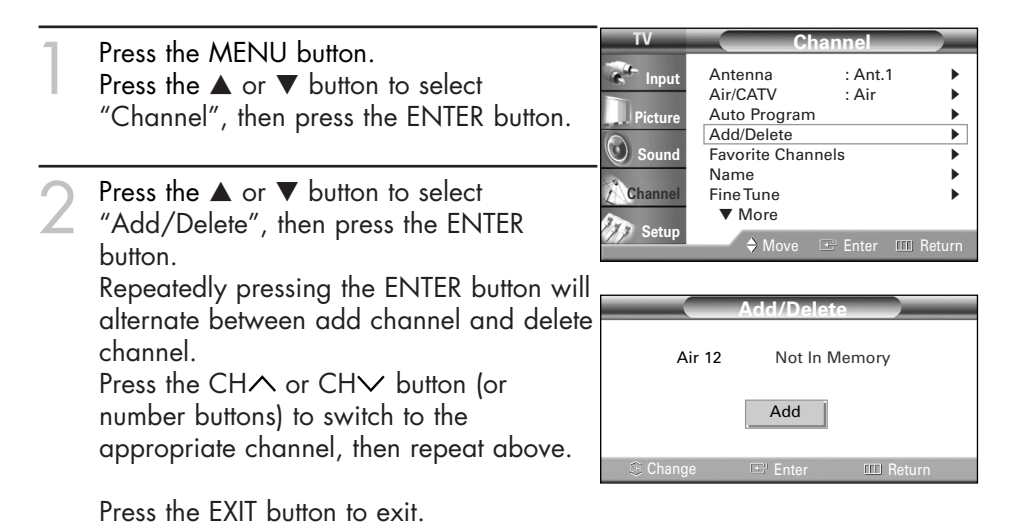

### Alternate method

Simply press the ADD/DEL button on the remote control to add or delete channels.

## **Changing Channels**

You can change channels on your TV by using the CH $\wedge$  and CH $\vee$  buttons, or by direct selection using the number buttons. You can use the number buttons to tune to any channel (even one that has been erased or has not been memorized).

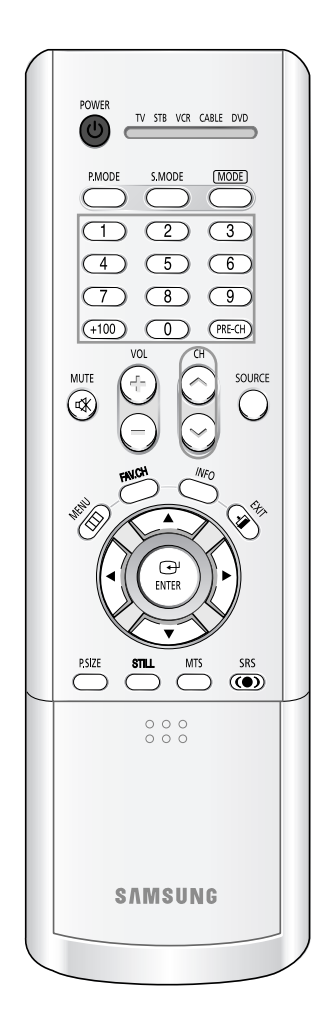

### **Using the Channel Buttons**

Press the CH or CH v button to change channels. When you press the CH or CH v button, the TV changes channels in sequence. You will see all the channels that the TV has memorized. (The TV must have memorized at least three channels.) You will not see channels that were either erased or not memorized.

### Using the Number Buttons

Press the number buttons to go directly to a channel. When you use the number buttons, you can directly select channels that were either erased or not memorized.

For example, to select channel "27", press the "2", then "7". The TV will change channels when you press the second number.

To change to single-digit channels (0–9) faster, press the "0" before the single digit. (For channel "4", press the "0", then "4".)

To select a channel over 100, press the +100 button. (For channel "122", press the +100 button, then "2", then "2".)

### **Using the Previous Channel**

Press the PRE-CH button. The TV changes to the last channel you were watching.

## **Selecting Your Favorite Channels**

You can store your favorite channels for each available input source (such as TV and CATV). This allows you to quickly and easily find frequently watched channels by pressing the FAV.CH button on the remote control.

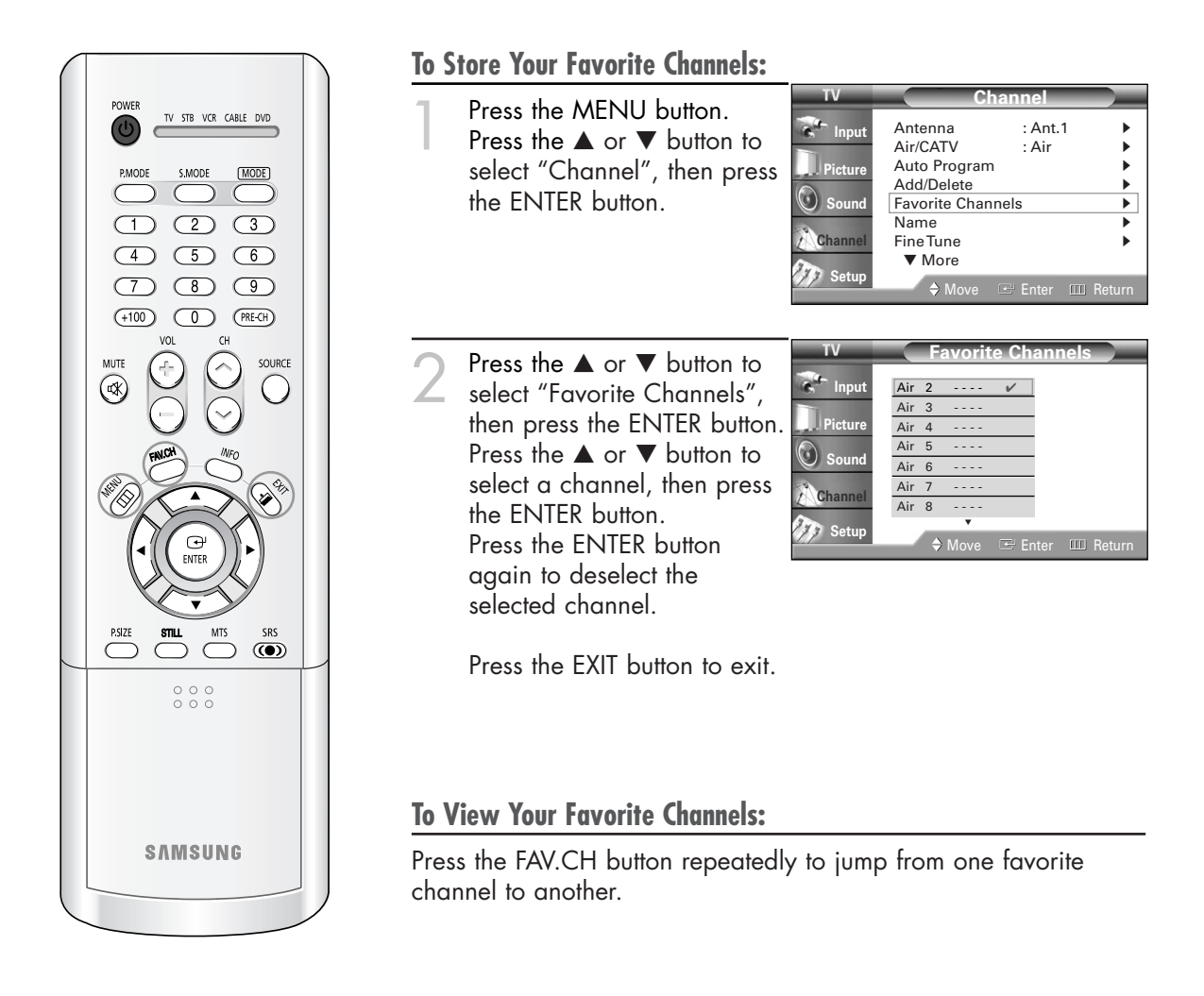

### NOTE

• Only memorized channels can be set as Favorite channels.

## Scanning the Channels

The TV automatically scan all of the channels it has memorized.

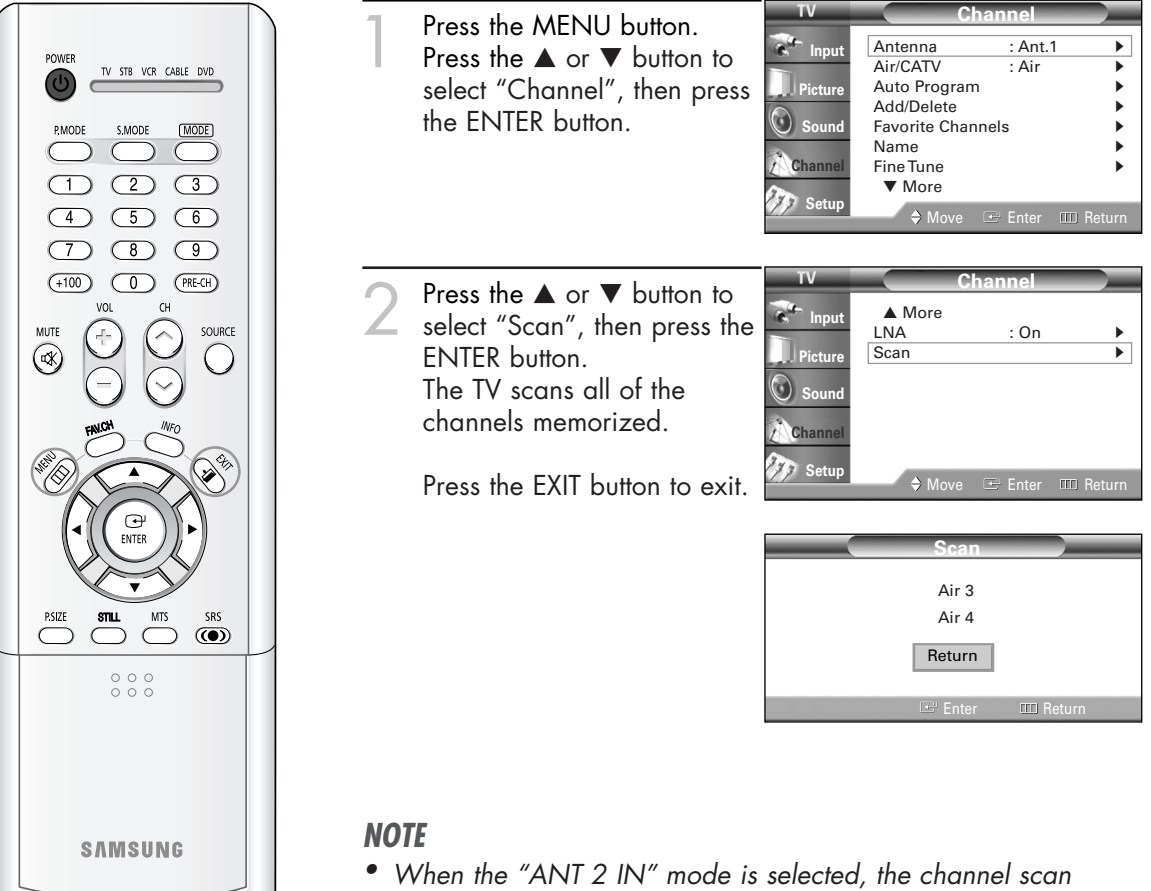

 When the "ANI 2 IN" mode is selected, the channel sca function works on the main picture only.

## Labeling the Channels

Use this feature to assign an easy-to-remember label to any channel (i.e., "CBS", "ESPN", "PBS2", CNN1", etc.) A label consists of five fields, where each field is a letter, a number or a blank. When the INFO button is pressed, the channel label will appear next to the channel number.

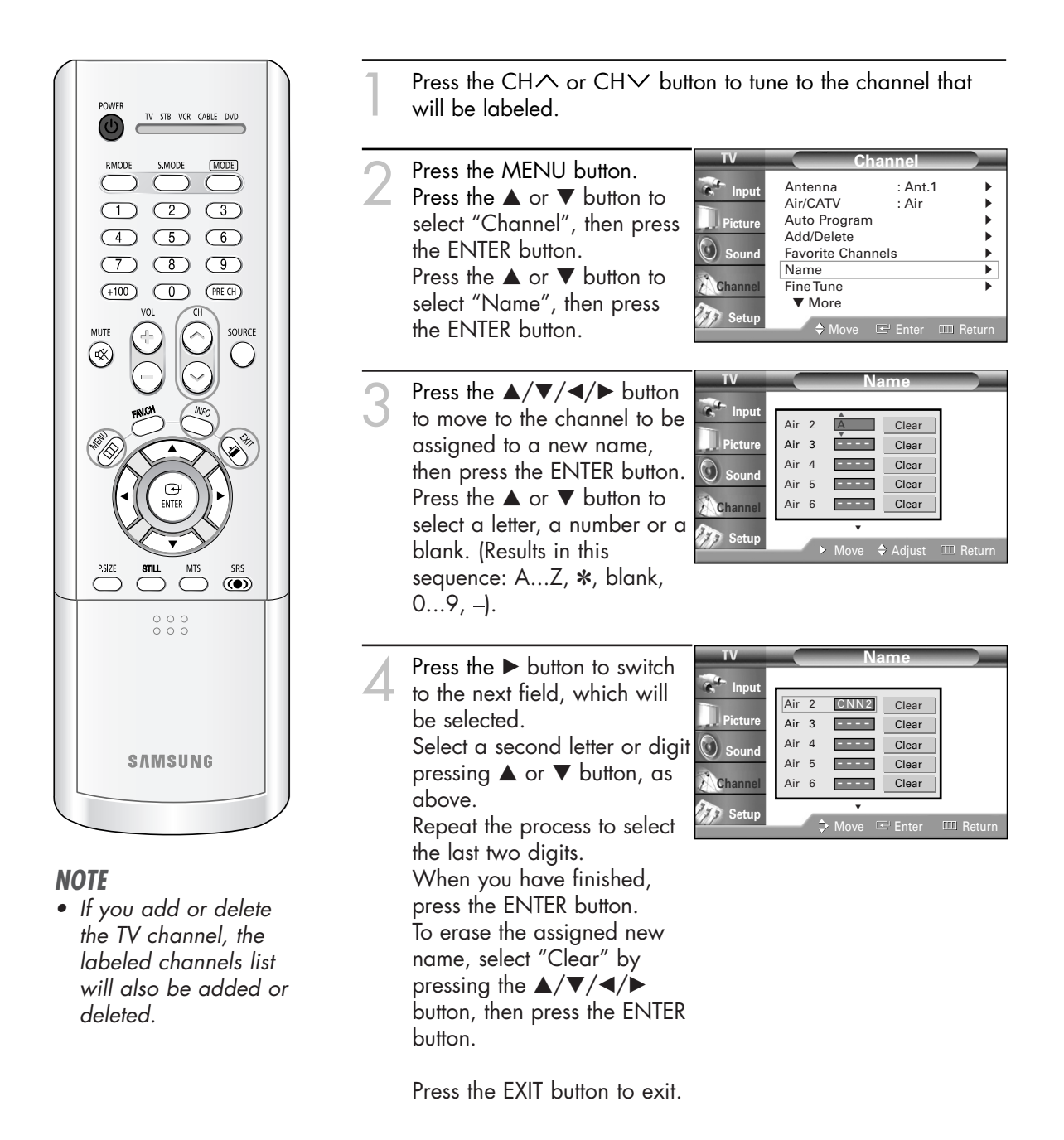

## **Picture Control**

You can use the on-screen menus to change the "Contrast", "Brightness", "Sharpness", "Color" and "Tint" according to personal preference. (Alternatively, you can use one of the automatic settings. See next page.)

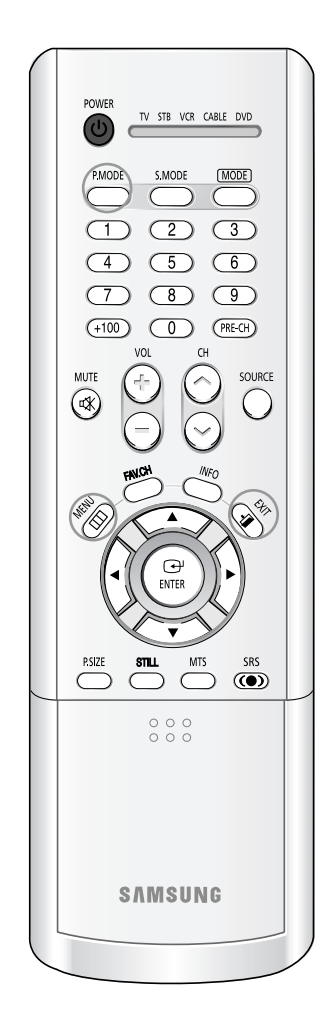

### **Customizing the Picture**

| 1                 | Press the MENU button.<br>Press the ▲ or ▼ button to<br>select "Picture", then press<br>the ENTER button.                                                                        | TV<br>Picture<br>Sound<br>Channel<br>Setup          | Mode<br>Color Tone<br>Size<br>Digital NR<br>DNIe<br>My Color Co<br>Film Mode<br>PIP<br>♦ Move | Picture<br>: Standar<br>: Warm1<br>: Wide<br>: Off<br>: On<br>ontrol<br>: Off<br>: Enter III | d<br>)<br>)<br>)<br>Return                                                                         |
|-------------------|----------------------------------------------------------------------------------------------------|-----------------------------------------------------|-----------------------------------------------------------------------------------------------|----------------------------------------------------------------------------------------------|----------------------------------------------------------------------------------------------------|
| 2                 | Press the ENTER button to select "Mode".                                                                                                    | TV<br>Input<br>Picture<br>Sound<br>Channel<br>Setup | Mode<br>Contrast<br>Brightness<br>Sharpness<br>Color<br>Tint 50<br>Reset<br>♦ Move            | Mode<br>: Standard                                                                           | <ul> <li>90</li> <li>50</li> <li>50</li> <li>50</li> <li>50</li> <li>50</li> <li>Return</li> </ul> |
| 3                 | Press the ▲ or ▼ button to<br>select a particular item, then<br>press the ENTER button.<br>Press the ◀ or ► button to<br>increase or decrease the<br>value of a particular item. | Contras                                             | st                                                                                            | S                                                                                            | 90                                                                                                 |
| <b>Res</b><br>You | etting the Picture Settings to t<br>can return to the factory defa                                                                                                    | <b>he Facto</b><br>ult pictur                       | r <b>y Defaul</b><br>e settings                                                               | ts                                                                                           |                                                                                                    |

### NOTE

 "Tint" doesn't operate in PC, DVI, HDMI or 480p-Component or higher modes. Press the MENU button to display the "Mode" menu. Press the ▲ or ▼ button to select "Reset", then press the ENTER button. The previously adjusted picture settings will be reset to the factory defaults.

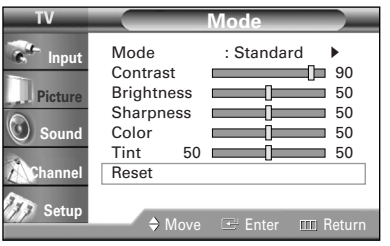

### **Using Automatic Picture Settings**

Your TV has automatic picture settings ("Dynamic", "Standard" and "Cinema") that are preset at the factory. You can activate either "Dynamic", "Standard" or "Cinema" by pressing the P.MODE button (or by making a selection from the menu). Or, you can select "Custom" which automatically recalls your personalized picture settings.

| 1 | Press the MENU button.<br>Press the ▲ or ▼ button to select<br>"Picture", then press the ENTER button.                                      | TV<br>Input<br>Picture<br>Sound<br>Channel<br>Setup | Picture<br>Mode : Standard ►<br>Color Tone : Warm 1 ►<br>Size : Wide ►<br>Digital NR : Off ►<br>DNIe : On ►<br>My Color Control ►<br>Film Mode : Off ►<br>PIP ►<br>Move I Enter III Return                                                |
|---|----------------------------------------------------------------------------------------------------|-----------------------------------------------------|----------------------------------------------------------------------------------------------------|
| 2 | Press the ENTER button to select "Mode".                                                                                                    | TV<br>Input<br>Picture<br>Sound<br>Channel          | Mode       Standard         Contrast       90         Brightness       50         Sharpness       50         Color       50         Color       50         Tint       50         Reset       Move         ♦ Move       Enter       Return |
| 3 | Press the ENTER button again to select<br>"Mode".<br>Press the ▲ or ▼ button to select a<br>particular item, then press the ENTER<br>button | TV<br>Input<br>Picture<br>Sound                     | Mode     Dynamic       Contrast     Standard     90       Brightness     Cinema     50       Sharpness     50     50       Color     50     50                                                                                            |

Press the EXIT button to exit.

### **Alternate method**

button.

| Press the P.MODE button on the remote control<br>repeatedly to select one of the standard picture<br>settings. |          |
|----------------------------------------------------------------------------------------------------|----------|
|                                                                                                    | Standard |

- Choose "Dynamic" for viewing the TV during the day or when there is a bright light in the room.
- Choose "Standard" for the standard factory settings.
- Choose "Cinema" when viewing a movie.

Reset

## Sound Control

You can control and customize the sound levels and settings of the TV with the remote control.

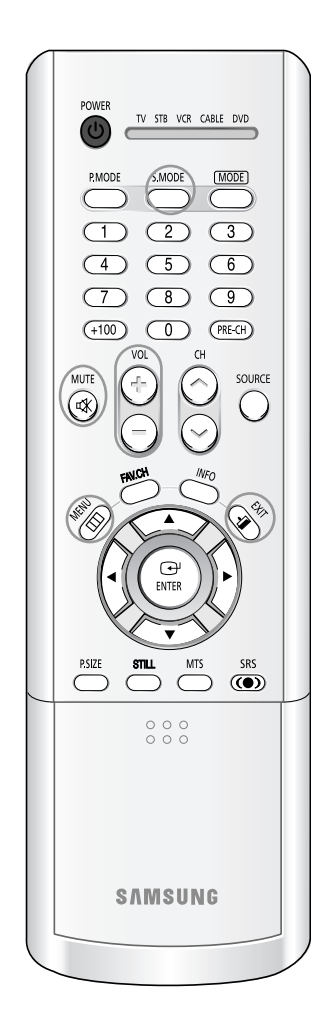

### Adjusting the Volume

Press the VOL+ or VOL- buttons to increase or decrease the volume.

## **Using the MUTE Button**

At any time, you can temporarily cut off the sound. Press the MUTE button on the remote control. The message "Mute" is displayed and the sound cuts off.

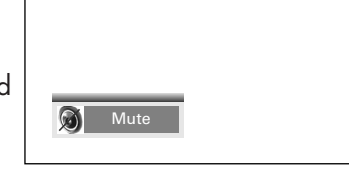

To turn mute off press the MUTE button again or, press either the VOL+ or VOL– button.

## Customizing the Sound

The sound settings can be adjusted to suit your personal preference. (Alternatively, you can use one of the automatic settings. See next page.)

- Press the MENU button. Press the ▲ or ▼ button to select "Sound", then press the ENTER button.
- Input
   Mode
   Standard

   Picture
   Equalizer
   >

   Picture
   SRSTSXT
   Off
   >

   Sound
   MTS
   Stereo
   >

   Auto Volume
   Off
   >
   >

   Schannel
   Setup
   Move
   Enter
   Internal Mute
- Press the ▲ or ▼ button to select "Equalizer", then press the ENTER button.

| TV            | So                                                                  | und                                               |      |
|---------------|---------------------------------------------------------------------|---------------------------------------------------|------|
| Picture Sound | Mode<br>Equalizer<br>SRSTSXT<br>MTS<br>Auto Volume<br>Internal Mute | : Standard<br>: Off<br>: Stereo<br>: Off<br>: Off |      |
| 🕖 Setup       | 🔶 Move 🗉                                                            | ∃ Enter                                           | turn |

Continued...
Press the ◄ or ➤ button to select a particular item to be changed. Press the ▲ or ▼ button to increase or decrease the value of a particular item.

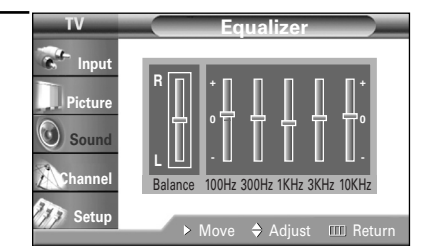

Press the EXIT button to exit.

#### **Using Automatic Sound Settings**

Your TV has automatic sound settings ("Standard", "Music", "Movie" and "Speech") that are preset at the factory. You can activate these sound settings by pressing the S.MODE button (or by making a selection from the menu), or you can select "Custom", which automatically recalls your personalized sound settings.

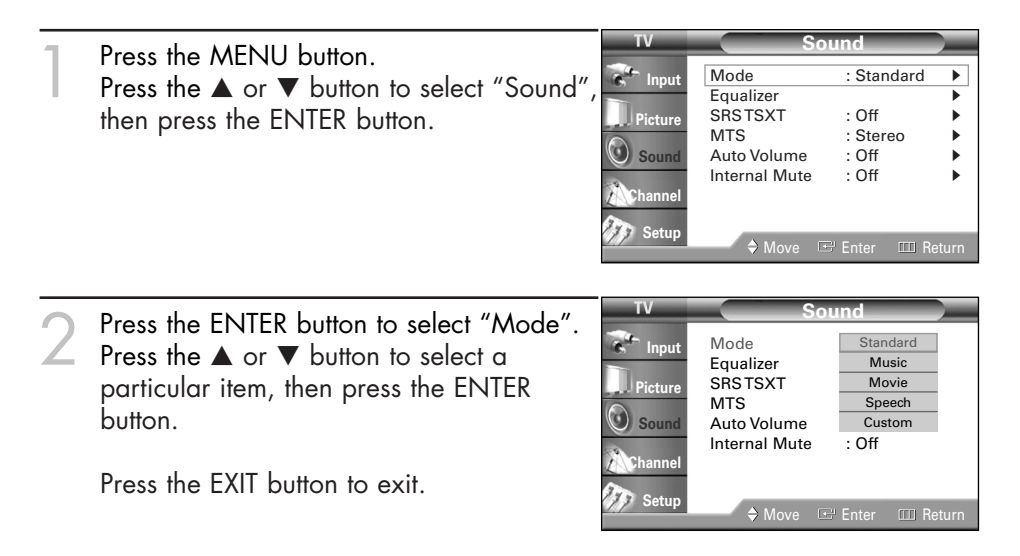

#### Alternate method

Press the S.MODE button on the remote control repeatedly to select one of the standard sound settings.

- Choose "Standard" for the standard factory settings.
- Choose "Music" when watching music videos or concerts.
- Choose "Movie" when watching movies.
- Choose "Speech" when watching a show that is mostly dialogue (i.e., news).
- Choose "Custom" to recall your personalized settings.

### Operation

### Setting the Clock

Setting the clock is necessary in order to use the various timer features of the TV. Also, you can check the time while watching the TV. (Just press the INFO button.)

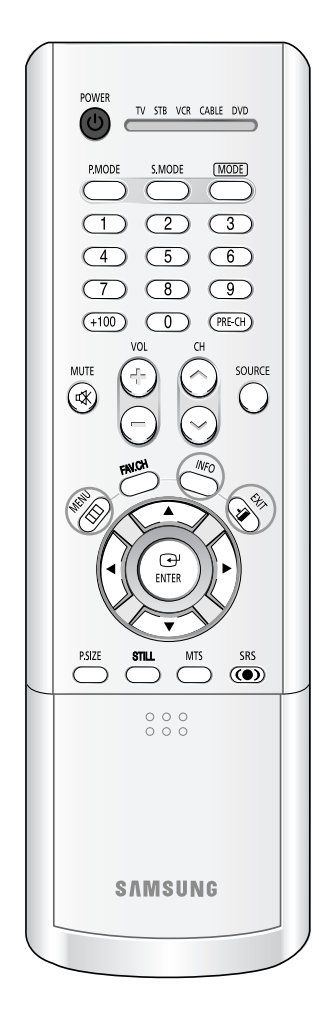

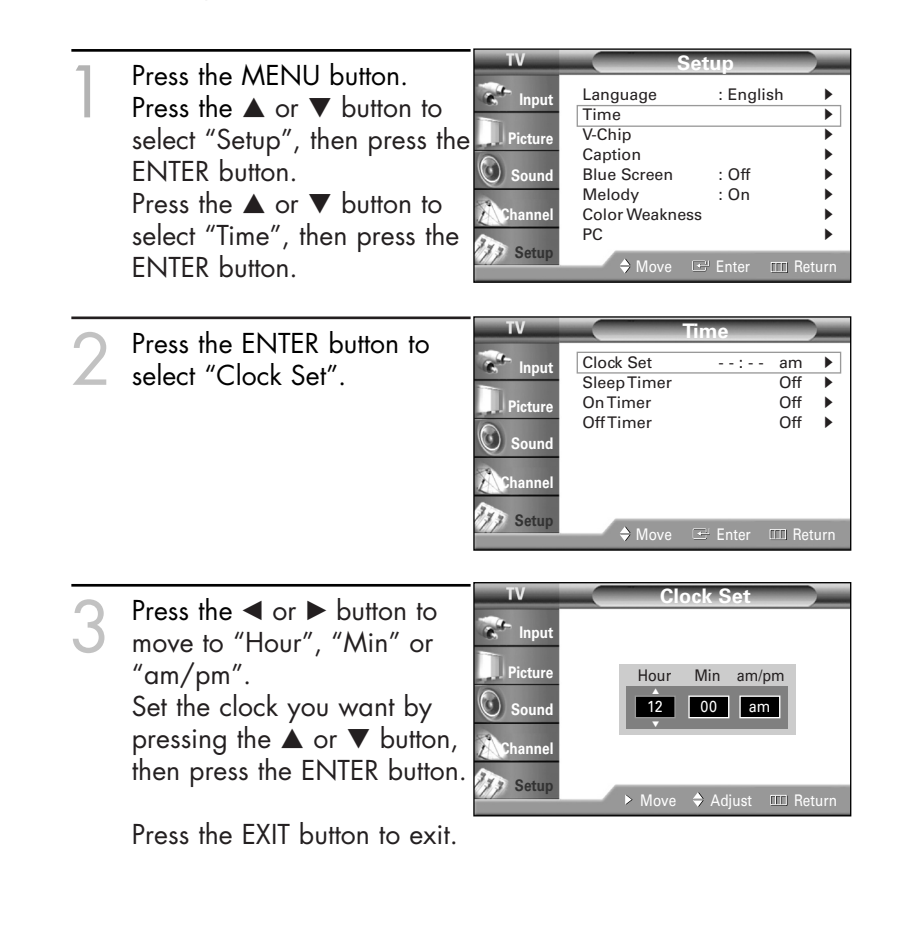

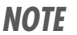

• The current time will appear every time you press the INFO button.

#### **Absent Power Off**

When you set the timer "On", your television will eventually be turned off, if you do not operate any controls during the 3 hours after the TV is turned on by timer. This function is available in only the timer "On" mode and will prevent a leakage accident or overheating, caused by your TV left on for a long time due to the timer "On" (when you are away on holiday, for example).

### Setting the Timers

This TV can be set to turn on or off automatically at specific times that you choose. Before using the timers, you must set the TV's clock, as described previously.

#### Setting the On/Off Timer

| 1 | Press the MENI I button                                                                                                    | TV                                                  | Setup                                                                                                    |
|---|----------------------------------------------------------------------------------------------------|-----------------------------------------------------|----------------------------------------------------------------------------------------------------|
|   | Press the ▲ or ▼ button to select "Setup", then press the ENTER button.                                                                                                    | input<br>Picture<br>Sound<br>Channel                | Language       : English         Time       >         V-Chip       >         Caption       >         Blue Screen       : Off         Melody       : On         Color Weakness       >         PC       >         ♦ Move       Enter       III Return |
| 2 | Press the ▲ or ▼ button to select "Time",<br>then press the ENTER button.<br>Press the ▲ or ▼ button to select "On<br>Timer", then press the ENTER button.                                                    | TV<br>Input<br>Picture<br>Sound<br>Channel<br>Setup | Time         Clock Set       10 : 30 am →         Sleep Timer       Off →         On Timer       Off →         Off Timer       Off →         Off Timer       Off →         ♦ Move       🕑 Enter       III Return                                     |
| 3 | Press the ▲ or ▼ button to adjust "Hour",<br>then press the ► button to move to the<br>next step.<br>Set other items using the same method as<br>above.<br>When finished, press the MENU button to<br>return. | TV<br>Input<br>Picture<br>Sound<br>Channel          | On Timer<br>Hour Min am/pm<br>12 00 am<br>Ch Vol. Activation<br>03 10 No<br>> Move \$ Adjust III Return                                                                                                    |
| 4 | Press the ▲ or ▼ button to select "Off<br>Timer", then press the ENTER button.                                                                                                    | TV<br>Input<br>Picture<br>Sound<br>Channel<br>Setup | Time         Clock Set       10 : 30 am →         Sleep Timer       Off →         On Timer       06 : 30 am →         OffTimer       Off →         OffTimer       Off →                                                                              |
| 5 | Press the ▲ or ▼ button to adjust "Hour", then press the ► button to move to the next step.<br>Set other items using the same method as above. Press the EXIT button to exit.                                 | TV<br>Picture<br>Sound<br>Channel<br>Setup          | Off Timer<br>Hour Min am/pm Activation<br>12 00 am No                                                                                                    |

### Operation

#### **Setting the Sleep Timer**

The sleep timer automatically shuts off the TV after a preset time (from 30 to 180 minutes).

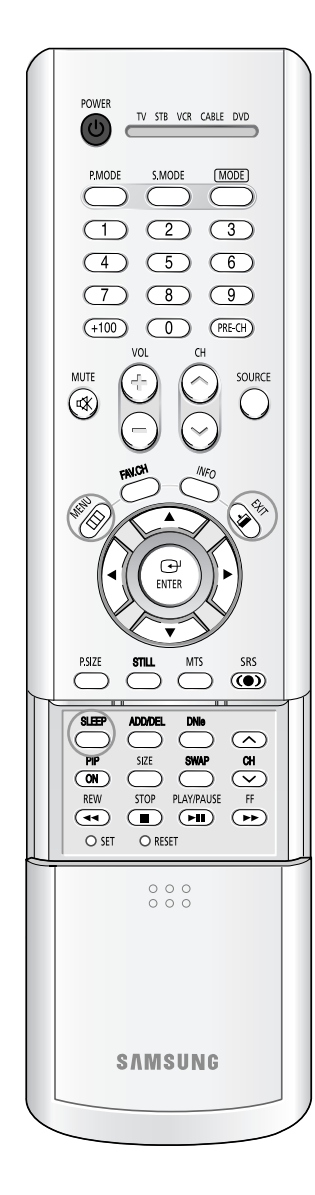

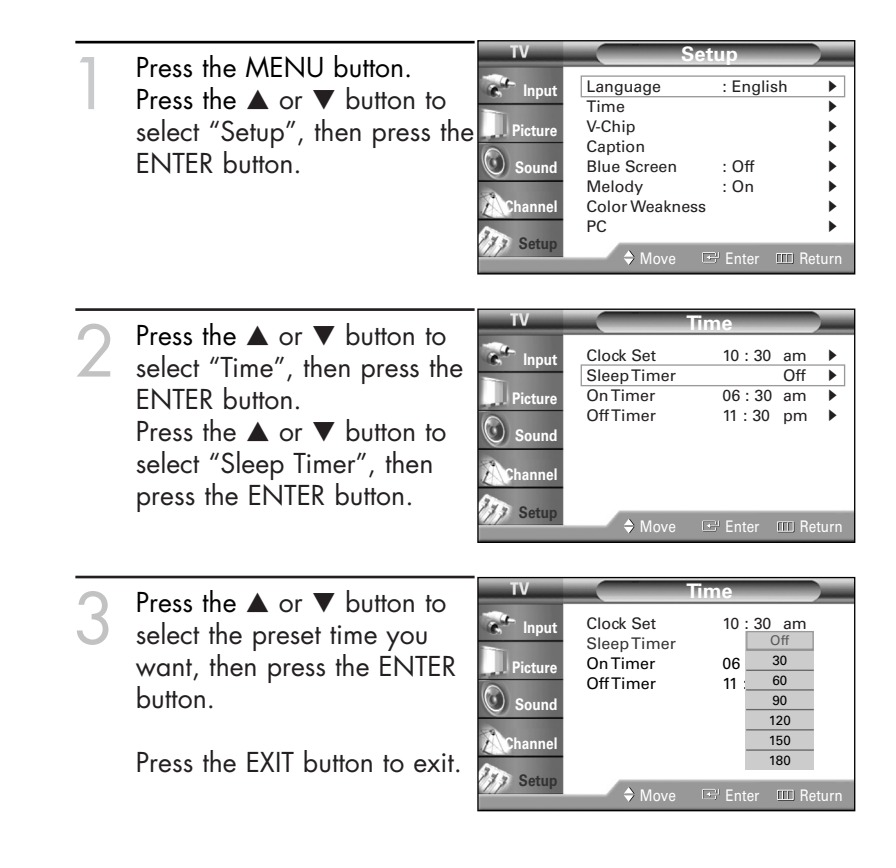

#### Alternate method

Press the SLEEP button on the remote control repeatedly until the appropriate time interval appears (any of the preset values from "30 Min." to "180 Min.").

#### NOTE

• If no signal is received for 15 minutes, the TV will be automatically turned off.

### Viewing an External Signal Source

Use the remote control to switch between viewing signals from connected equipment, such as VCR, DVD, Set-Top Box and the TV source (broadcast or cable).

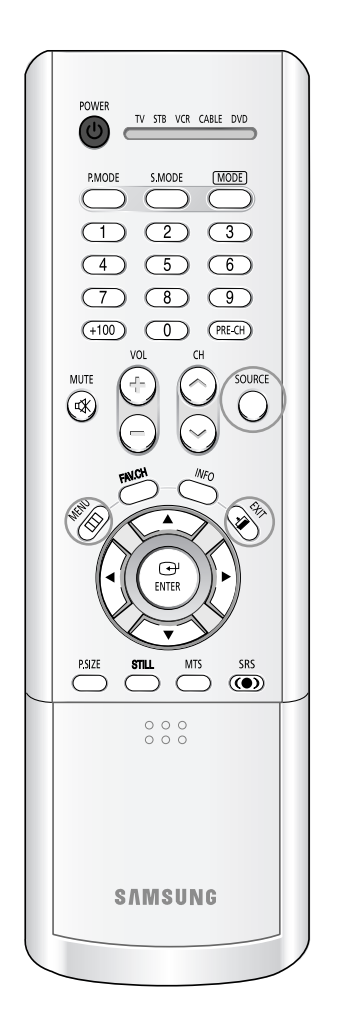

#### Setting the Signal Source

| 1 | Press the MENU button.<br>Press the ENTER button to<br>select "Input".                                                                       | IV<br>Input<br>Picture        | Source List<br>Edit Name                                              | Input<br>:TV          | •           |
|---|----------------------------------------------------------------------------------------------------|-------------------------------|-----------------------------------------------------------------------|-----------------------|-------------|
|   | Dress the ENITED button to                                                                                                    | Channel<br>Channel<br>Channel | ⇒ Move                                                                | œ Enter<br>urce List  | III Return  |
| 2 | Press the EINTER button to<br>select "Source List".<br>Press the ▲ or ▼ button to<br>select a signal source, then<br>press the ENTER button. | Picture<br>Sound<br>Channel   | TV<br>AV1<br>AV2<br>AV3<br>S-Video1<br>S-Video2<br>S-Video3<br>▼ More | :<br>:<br>:<br>:<br>: |             |
|   | Press the EXII button to exit.                                                                                                    |                               | ⇒ Move                                                                | 🖃 Enter               | IIII Return |

#### Alternate method

Press the SOURCE button on the remote control repeatedly to select an external signal source.

| ۸\/1 |  |  |
|------|--|--|
| AV1  |  |  |
|      |  |  |
|      |  |  |
|      |  |  |
|      |  |  |
|      |  |  |
|      |  |  |
|      |  |  |

#### NOTE

 When you connect equipment to the TV, you can choose between the following sets of jacks: "AV1", "AV2", "S-Video1", "S-Video2", "Component1", "Component2", "PC", "DVI" or "HDMI" on the TV's rear panel, and "AV3" or "S-Video3" on the TV's side panel.

## Operation

### Assigning Names to External Input Mode

This feature enables you to name the input source you have connected.

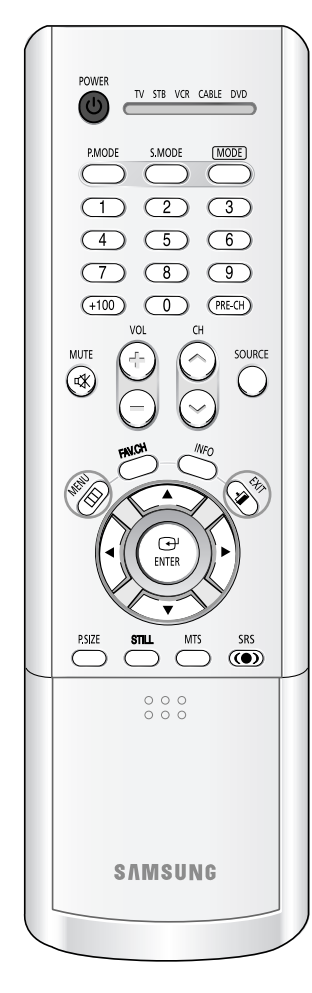

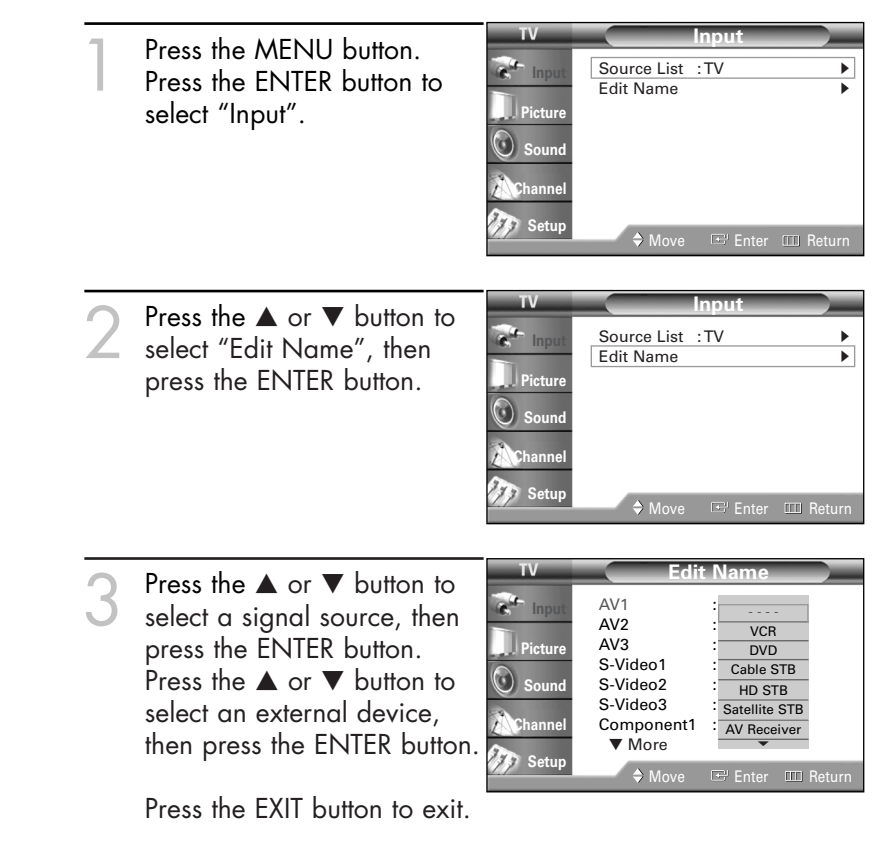

### Freezing the Current Picture

You can freeze the picture when watching a television programme simply by pressing the STILL button. To return to normal viewing, press it again.

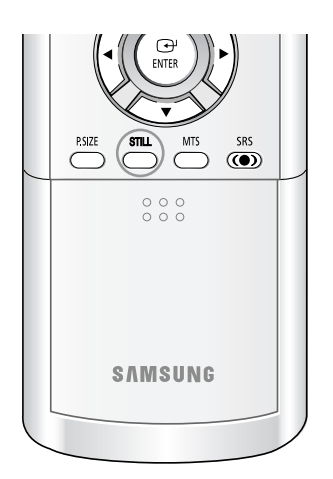

#### NOTE

• In the PIP mode, the main and sub pictures are stilled at the same time.

### Remote Control VCR/DVD Buttons

Slide the cover of the remote control up to access buttons that can control the tape functions of a connected VCR or DVD, including Rewind, Stop, Play/Pause and Fast Forward.

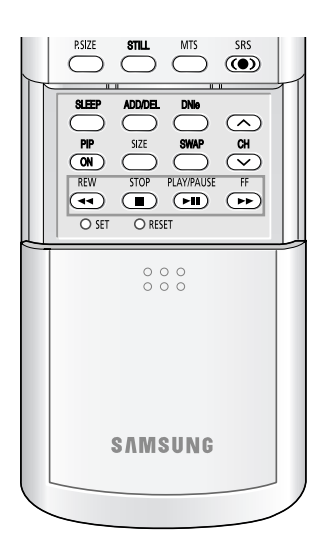

Slide the cover of your remote control unit for access to the tape function controls. Press the appropriate buttons to control your VCR or DVD.

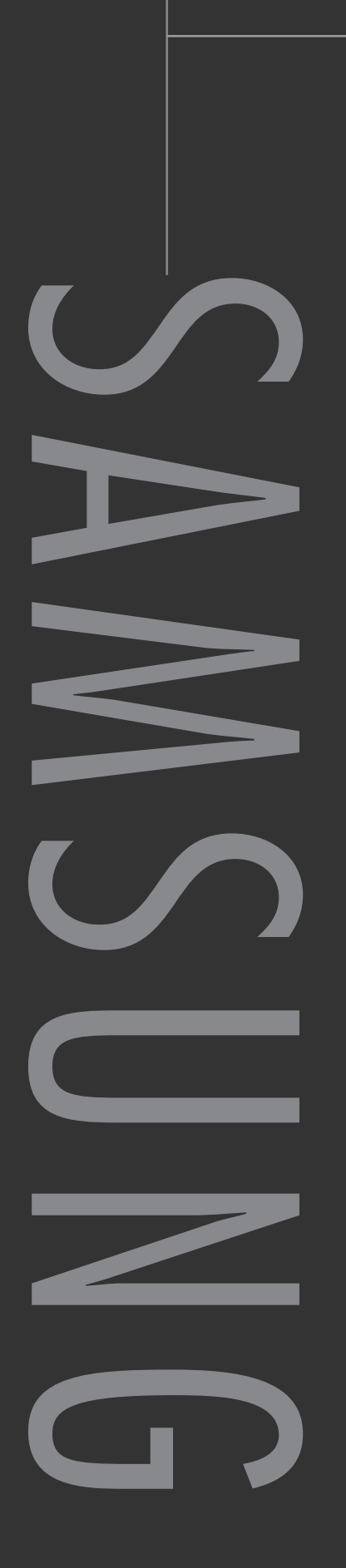

### **Customizing Your Remote Control**

Your TV comes equipped with a universal remote control. In addition to controlling the TV, the universal remote control can also operate a VCR, Cable box, DVD, and Set-Top Box (even if your VCR, Cable box and DVD are made by manufacturers other than Samsung).

#### NOTE

• The remote control might not be compatible with all DVD Players, VCRs, Cable boxes, and Set-Top Boxes.

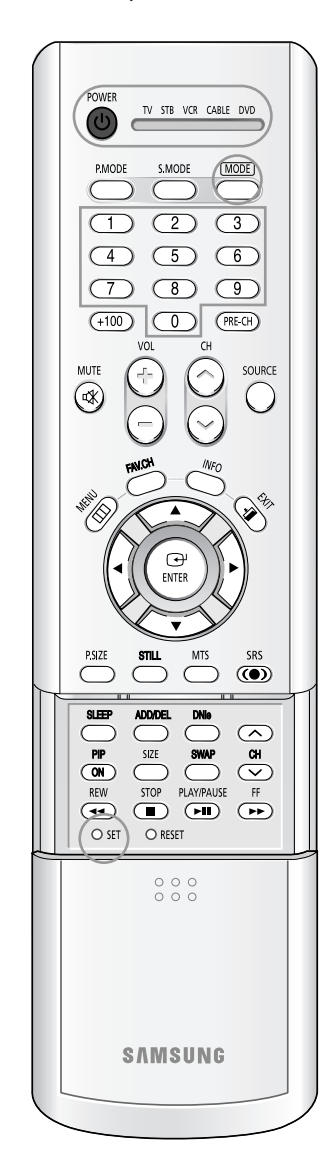

# Setting Up Your Remote Control to Operate Your VCR (Cable box or DVD player)

Turn off your VCR (Cable box or DVD player).

- Press the MODE button to switch the remote control to the VCR (CABLE or DVD) mode. The remote control has five modes: TV, STB, VCR, CABLE, and
  - On your Samsung remote control, press the SET button.
  - Enter 3 digits of the VCR (Cable box or DVD player) code listed on next page for your brand of VCR (Cable box or DVD player).
    - Make sure you enter 3 digits of the code, even if the first digit is a "0". (If more than one code listed, try the first one.)
  - Press the POWER button. Your VCR (Cable box or DVD player) should turn on. If your VCR (Cable box or DVD player) turns on, your remote control is now set correctly.

If your VCR (Cable box or DVD player) does not turn on, repeat steps 2, 3, and 4, but try one of the other codes listed for the brand of your particular VCR (Cable box or DVD player).

Once your remote control is set up, press the MODE button any time you want to use the remote to operate your VCR (Cable box or DVD player).

#### **NOTES**

DVD.

- When your remote is in the TV mode, the VCR (or DVD player) control buttons (REW, STOP, PLAY/PAUSE, and FF) will still operate your VCR (or DVD player).
- When your remote control is in the STB, VCR, CABLE, or DVD mode, the volume buttons still control your TV's volume.

### **Remote Control Codes**

#### VCR Codes

| Admira           | 015,088                  | Hitachi          | 014,024,044,045          | Quasar      | 017,053                  |
|------------------|--------------------------|------------------|--------------------------|-------------|--------------------------|
| Aiwa             | 024                      | Instant Replay   | 017                      | Radio Shack | 011,015,017,018,021,024, |
| Akai             | 026,031,032              | JC Penny         | 011,014,016,017,023,025, |             | 028,036,052,062          |
| Audio Dynamics   | 022,025                  | 1                | 039,044,060,062          | RCA         | 009,014,016,017,037,044, |
| Bell & Howell    | 011                      | JCL              | 011,017,023,025,039,055  | 1           | 046,063,078              |
| Broksonic        | 019                      | Kenwood          | 011,023,025,039,055      | Realistic   | 011,015,017,018,021,024, |
| Candle           | 016,018,022,054,055,061  | KLH              | 082                      |             | 028,036,052,062          |
| Canon            | 017,062                  | LG(Goldstar)     | 001,002,007,018,023,055, | Samsung     | 000,016,022, 031,041,051 |
| Citizen          | 016,018,022,054,055,061  |                  | 069                      | Sansui      | 025                      |
| Colortyme        | 023                      | Lloyd            | 024                      | Sanyo       | 011,021                  |
| Craig            | 016,021                  | Logik            | 040                      | Scott       | 022,050,058,077          |
| Curtis Mathes    | 009,016,017,023,024,055, | LXI              | 024                      | Sears       | 011,014,018,021,027,028, |
|                  | 062,073,076              | Magnavox         | 017,038,062,065          |             | 044,052,057              |
| Daewoo           | 003,004,005,006,007,008, | Marantz          | 011,017,023,025,038,039, | Sharp       | 015,036,048,054          |
|                  | 022,054,085              |                  | 055,070                  | Shintom     | 026,035,040,064          |
| DB               | 023,025                  | MTC              | 016,024                  | Signature   | 024                      |
| Dimensia         | 009                      | Multitech        | 016,024,040,041          | Sony        | 026,035,047              |
| Dynatech         | 024                      | NEC              | 011,023,025,039,055,070, | Sylvania    | 017,024,038,062,065      |
| Electrohome      | 036                      | 1                | 073                      | Symphonic   | 024                      |
| Emerson          | 017,018,019,022,024,029, | Optimus          | 015                      | Tandy       | 011,024                  |
|                  | 032,036,043,050,051,056, | Panasonic        | 017,062,084,086          | Tatung      | 039                      |
|                  | 058,066,071,074,076,077, | Pentax           | 014,044                  | Teac        | 024,039,078              |
|                  | 079                      | Pentex Research+ | 055                      | Technics    | 017                      |
| Fisher           | 011,021,027,028,052,057, | Philco           | 017,038,062,065          | Teknika     | 017,018,024,030          |
|                  | 067                      | Philips          | 017,038                  | ТМК         | 076                      |
| Funai            | 024                      | Pioneer          | 014,025,042,059          | Toshiba     | 014,022,028,057,058      |
| General Electric | 009,016,017,041,062      | Portland         | 053,054,061              | Toshiko     | 018                      |
| Go Video         | 016                      | PROSCAN          | 009                      | Totevision  | 016,018                  |
| Harman Kardon    | 023                      | Quartz           | 011                      |             |                          |

#### **Cable Box Codes**

| Anvision              | 015,016                  | Magnavox  | 015,016,027,029,034,036, | Signature    | 054                      |
|-----------------------|--------------------------|-----------|--------------------------|--------------|--------------------------|
| Cable Star            | 015,016                  |           | 037,040,041,048,049      | Sprucer      | 035                      |
| DaeHan                | 005                      | Nawoo     | 001                      | Starcom      | 054                      |
| DeaRyung              | 003                      | NSC       | 017                      | Stargate2000 | 066                      |
| DongKuk               | 004                      | Oak       | 024,046                  | Sylvania     | 019,067                  |
| Eagle                 | 015,016                  | Osk Sigma | 024                      | TaePyungYang | 002                      |
| Eastern International | 020                      | Panasonic | 011,035,047,069          | Texscan      | 019,067                  |
| General Instrument    | 054                      | Philips   | 015,016,027,029,034,036, | Tocom        | 025,029,057,058,063      |
| GI                    | 012,013,023,031,032,033, |           | 037,040,041,048,049      | Unika        | 039,040,049              |
|                       | 038,044,075,076,077      | Pioneer   | 026,028,052              | Universa     | 059,060                  |
| Hamlin                | 011,012,020,021,042,056  | Randtek   | 015,016                  | Viewstar     | 015,016,027,029,034,036, |
| Hitachi               | 045,051,054              | RCA       | 008,035,074              |              | 037,040,041,048,049      |
| Jerrold               | 012,013,023,031,032,033, | Rega      | 011,020,021              | Warner Amex  | 052                      |
|                       | 038,044,054,070,073      | Regency   | 010,041                  | Zenith       | 022,050,065,069          |
| LG(Goldstar)          | 006                      | Saewoo    | 007                      |              |                          |
| Macom                 | 045,051                  | Samsung   | 000,011,030,052,071,072  |              |                          |

#### **DVD Codes**

| Curtis Mathes | 009 | Philips | 007 | Sharp   | 005 |
|---------------|-----|---------|-----|---------|-----|
| JVC           | 003 | PROSCAN | 008 | Sony    | 004 |
| LG(Goldstar)  | 001 | RCA     | 008 | Toshiba | 002 |
| Panasonic     | 006 | Samsung | 000 |         |     |

### **Fine Tuning Channels**

The Fine Tuning function lets you manually adjust the TV's tuner if you have difficulty tuning channels.

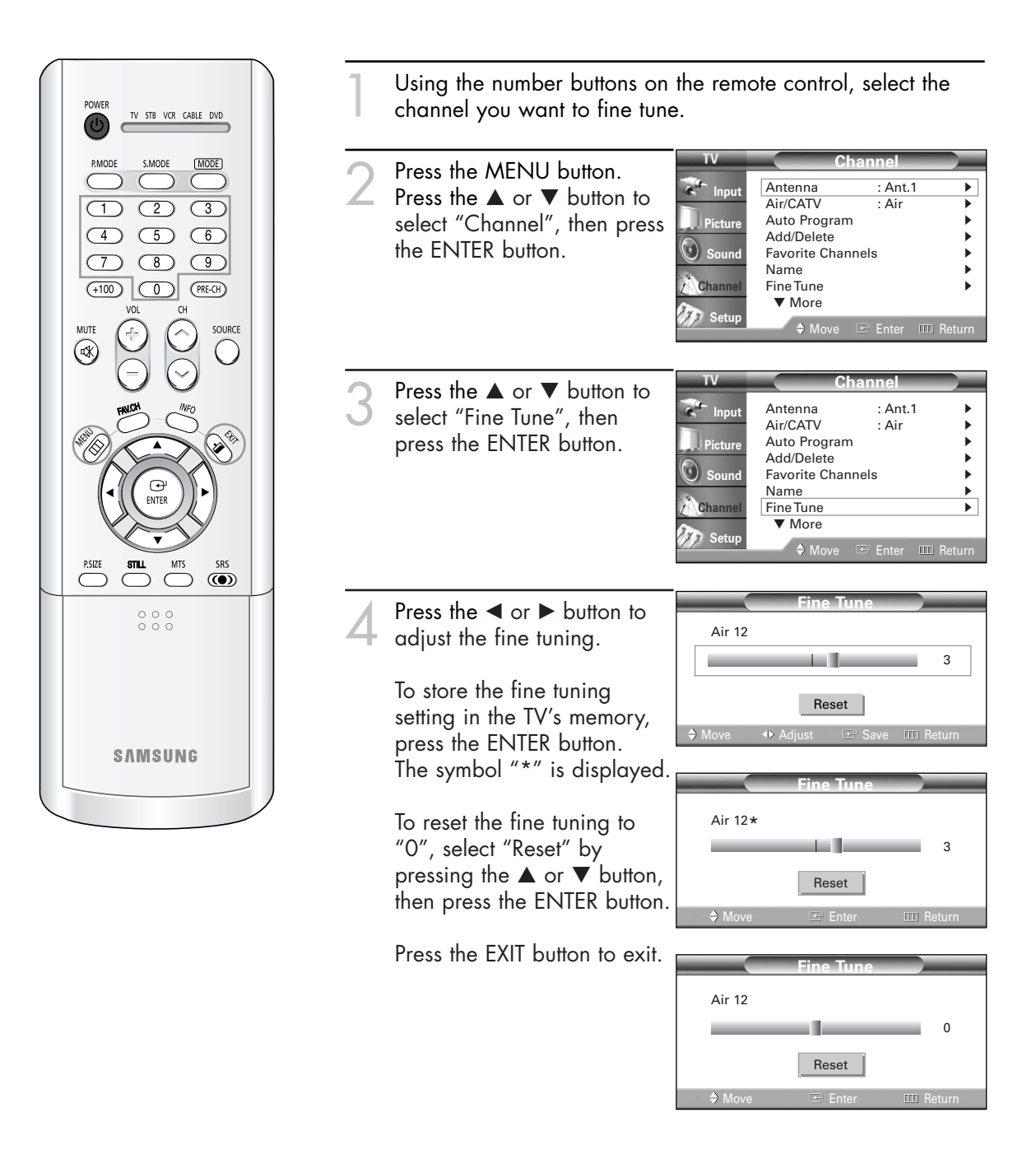

### LNA (Low Noise Amplifier)

When a weak broadcast signal causes unclear noisy picture the "LNA" feature improves the picture quality by setting to "On". If you experience noise on a certain channel, set the "LNA" to "On" or "Off" for this channel, to obtain the optimum picture.

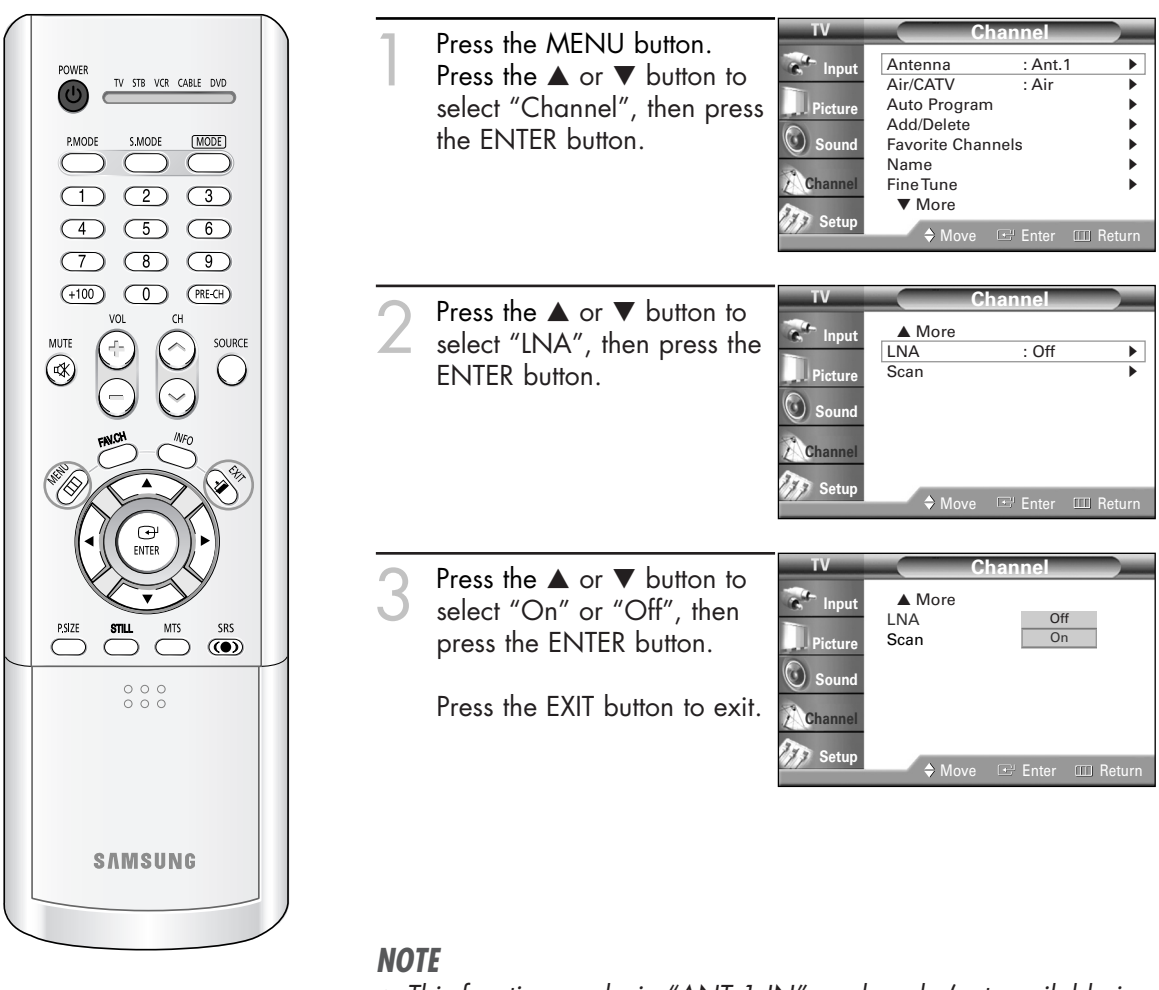

• This function works in "ANT 1 IN" mode only (not available in "ANT 2 IN" mode).

## Selecting the Color Tone

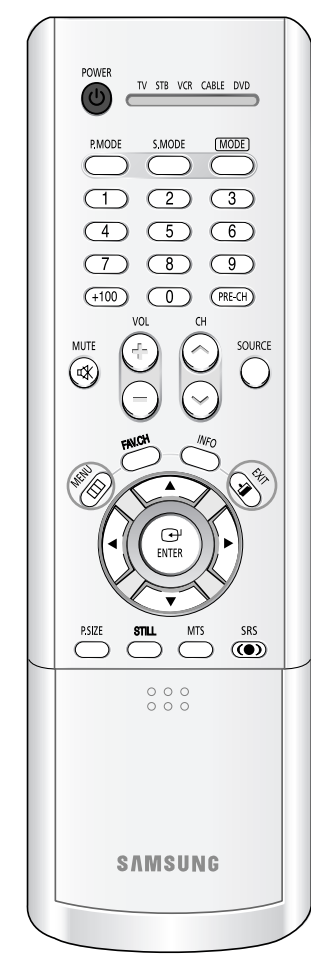

|   | Proce the MENILL button                                                                                   | TV                                   | Picture                                                                                                    |                     |
|---|----------------------------------------------------------------------------------------------------|--------------------------------------|----------------------------------------------------------------------------------------------------|---------------------|
| 1 | Press the MENU button.<br>Press the ▲ or ▼ button to<br>select "Picture", then press<br>the ENTER button. | Input<br>Picture<br>Sound<br>Channel | Mode         : Standard           Color Tone         : Warm1           Size         : Wide           Digital NR         : Off           DNIe         : On           My Color Control           Film Mode         : Off           PIP | <b></b>             |
|   |                                                                                                    | TV                                   | → Move ⊆ Enter IIII Re                                                                                                    | lurn                |
| 2 | Press the ▲ or ▼ button to<br>select "Color Tone", then<br>press the ENTER button.                        | Picture Sound Channel Setup          | Mode : Standard<br>Color Tone : Warm1<br>Size : Wide<br>Digital NR : Off<br>DNIe : On<br>My Color Control<br>Film Mode : Off<br>PIP<br>♦ Move ☞ Enter Ⅲ Ret                                                                          | <ul> <li></li></ul> |
|   | Press the ▲ or ▼ button to                                                                                | TV                                   | Picture                                                                                                    | )                   |
| 3 | select "Cool2", "Cool1",<br>"Normal", "Warm1" or<br>"Warm2", then press the<br>ENTER button.              | Picture<br>Sound                     | Mode     : Standard       Color Tone     Cool2       Size     Cool1       Digital NR     Normal       DNle     Warm1       My Color Control     Warm2       Film Mode     : Off       PIP     PIP                                    |                     |
|   | Press the EXIT button to exit.                                                                            | Setup                                | ◆ Move ☞ Enter Ⅲ Re                                                                                                    | turn                |

#### NOTE

• Not available in the "Cinema" picture mode.

### **Changing the Picture Size**

You can select the picture size which best corresponds to your viewing requirements.

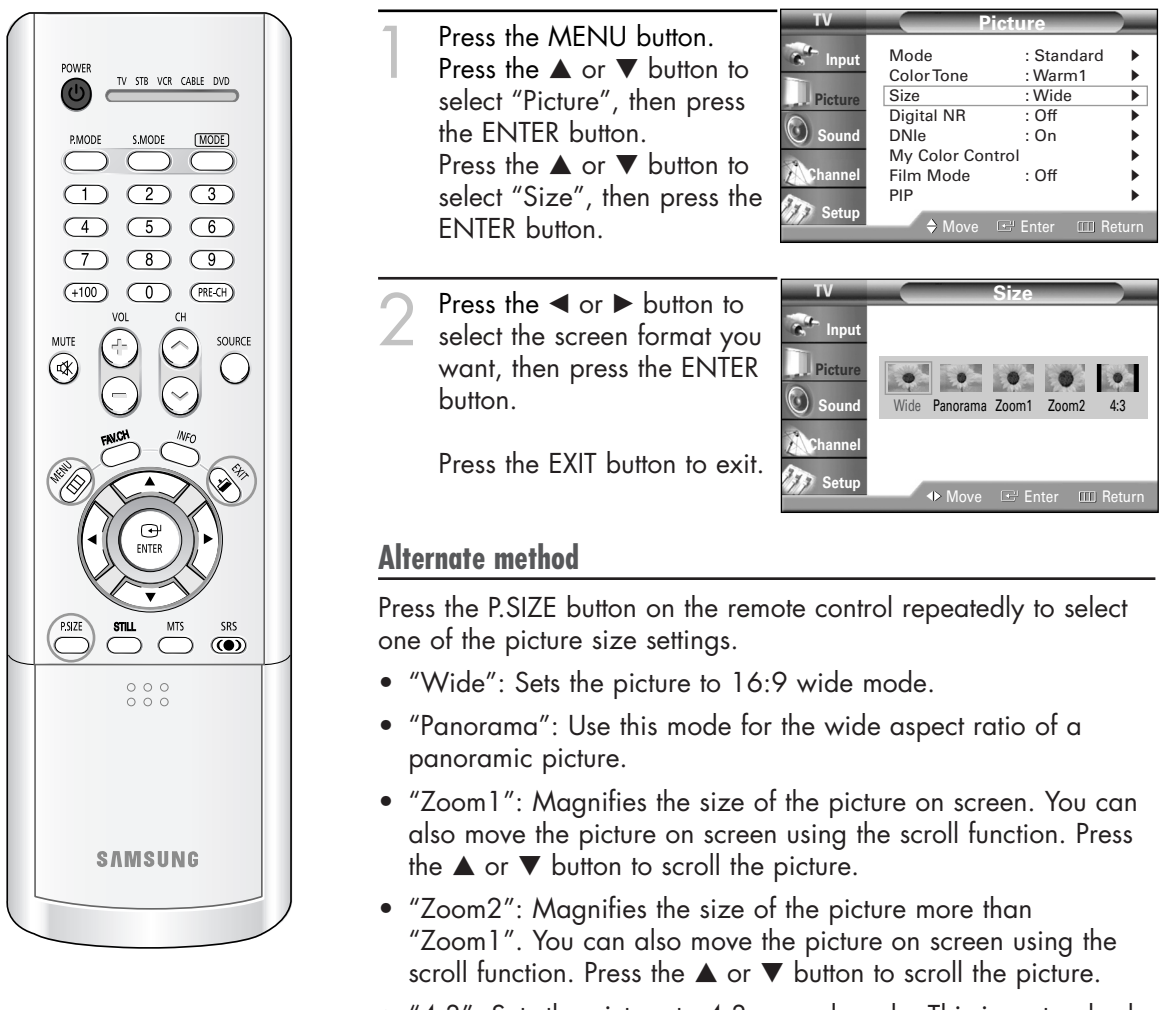

• "4:3": Sets the picture to 4:3 normal mode. This is a standard TV screen size.

#### **NOTES**

- You can select only Wide, 4:3 screen size in the Component(480p, 720p, 1080i) Mode.
- With PIP On, the screen automatically becomes wide in the Antenna, AV (1~3), S-Video (1~3) or Component (480i) mode. With PIP Off, it returns to original screen size.
- The picture size can't be changed when the "PIP" is active in the TV or AV mode.

### **Digital Noise Reduction**

If the broadcast signal received by your TV is weak, you can activate the Digital Noise Reduction feature to help reduce any static and ghosting that may appear on the screen.

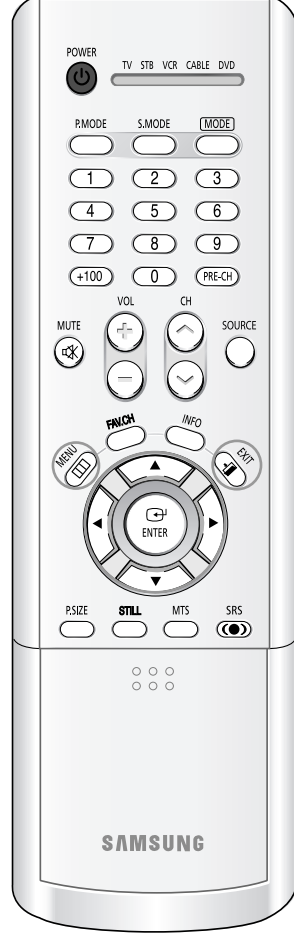

| 1 | Press the MENU button.<br>Press the ▲ or ▼ button to<br>select "Picture", then press<br>the ENTER button.             | IV                                                        | Preture         Mode       : Standard         Color Tone       : Warm1         Size       : Wide         Digital NR       : Off         DNIe       : On         My Color Control                                                                                  |   |
|---|----------------------------------------------------------------------------------------------------|-----------------------------------------------------------|----------------------------------------------------------------------------------------------------|---|
| 2 | Press the ▲ or ▼ button to<br>select "Digital NR", then<br>press the ENTER button.                                    | TV<br>TV<br>Input<br>Picture<br>Sound<br>Channel<br>Setup | ♦ Move  Enter  Return          Picture         Mode       : Standard         Color Tone       : Warm1         Size       : Wide         Digital NR       : Off         DNIe       : On         My Color Control       :         Film Mode       : Off         PIP | n |
| 3 | Press the ▲ or ▼ button to<br>select "Off" or "On", then<br>press the ENTER button.<br>Press the EXIT button to exit. | TV<br>Input<br>Picture<br>Sound<br>Channel<br>Setup       | Picture<br>Mode : Standard<br>Color Tone : Warm1<br>Size : Wide<br>Digital NR Off<br>DNIe On<br>My Color Control<br>Film Mode : Off<br>PIP<br>♦ Move I Enter III Return                                                                                           | n |

### DNIe<sup>™</sup> (Digital Natural Image engine) **DNIe**<sup>™</sup>

This feature brings you more detailed image with 3D noise reduction, detail enhancement, contrast enhancement and white enhancement. New image compensation Algorithm presents brighter, clearer, much detailed image. DNIe<sup>™</sup> technology will fit every signals into your eyes.

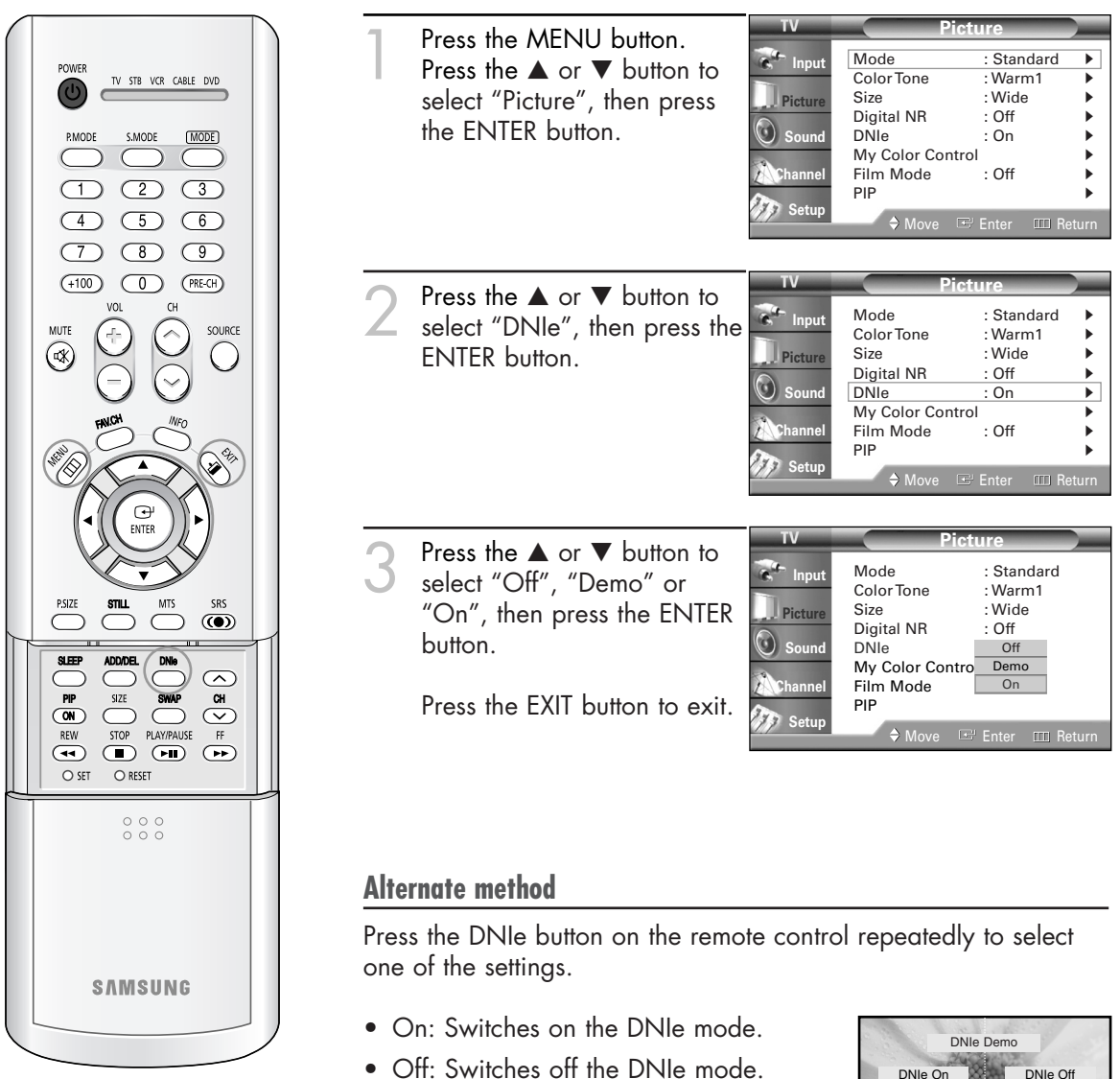

• Demo: The screen before applying DNIe appears on the right and the screen after applying DNIe appears on the left.

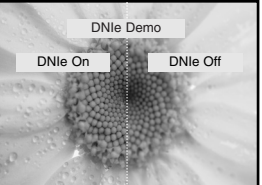

### Setting the My Color Control Mode

My Color Control allows users to adjust colors to according to their preferences, by adjusting skin, sky, and grass tones using the predefined settings ("Blue", "Green", "Pink", "Standard", "Custom") without affecting other colors on the screen.

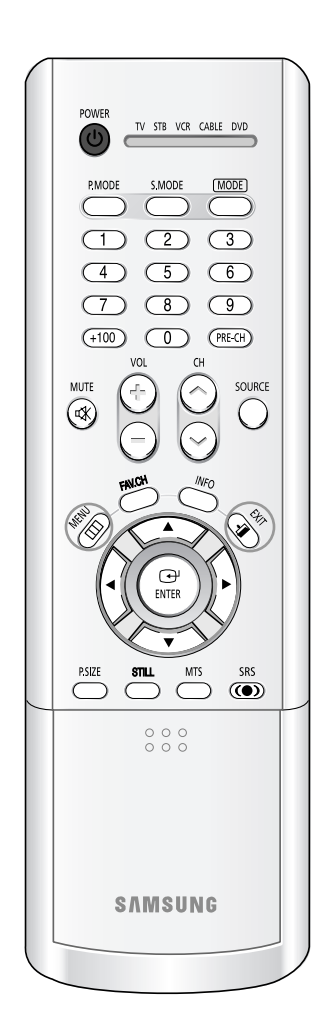

#### NOTE

 Changing the settings in the "Detail Control" menu (see next page) will automatically set the My Color Control mode to "Custom".

#### Using the Easy Control Menu

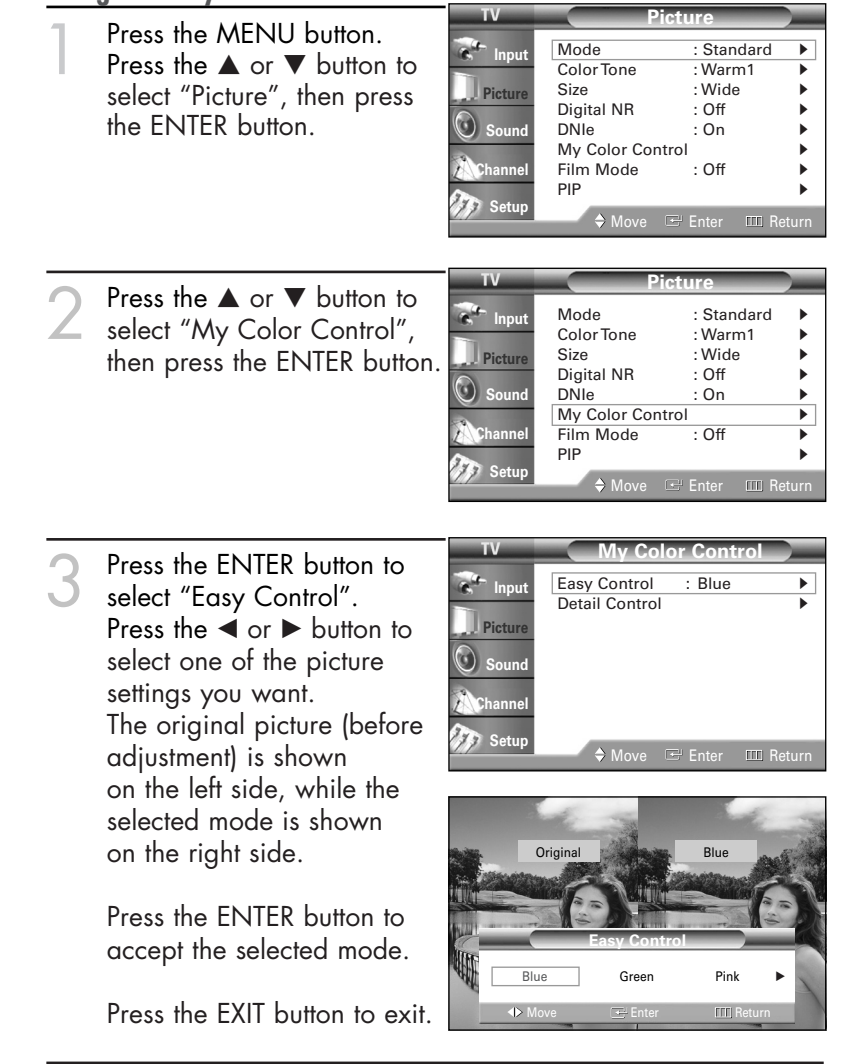

- "Blue": Emphasizing Clear Blues. Feel the clear sun shine on the blue Mediterranean sea.
- "Green": Emphasizing Mild Greens. Feel the translucent, romantic turquoise sea.
- "Pink": Emphasizing Warm Skin Colors.
- "Standard": Standard Picture

#### **Custom Settings**

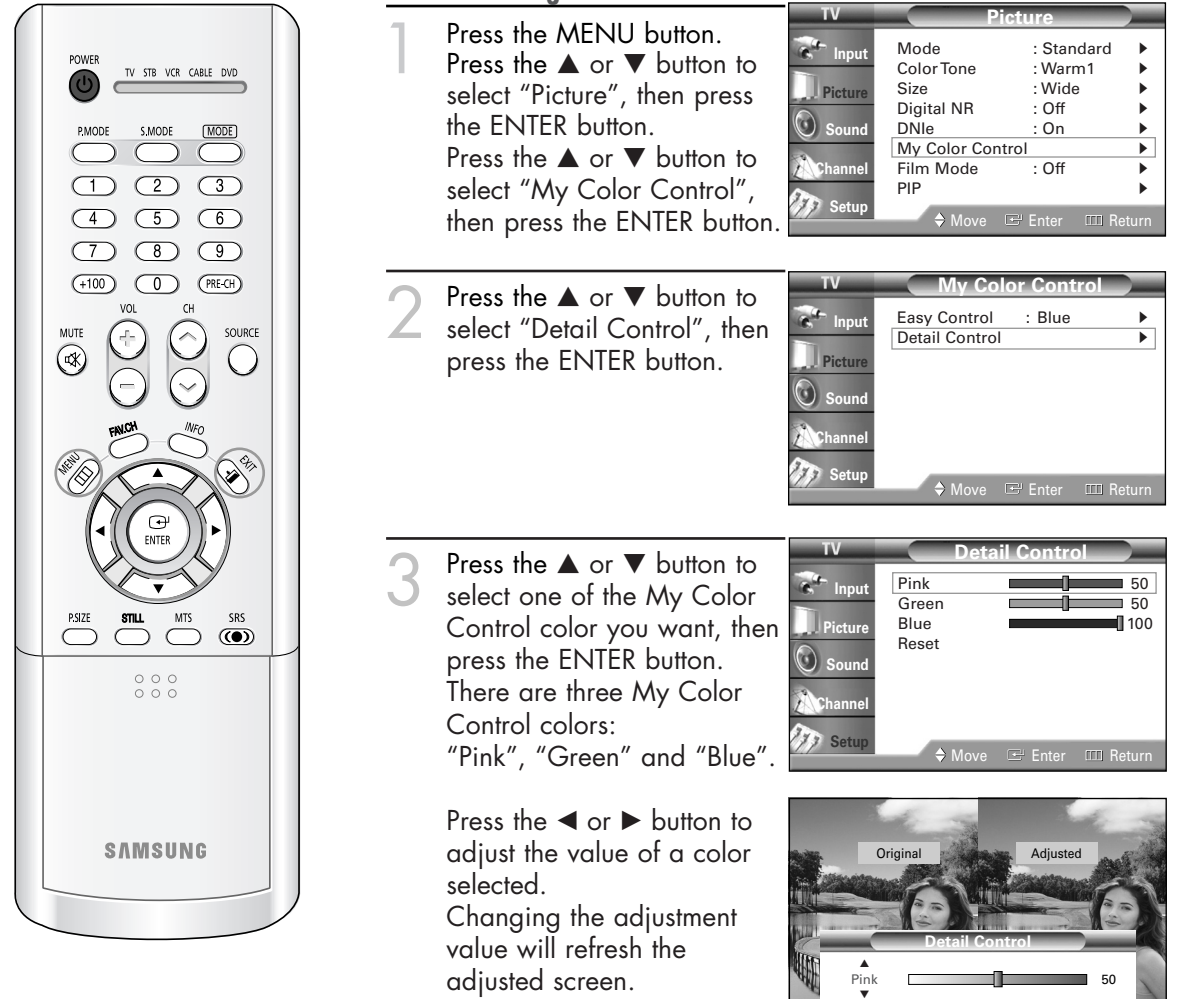

#### **Resetting the My Color Control Colors to the Factory Defaults**

You can return to the factory default settings for My Color Control colors.

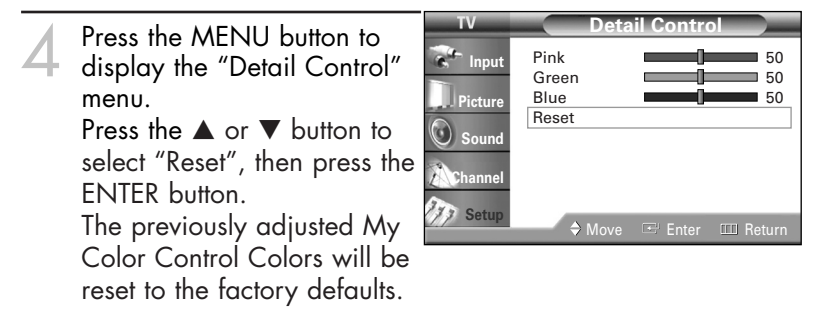

### Setting the Film Mode

You can automatically sense and process film signals from all sources and adjust the picture for optimum quality.

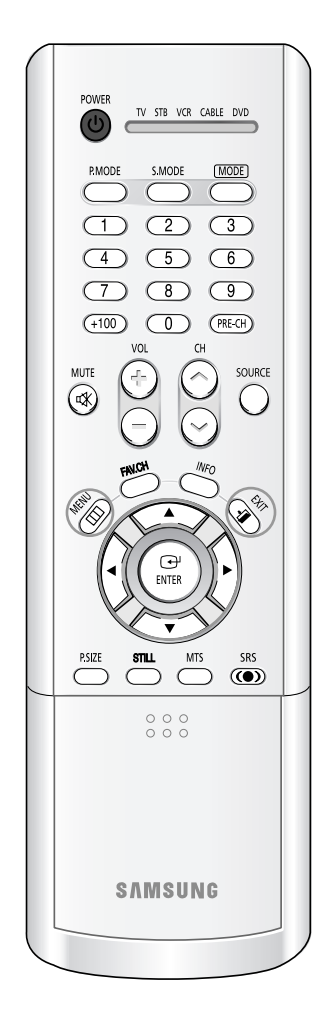

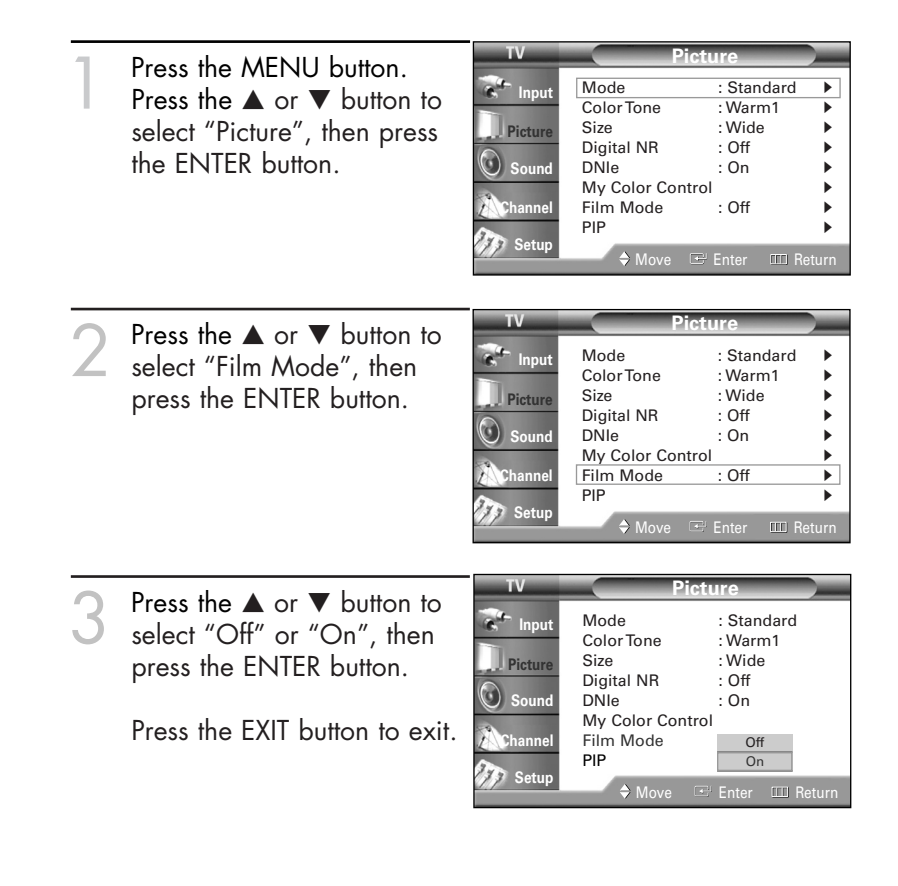

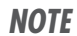

• Film mode is supported in 480i only.

### **Viewing Picture-In-Picture**

One of the most best features of your TV is the Picture-In-Picture (PIP) feature. The advanced PIP system allows you to watch two different pictures at once, even if you don't have a VCR connected to your TV.

|                                                                                                    | Activating the PIP                                                                                                    |
|----------------------------------------------------------------------------------------------------|----------------------------------------------------------------------------------------------------|
| POWER<br>TV STB VCR CABLE DVD<br>PMODE SMODE MODE<br>1 2 3<br>4 5 6<br>7 8 9<br>9                                                                                                    | Press the MENU button.<br>Press the ▲ or ▼ button to<br>select "Picture", then press<br>the ENTER button.<br>W V Picture Mode Standard ColorTone Warm1 Size Wide Digital NR Off DNIe Sound Ny Color Control Film Mode Of PIP K Move Center Return                                                                                                    |
| (+100) () (PRE-CH)<br>VOL CH<br>SOURCE<br>(C) SOURCE<br>(C) (C) (C) (C) (C) (C) (C) (C) (C) (C)                                                                                                    | Press the ▲ or ▼ button to select "PIP", then press the ENTER button.       Imput       Mode : Standard ↓ Color Tone : Warm1 ↓ Size : Wide ↓ Digital NR : Off ↓ Digital NR : Off ↓ Digital NR : Off ↓ Dile : On ↓ Mode : Off ↓ Pircture         Imput       Sound ↓ Color Control ↓ Film Mode : Off ↓ Pircture         Imput       Mode : Standard ↓ Color Tone : Warm1 ↓ Size : Wide ↓ Digital NR : Off ↓ Digital NR : Off ↓ Digital NR |
| PSIZE STILL MITS SRS<br>SLEEP ADDODEL DNe<br>PP SIZE SWAP CH<br>(N) STOP PLAVFAUSE FF<br>(CN) STOP PLAVFAUSE FF<br>(CN) STOP PLAVFAUSE FF<br>(CN) STOP PLAVFAUSE FF<br>(CN) STOP PLAVFAUSE FF<br>(CN) STOP PLAVFAUSE FF<br>(CN) STOP PLAVFAUSE FF<br>(CN) STOP PLAVFAUSE FF<br>(CN) STOP PLAVFAUSE FF<br>(CN) STOP PLAVFAUSE FF | Press the ENTER button to select "PIP".<br>Press the ▲ or ▼ button to select "On", then press the ENTER button.<br>The sub picture appears in the corner of the screen.                                                                                                    |
| 000                                                                                                    | Press the EAT button to exit.                                                                                                    |
|                                                                                                    | Alternate method                                                                                                    |
| SAMSUNG                                                                                                    | Press the PIP button on the remote control repeatedly to activate or deactivate the PIP.                                                                                                    |

#### **NOTES**

- This feature doesn't function when the "V-Chip" or "Caption" is active.
- This feature doesn't operate in the HDMI mode.
- If you turn the TV off while watching and turn it on again, then the mode will return to normal video.

#### Selecting an External Source

You can use PIP to view a signal from an external source, such as a VCR.

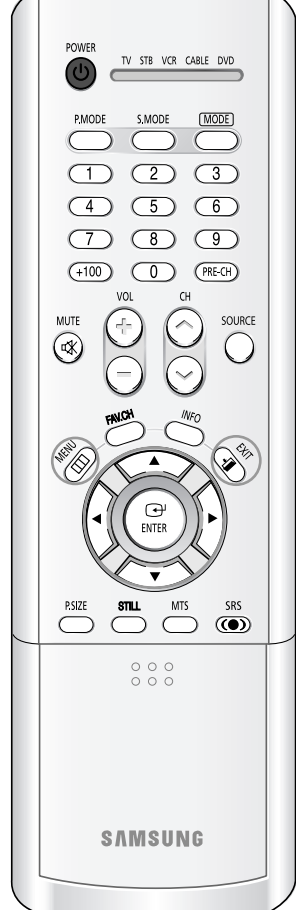

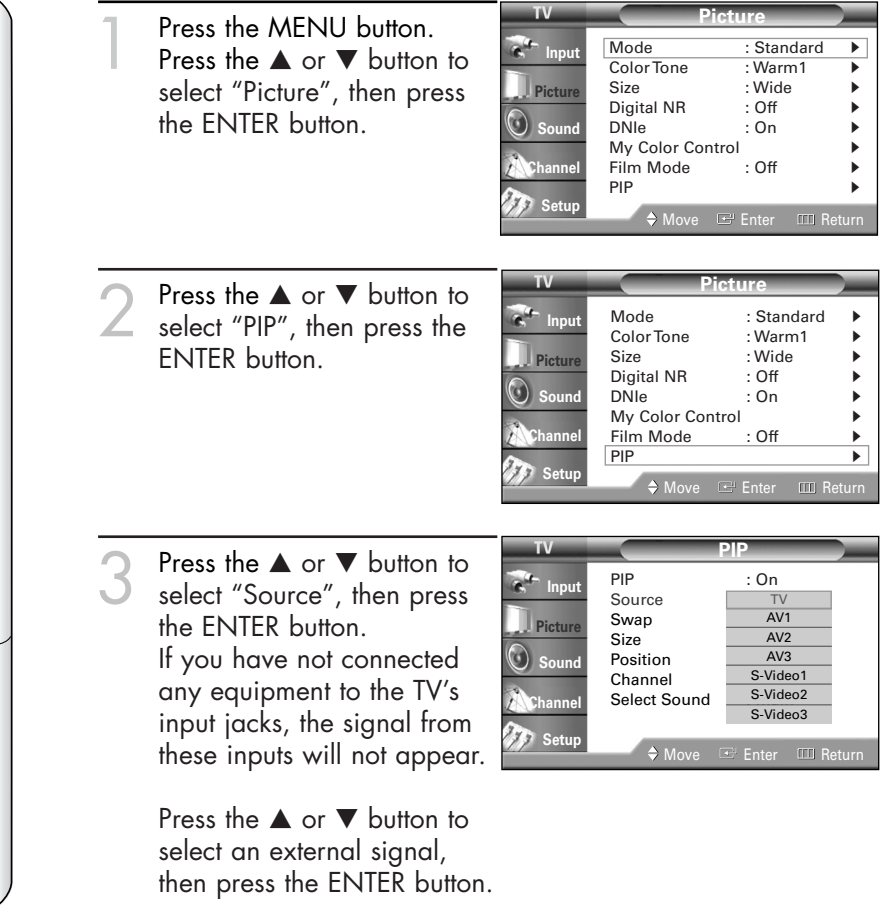

Press the EXIT button to exit.

#### **NOTES**

- The sub picture doesn't support "ANT 2 IN", "Component1", "Component2", "PC", "DVI" and "HDMI".
- For more information about external signals, see "Viewing an External Signal Source" (See page 41). If you select "TV", the sub picture is the same as the main picture.

#### Swapping the Sub Picture and Main Picture

| POWER<br>TV STB VOR CABLE DVD<br>PMODE SMODE MODE<br>1 2 3<br>4 5 6<br>7 8 9                                                                                  | ] | Press the MENU button.<br>Press the ▲ or ▼ button to<br>select "Picture", then press<br>the ENTER button.                                                                            | TV<br>The Input<br>Picture<br>Sound<br>Channel<br>Setup | Pict<br>Mode<br>Color Tone<br>Size<br>Digital NR<br>DNIe<br>My Color Contro<br>Film Mode<br>PIP<br>♦ Move 	☑ | Ure<br>: Standard<br>: Warm1<br>: Wide<br>: Off<br>: On<br>: Off<br>Enter III Re | ><br>><br>><br>><br>><br>><br>> |
|----------------------------------------------------------------------------------------------------|---|----------------------------------------------------------------------------------------------------|---------------------------------------------------------|----------------------------------------------------------------------------------------------------|----------------------------------------------------------------------------------|---------------------------------|
|                                                                                                    | 2 | Press the ▲ or ▼ button to<br>select "PIP", then press the<br>ENTER button.                                                                                                    | TV<br>Input<br>Input<br>Sound<br>Channel<br>Setup       | Pict<br>Mode<br>Color Tone<br>Size<br>Digital NR<br>DNIe<br>My Color Contro<br>Film Mode<br>PIP<br>♦ Move    | ure<br>: Standard<br>: Warm1<br>: Wide<br>: Off<br>: Off<br>: Off<br>Enter I Re  | )<br>)<br>)<br>)<br>)<br>eturn  |
| PSIZE STULL MTS SRS<br>PSIZE STULL MTS SRS<br>SLEEP ADDOEL DNG<br>PIP SIZE WWAP CH<br>REW STOP PLAYMAUSE FF<br>TOP PLAYMAUSE FF<br>TOP CH PII PP<br>SET RESET | 3 | Press the ▲ or ▼ button to<br>select "Swap", then press<br>the ENTER button.<br>The sub picture appears in<br>the main picture, and vice<br>versa.<br>Press the EXIT button to exit. | TV<br>The Input<br>Picture<br>Sound<br>Channel<br>Setup | PIP<br>Source<br>Swap<br>Size<br>Position<br>Channel<br>Select Sound<br>♦ Move I                             | P<br>: On<br>: TV<br>: Air<br>: Air 11<br>: Main<br>Center III Re                | )<br>)<br>)<br>)<br>)<br>)<br>) |
| SAMSUNG                                                                                                    |   |                                                                                                    |                                                         |                                                                                                    |                                                                                  |                                 |

#### NOTE

 The swapping doesn't support "ANT 2 IN", "Component1", "Component2", "PC", "DVI" and "HDMI".

#### Changing the Size of the Sub Picture

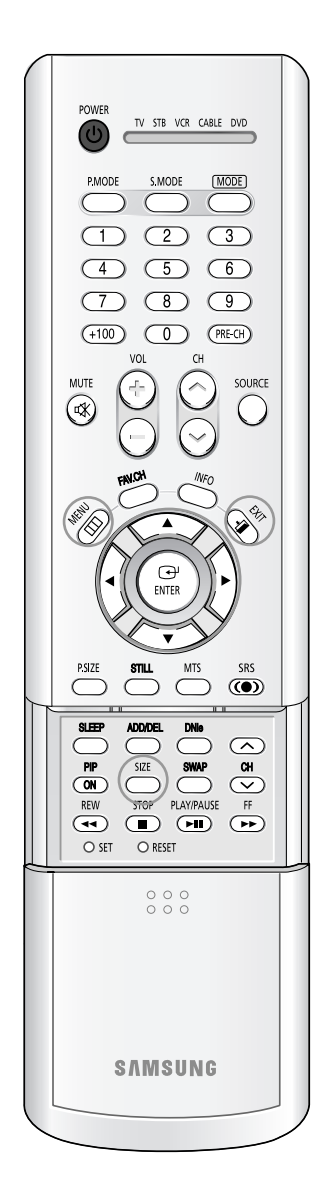

| 1 | Press the MENU button.                                                      | TV                                   | Pict                                                                                              | ture                                                                             |                      |
|---|-----------------------------------------------------------------------------|--------------------------------------|---------------------------------------------------------------------------------------------------|----------------------------------------------------------------------------------|----------------------|
|   | Press the $\blacktriangle$ or $\blacktriangledown$ button to                | C Input                              | Mode<br>Color Tone                                                                                | : Standard<br>: Warm1                                                            | •                    |
|   | select "Picture", then press                                                | Picture                              | Size<br>Digital NR                                                                                | : Wide<br>: Off                                                                  | *                    |
|   | the ENTER button.                                                           | O Sound                              |                                                                                                   | : On                                                                             |                      |
|   |                                                                             | Channel                              | Film Mode                                                                                         | : Off                                                                            |                      |
|   |                                                                             | Setup                                | PIP                                                                                               |                                                                                  | •                    |
|   |                                                                             |                                      | 🗕 🔶 Move 🖿                                                                                        | # Enter 📖 R                                                                      | eturn                |
|   |                                                                             | TV                                   | Pic                                                                                               | ture                                                                             |                      |
| 2 | Press the ▲ or ▼ button to<br>select "PIP", then press the<br>ENTER button. | Input<br>Picture<br>Sound<br>Channel | Mode<br>Color Tone<br>Size<br>Digital NR<br>DNIe<br>My Color Contro<br>Film Mode<br>PIP<br>♦ Move | : Standard<br>: Warm1<br>: Wide<br>: Off<br>: On<br>ol<br>: Off<br># Enter III R | )<br>)<br>)<br>eturn |
| 2 | Press the ▲ or ▼ button to                                                  | TV                                   | P                                                                                                 | IP                                                                               |                      |
| S | select "Size", then press the                                               | Input                                | PIP<br>Source                                                                                     | : On<br>: TV                                                                     |                      |
|   | ENTER button.                                                               | Picture                              | Swap<br>Size                                                                                      |                                                                                  |                      |
|   |                                                                             | Sound                                | Position                                                                                          |                                                                                  |                      |
|   | Press the $\blacktriangle$ or $\blacktriangledown$ button to                | Channel                              | Select Sound                                                                                      | : Main                                                                           |                      |
|   | select a size you want, then                                                | Setup                                |                                                                                                   |                                                                                  |                      |
|   | press the EINIER buffon.                                                    |                                      | ⇒ Move ⊡                                                                                          | ∃ Enter 🔟 R                                                                      | eturn                |
|   | Press the EXIT button to exit.                                              |                                      |                                                                                                   |                                                                                  |                      |

#### **Alternate method**

Press the SIZE button on the remote control repeatedly to select one of the settings.

#### Changing the Location of the Sub Picture

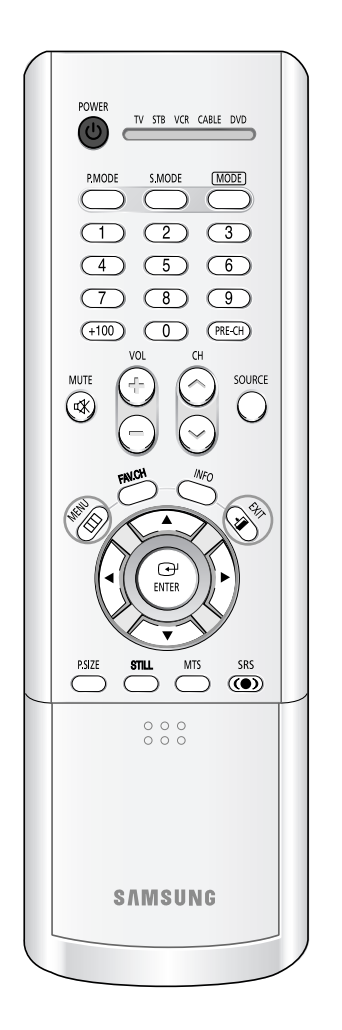

| 1 | Press the MENU button.<br>Press the ▲ or ▼ button to<br>select "Picture", then press<br>the ENTER button.                                                                     | TV<br>Picture<br>Sound<br>Channel<br>Setup                  | Mode<br>Color Tone<br>Size<br>Digital NR<br>DNIe<br>My Color Con<br>Film Mode<br>PIP                | icture<br>Standard<br>: Warm1<br>: Wide<br>: Off<br>: On<br>trol<br>: Off<br>: Off<br>: Off<br>: On<br>trol<br>: Off<br>: Marcol<br>: Off<br>: On<br>: Off<br>: Off<br>: On<br>: Off<br>: Off<br>: On<br>: Off<br>: Off<br>: On<br>: Off<br>: Off<br>: Off<br>: On<br>: Off<br>: Off<br>: On<br>: Off<br>: Off<br>: On<br>: Off<br>: On<br>: Off<br>: Off<br>: On<br>: Off<br>: On<br>: Off<br>: Off<br>: On<br>: Off<br>: Off<br>: On<br>: Off<br>: Off<br>: On<br>: Off<br>: Off<br>: Off<br>: On<br>: Off<br>: Off<br>: Off<br>: On<br>: Off<br>: Off<br>: On<br>: Off<br>: On<br>: Off<br>: On<br>: On<br>: Off<br>: Off<br>: On<br>: Off<br>: On<br>: Off<br>: Off<br>: |
|---|----------------------------------------------------------------------------------------------------|-------------------------------------------------------------|----------------------------------------------------------------------------------------------------|----------------------------------------------------------------------------------------------------|
| 2 | Press the ▲ or ▼ button to<br>select "PIP", then press the<br>ENTER button.                                                                                                   | TV<br>Control Input<br>Picture<br>Sound<br>Channel<br>Setup | P<br>Mode<br>Color Tone<br>Size<br>Digital NR<br>DNIe<br>My Color Cor<br>Film Mode<br>PIP<br>A Move | : Standard         : Warm1         : Wide         : Off         : On         introl         : Off         : Off         : Off         : Off         : Off         : Off         : Off         : Off         : Off         : Off         : Off         : Off                                                                                                    |
| 3 | Press the ▲ or ▼ button to<br>select "Position", then press<br>the ENTER button.<br>Press the ▲ or ▼ button to<br>select a position you want,<br>then press the ENTER button. | TV<br>Input<br>Picture<br>Sound<br>Channel<br>Setup         | PIP<br>Source<br>Swap<br>Size<br>Position<br>Channel<br>Select Sound                                | PIP<br>: On<br>: TV                                                                                                    |

Press the EXIT button to exit.

#### Changing the Channel of the Sub Picture

After you set the signal source (antenna or cable) of sub picture, it is easy to change channels.

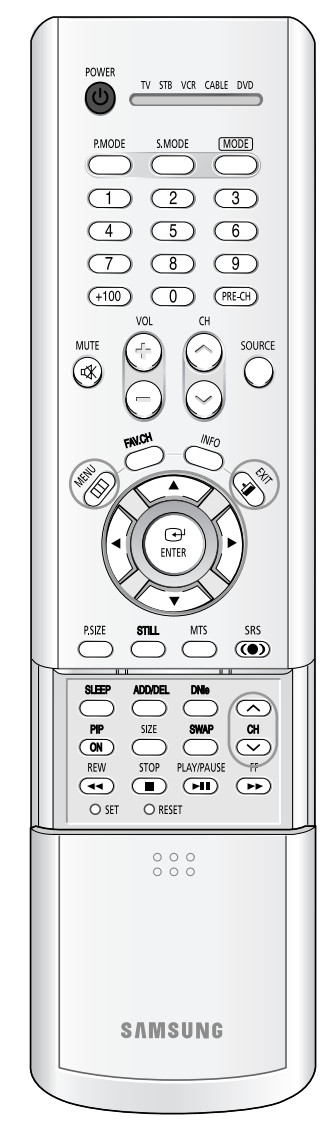

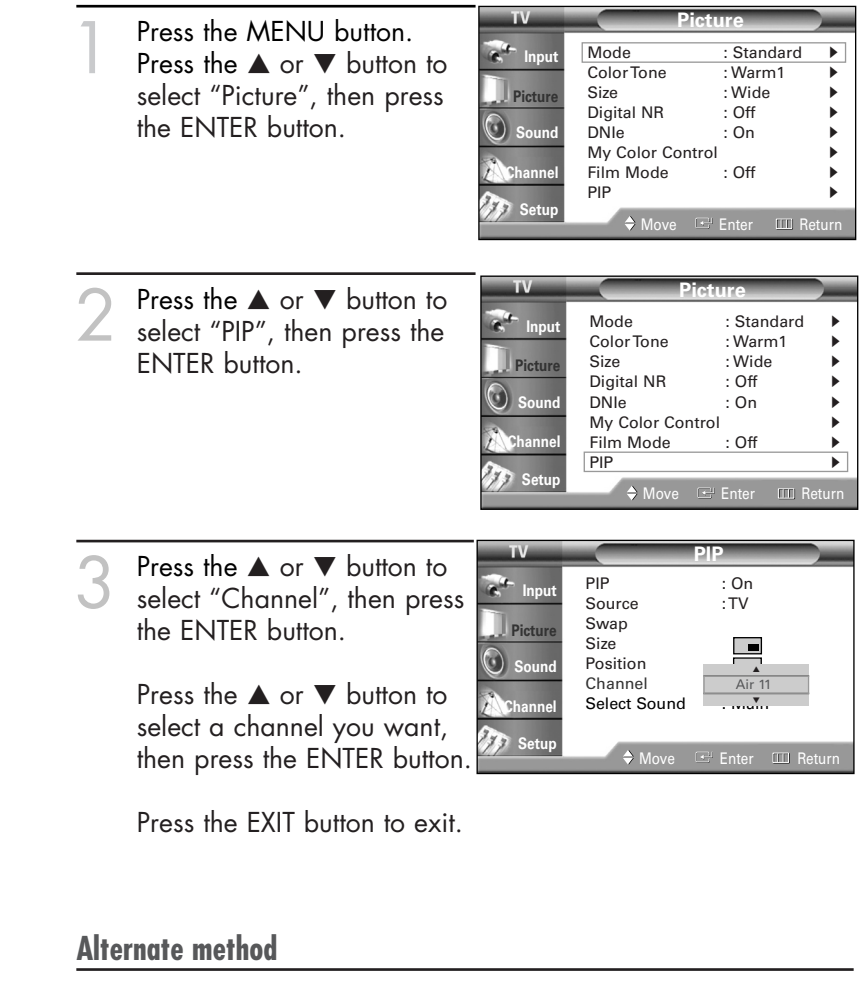

Press the CH  $\land$  or CH  $\checkmark$  button on the remote control to change channels of sub picture during PIP on.

#### NOTE

• The channels of sub picture are not available when antenna is set to "ANT 2 IN". It links to "ANT 1 IN".

#### Selecting the Sound Source

You can use this feature to hear sound from the main or sub picture.

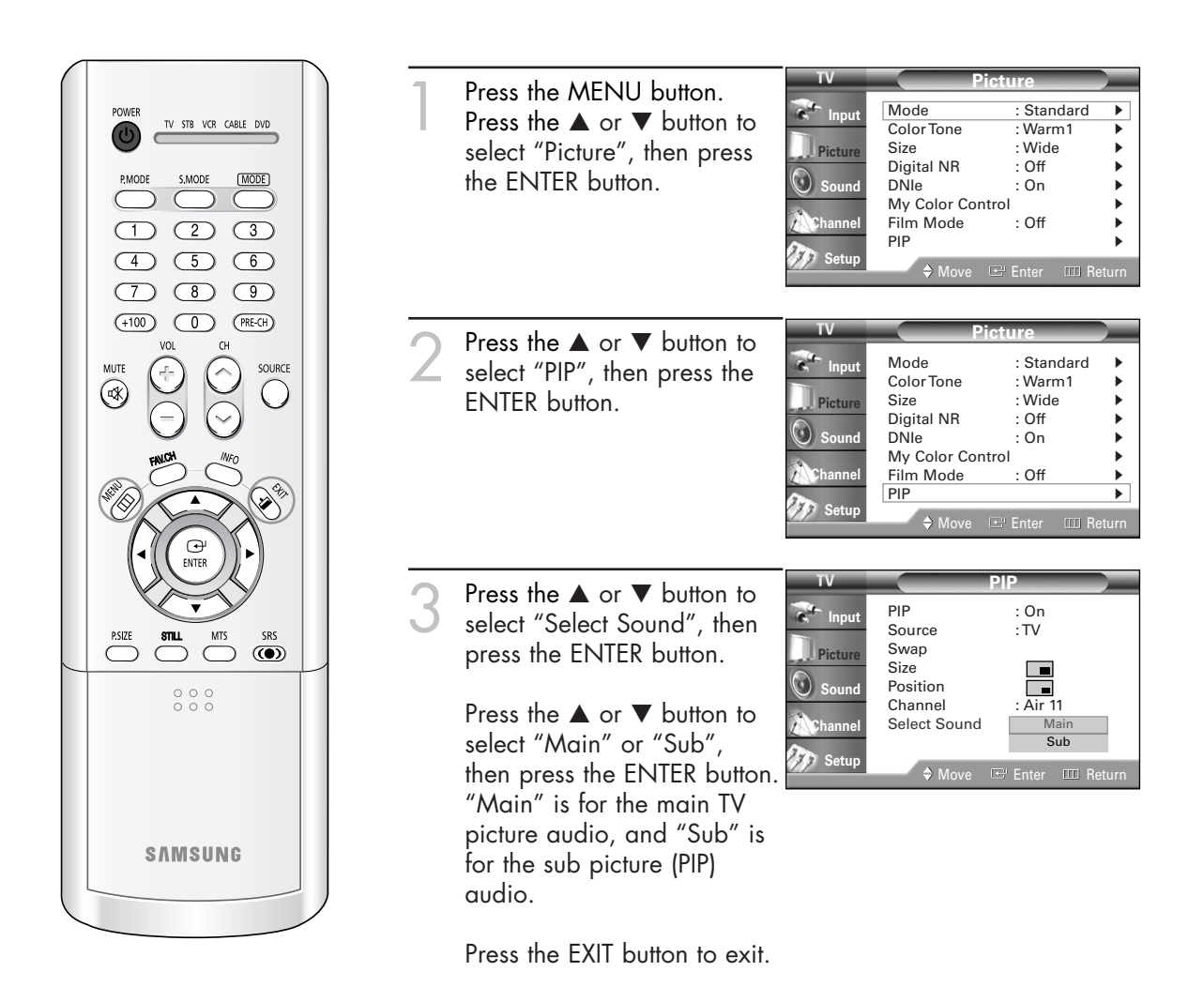

### Setting the SRS TSXT

TruSurround XT is a patented SRS technology that solves the problem of playing 5.1 multichannel content over two speakers. Trusurround delivers a compelling, virtual surround sound experience through any two-speaker playback system, including internal television speakers. It is fully compatible with all multichannel formats.

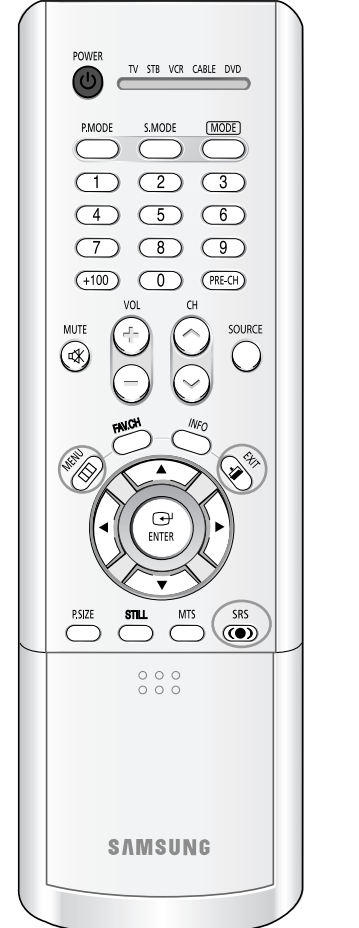

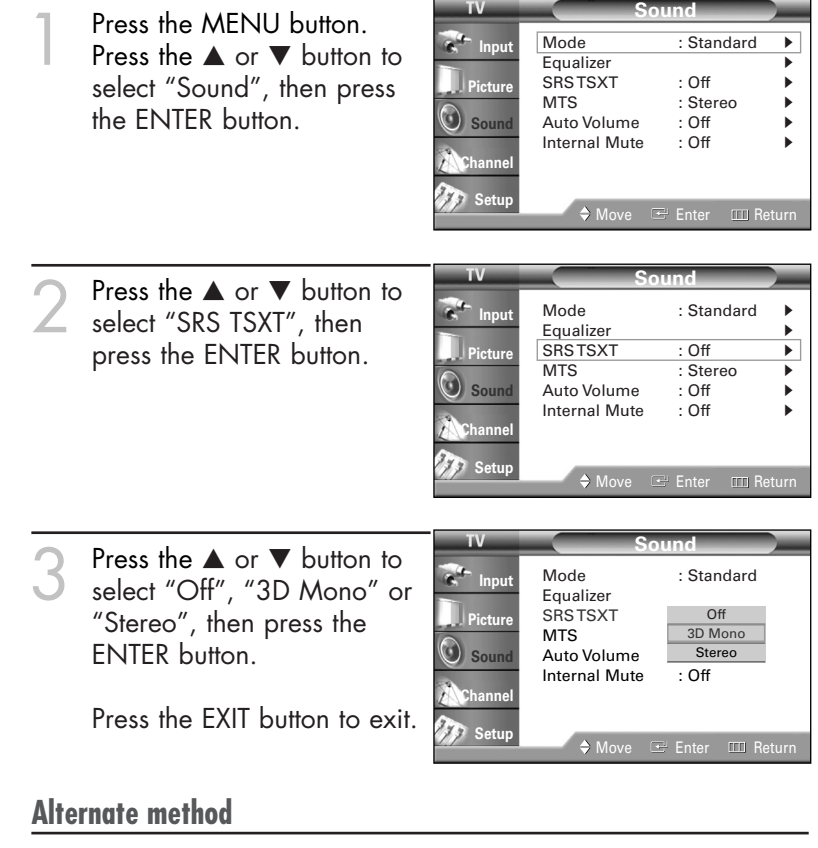

Press the SRS button on the remote control repeatedly to select one of the settings.

### Choosing a Multi-Channel Sound (MTS) track

Depending on the particular program being broadcast, you can listen to "Mono", "Stereo" or "SAP (Separate Audio Program)". "SAP" audio is usually a foreign-language translation. Sometimes "SAP" has unrelated information like news or weather.

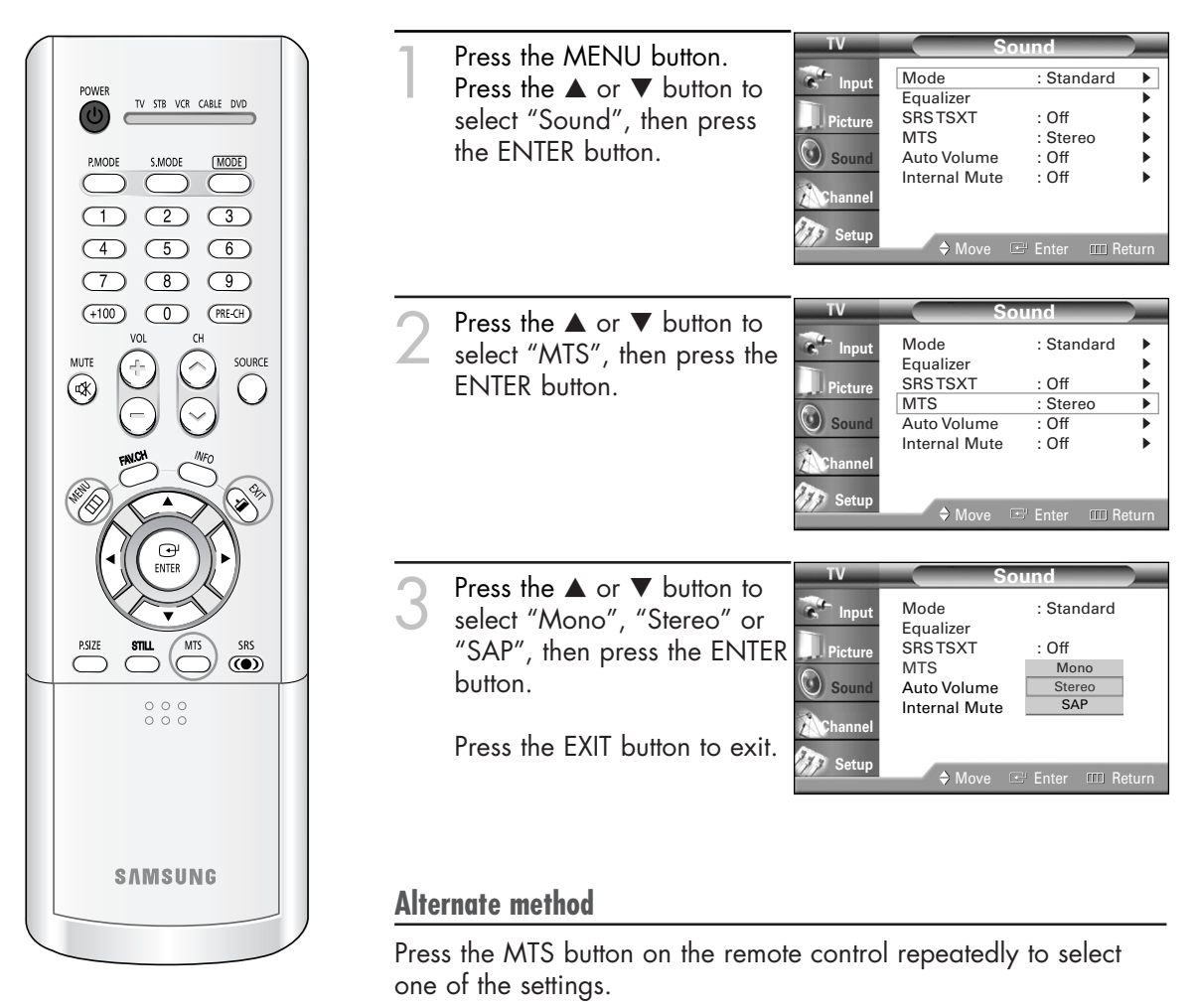

- Choose "Mono" for channels that are broadcasting in mono, or if you are having difficulty receiving a stereo signal.
- Choose "Stereo" for channels that are broadcasting in stereo.
- Choose "SAP" to listen to the Separate Audio Program, which is usually a foreign-language translation.

### **Auto Volume**

Each broadcasting station has its own signal conditions, and it is inconvenient to adjust the volume every time the channel is changed. "Auto Volume" automatically adjusts the volume of the desired channel by lowering the sound output when the modulation signal is high or by raising the sound output when the modulation signal is low.

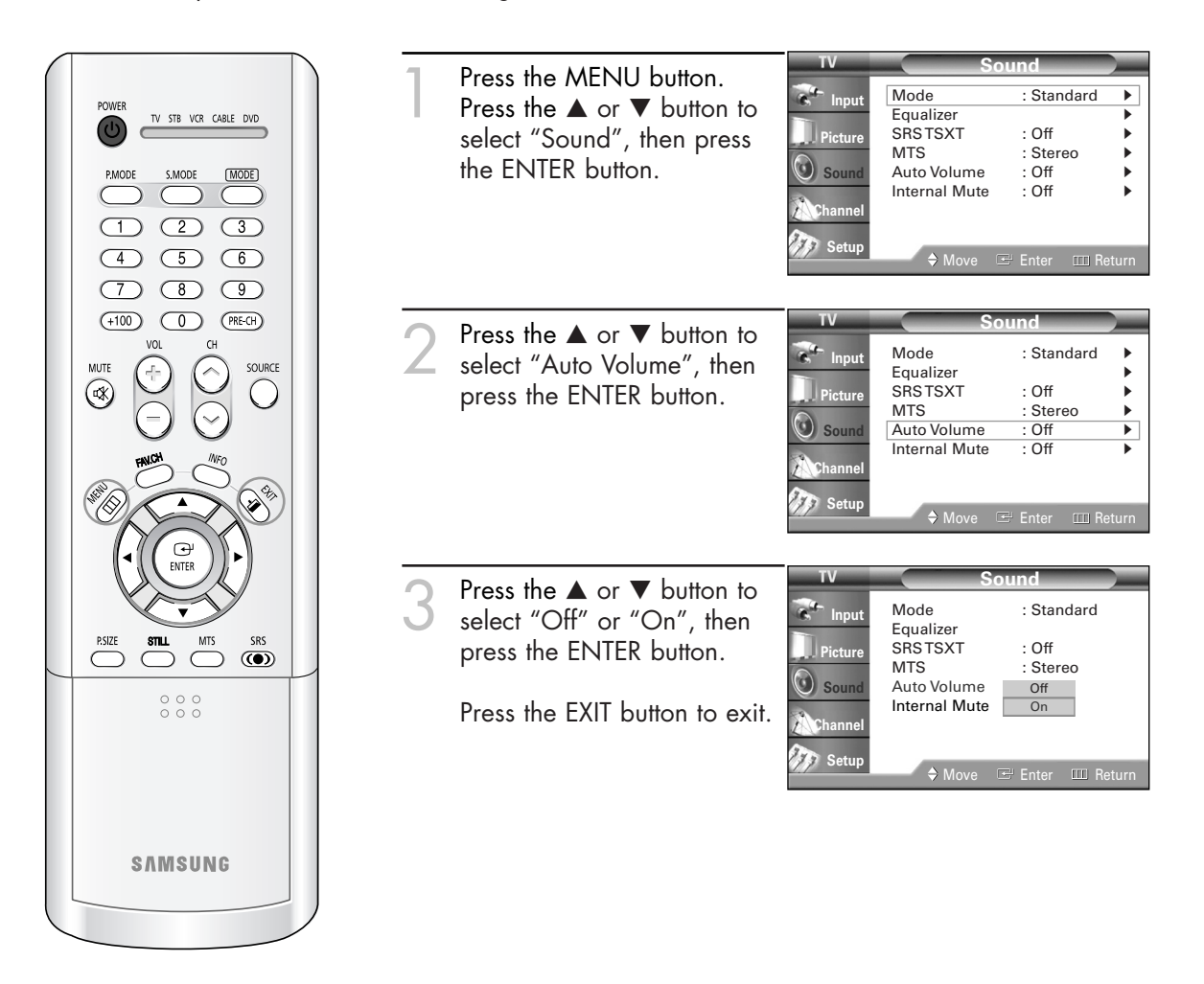

### Enjoying the Sound of External Speakers

When using external device such as Home Theater Systems, external speaker, or external Audio Amplifier set "Internal Mute" to "On" to produce sound which is consistent with what the picture shows.

| POWER<br>PMODE SMODE MODE<br>PMODE SMODE MODE<br>1 2 3<br>4 5 6<br>7 8 9<br>+100 0 PECH<br>Vol CH<br>SOURCE<br>Vol CH<br>SOURCE<br>PMODE<br>FIDE OF CH<br>SOURCE<br>CO<br>SOURCE<br>CO<br>SOURCE<br>SOURCE<br>SO | ] | Press the MENU button.<br>Press the ▲ or ▼ button to<br>select "Sound", then press<br>the ENTER button.               | TV<br>Picture<br>Sound<br>Channel<br>Setup              | Sound         Mode       : Standard         Equalizer       >         SRSTSXT       : Off         MTS       : Stereo         Auto Volume       : Off         Internal Mute       : Off         ♦ Move       Image: Enter       Image: Return           |
|----------------------------------------------------------------------------------------------------|---|----------------------------------------------------------------------------------------------------|---------------------------------------------------------|----------------------------------------------------------------------------------------------------|
|                                                                                                    | 2 | Press the ▲ or ▼ button to<br>select "Internal Mute", then<br>press the ENTER button.                                 | TV<br>The Input<br>Picture<br>Sound<br>Channel<br>Setup | Sound         Mode       : Standard         Equalizer       >         SRSTSXT       : Off         MTS       : Stereo         Auto Volume       : Off         Internal Mute       : Off         Move       Image: Enter         Move       Image: Enter |
|                                                                                                    | 3 | Press the ▲ or ▼ button to<br>select "Off" or "On", then<br>press the ENTER button.<br>Press the EXIT button to exit. | TV<br>Input<br>Picture<br>Sound<br>Channel<br>Setup     | Sound         Mode       : Standard         Equalizer       SRSTSXT         SRSTSXT       : Off         MTS       : Stereo         Auto Volume       : Off         Internal Mute       Off         On       On                                         |
| SAMSUNG                                                                                                    |   |                                                                                                    |                                                         |                                                                                                    |

### Using the V-Chip

Access to channels and programs is controlled by a password (i.e., a 4-digit secret code that is defined by the user). The on-screen menu will instruct you to assign a password (you can change it later, if necessary).

How to Change Your Password

#### **NOTE**

• The V-Chip doesn't function when the PIP is active.

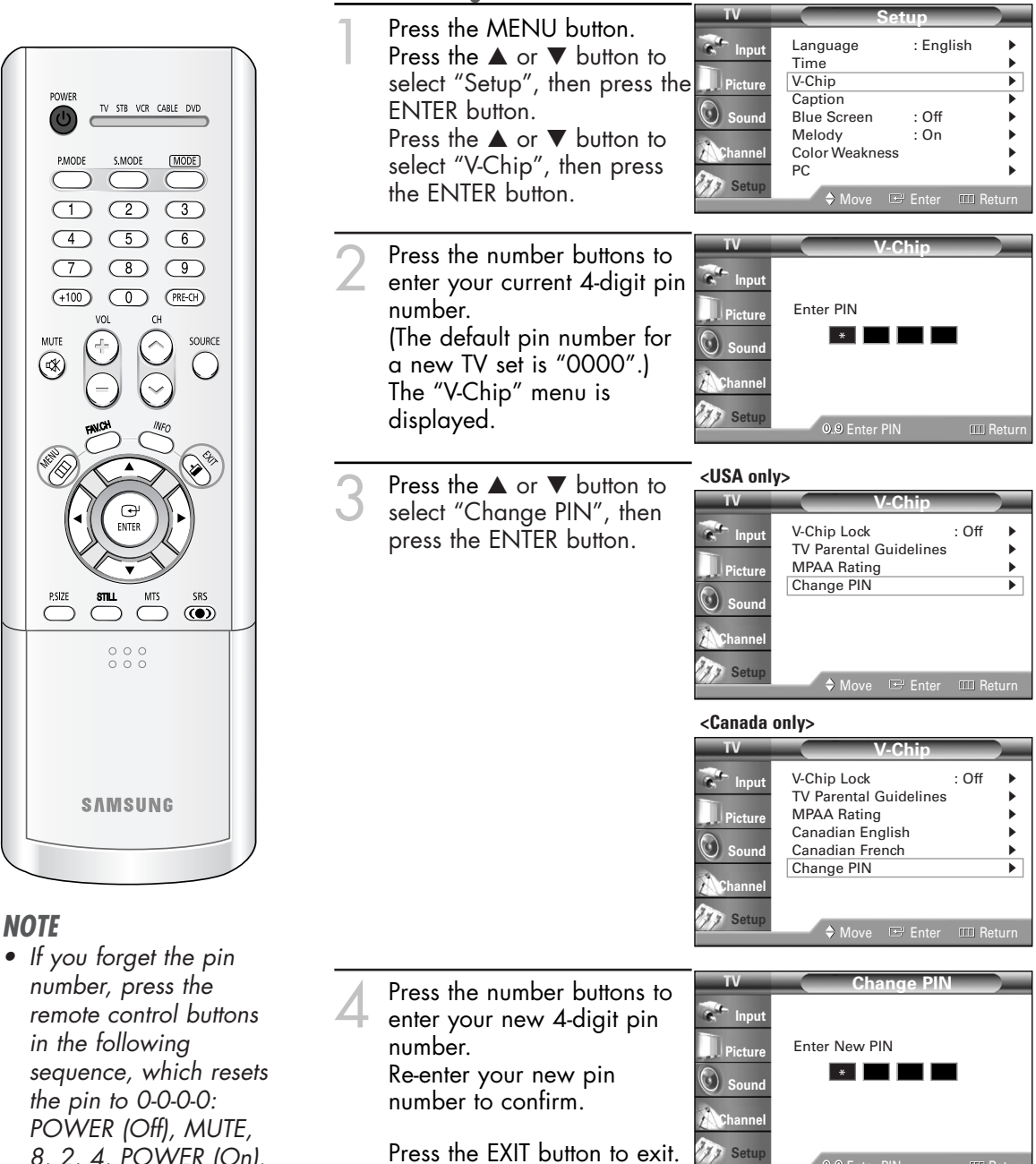

🦅 Setup

8, 2, 4, POWER (On).

#### How to Enable/Disable the Rating Controls

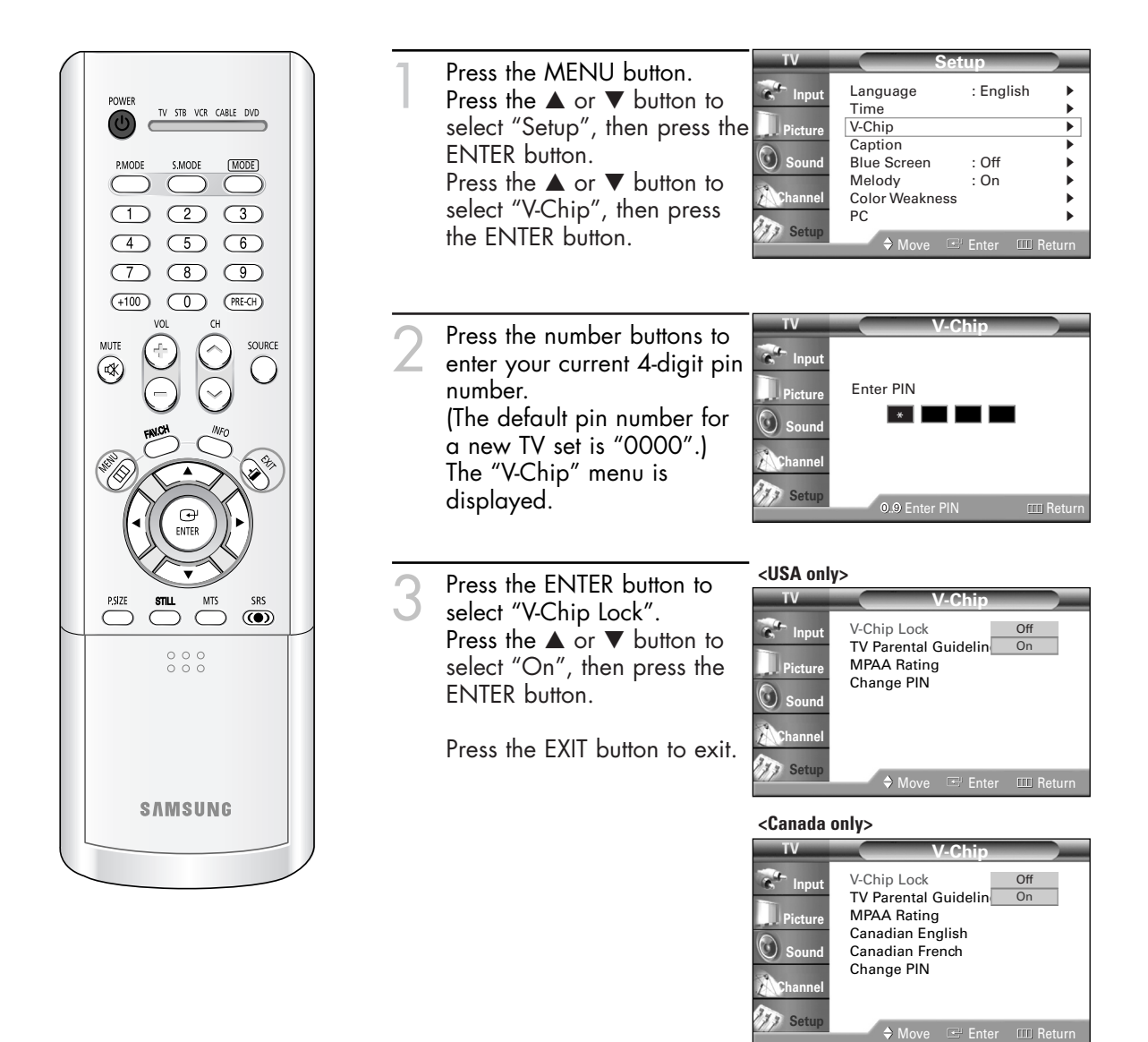

#### How to Set up Restrictions Using the "TV Parental Guidelines"

The parental restrictions can be set up using either of two methods: The "TV Parental Guidelines" or "MPAA Rating".

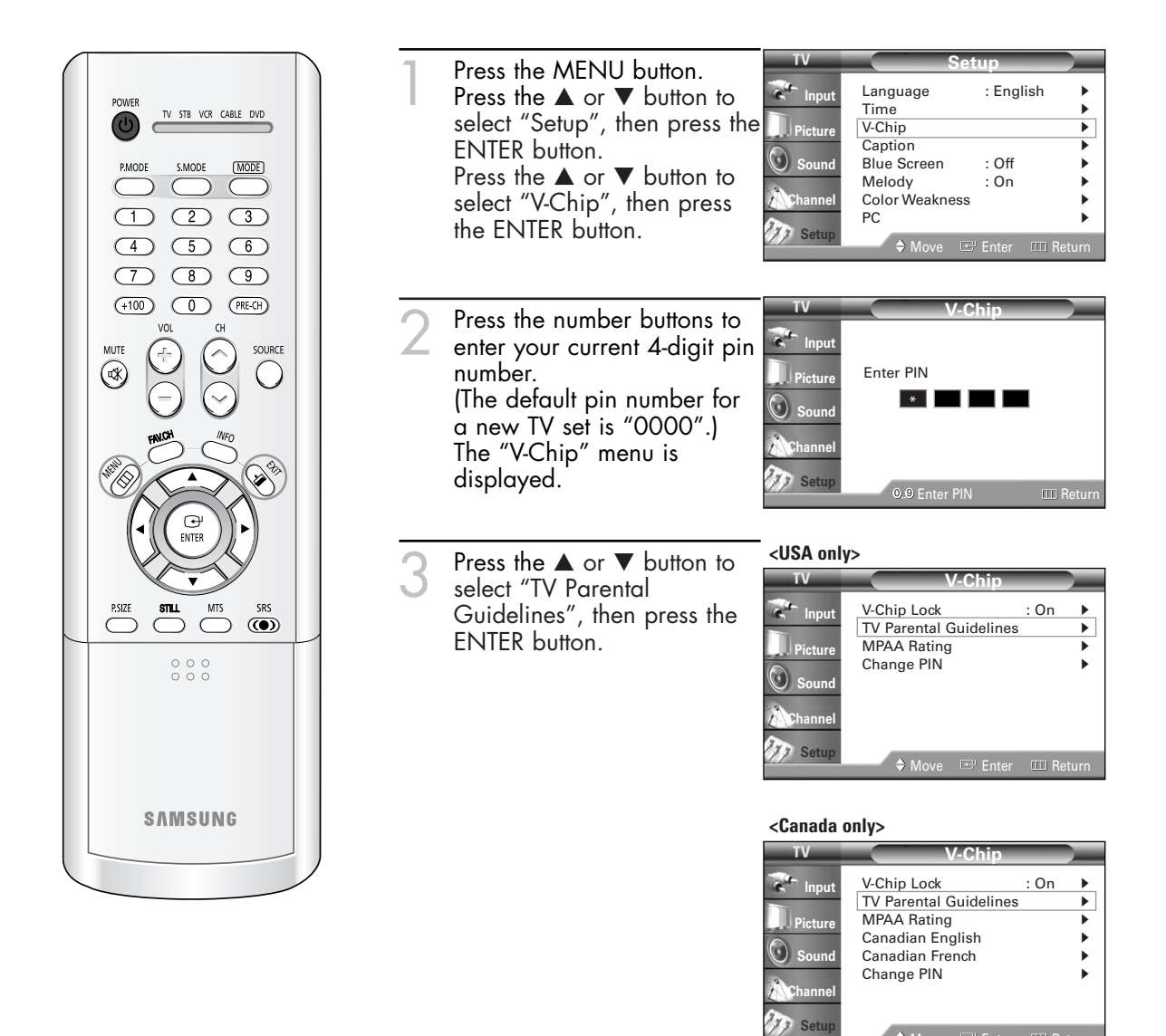

You can independently lock the TV ratings. The locked TV (FCC) ratings are indicated by the symbol "<sup>™</sup>. Press the ▲/▼/◀/▶ buttons and the ENTER button to activate the appropriate restrictions for TV (FCC) rating system.

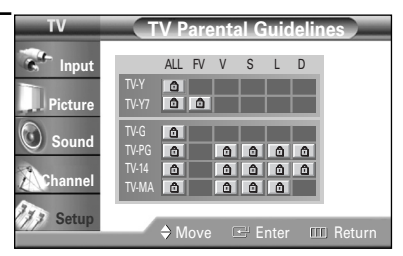

TV-Y : Young children
TV-Y7 : Children 7 and over
TV-G : General audience
TV-PG : Parent Guidance
TV-14 : Viewers 14 and over
TV-MA : Mature Audience

Press the EXIT button to exit.

#### **NOTES**

- These categories consist of two separate groups: "TV-Y" and "TV-Y7" (young children through age 7), and "TV-G" through "TV-MA" (everybody else).
- The restrictions for these two groups work independently: If a household includes very young children as well as young adults, the TV parental guidelines must be set up separately for each age group. (See page 73.)

#### How to Set up Restrictions Using the "MPAA Rating"

The Movie rating system uses the "MPAA" (Motion Picture Association of America) system, and its main application is for movies.

When the rating control is on, the TV will automatically block any programs that are coded with objectionable ratings (either "MPAA Rating" or "TV Parental Guidelines").

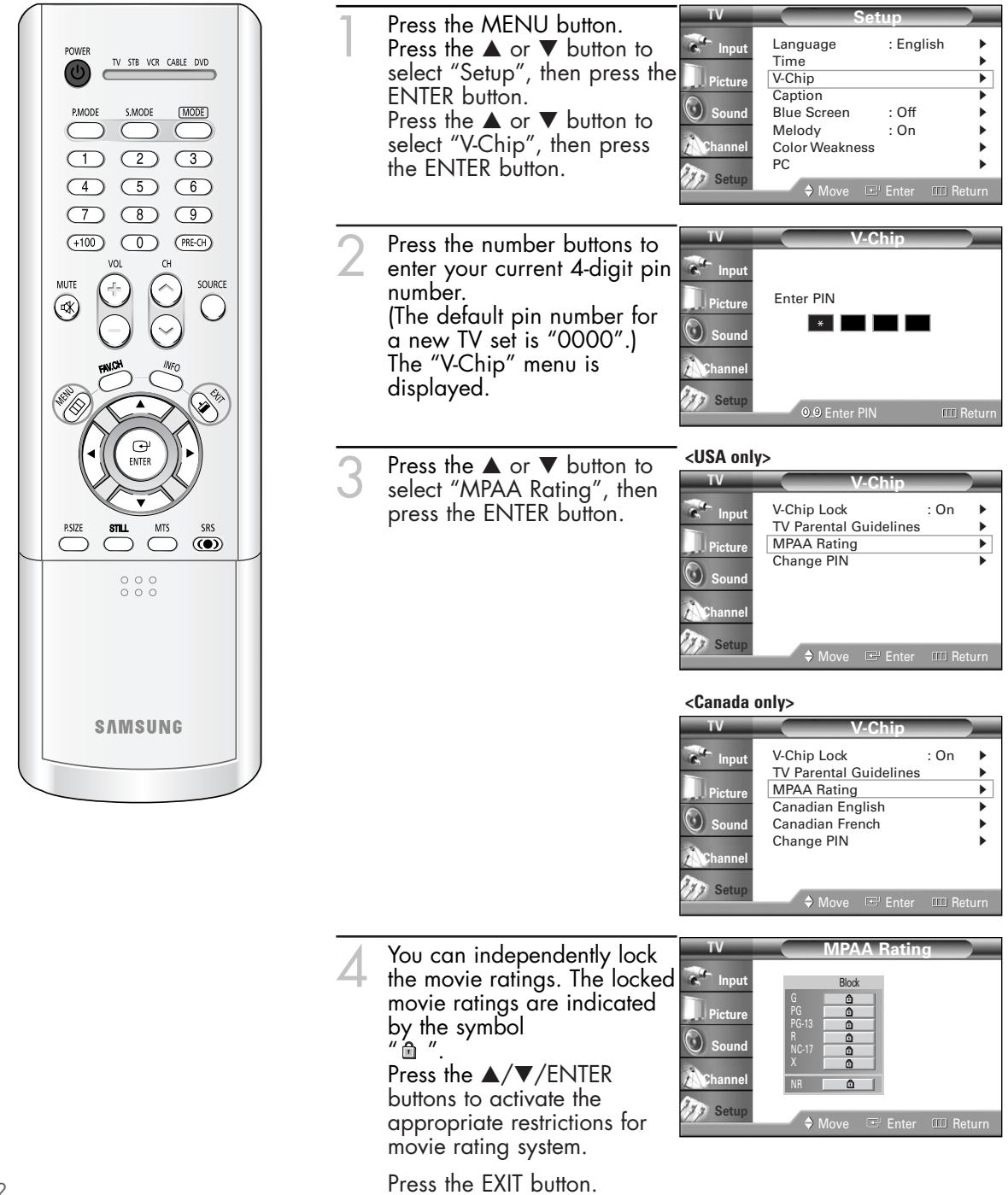
#### Important Notes About Parental Locks

Explanation of the MPAA and TV (FCC) Rating Systems:

#### TV (FCC) Age-Based Ratings

#### TV-MA

Mature audiences only. This program may contain mature themes, profane language, graphic violence and explicit sexual content.

#### TV-14

Parents strongly cautioned. This program may contain sophisticated themes, sexual content, strong language and more intense violence.

#### TV-PG

Parental guidance suggested. The program may contain infrequent coarse language, limited violence, some suggestive sexual dialog and situations.

#### TV-G

General audience. It contains little or no violence, no strong language, and little or no sexual dialog or situations.

#### **TV-Y7**

Directed to older children. Themes and elements in this program may include mild physical or comedic violence, or may frighten children under the age of seven.

#### TV-Y

All children. The themes and elements in this program are specifically designed for a very young audience, including children from ages two – six.

#### TV (FCC) Content Category

| V | Vio | ence. |
|---|-----|-------|
|   | 10  | chec. |

- **S** Sexual content.
- L Offensive language.
- D Dialog sexual innuendo.
- **FV** Fantasy or cartoon violence.

#### **MPAA Rating System (Movies)** General audience. No restriction. G PG Children under 13 should be accompanied by an adult. **PG-13** Parental guidance suggested. Children under 13 should be accompanied by an adult. Restricted. Viewers should be 17 or older. R NC-17 Not classified. Viewers should be 17 or older. Х Adults only. NR Not rated.

- TV (FCC) ratings : The particular rating that you have selected will be locked (and indicated as a red "L" on a blue background). Also, all of the age-based ratings will be locked within the particular group (i.e., "group 1" or "group 2"). Suppose that the TV-G rating and all of its contents (V, S, L, and D) are locked. In that case, more restrictive ratings (TV-PG, TV-14, and TV-MA) and all of their contents (V, S, L, and D) are automatically locked as well.
- MPAA ratings : The particular rating that you have selected will be locked. In addition, more restrictive ratings will be locked as well.
- Neither TV (FCC) ratings nor MPAA ratings apply to news programs.

#### How to Set up Restrictions Using the Canadian English

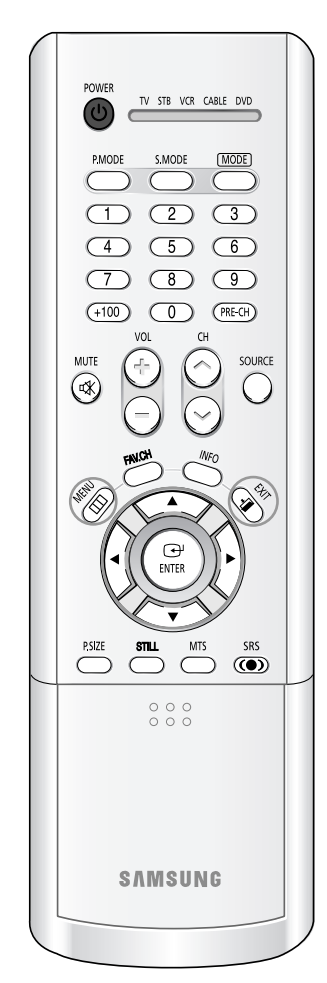

TV Press the MENU button. 🐔 Input : English Language Press the  $\blacktriangle$  or  $\blacktriangledown$  button to Time select "Setup", then press the Deiter V-Chip ► Caption • ENTER button. So So Blue Screen : Off ► Melody : On Char Press the  $\blacktriangle$  or  $\blacktriangledown$  button to Color Weakness select "V-Chip", then press PC 377 Setu ♠ Mov the ENTER button. TV Press the number buttons to 🐔 Inpu enter your current 4-digit pin Pictur number. Enter PIN \* (The default pin number for 🛈 Sou a new TV set is "0000".) Cha The "V-Chip" menu is 🦅 Setu displayed. <Canada only> Press the  $\blacktriangle$  or  $\blacktriangledown$  button to select "Canadian English", V-Chip Lock TV Parental Guidelines 🚰 Input : On then press the ENTER button. MPAA Rating Canadian English Pictu • ۲ 🛈 So Canadian French Change PIN Chan 77 Setu 🔶 Move 🖙 Enter 💷 Re

Press the ▲ or ▼ button to select a appropriate restriction.

Press the ENTER button to activate the restriction selected. The " $\widehat{\square}$ " symbol is indicated.

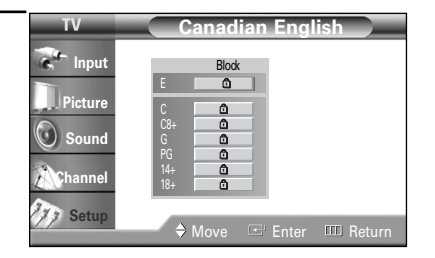

Press the EXIT button.

4

| E   | Exempt programming includesnews, sports,<br>documentaries and other information programming, talk<br>shows, music videos, and variety programming. |
|-----|----------------------------------------------------------------------------------------------------|
| С   | Programming intended for children under age 8.                                                                                                    |
| C8+ | Programming generally considered acceptable for children<br>8 years and over to watch on their own.                                                |
| G   | General programming, suitable for all audiences.                                                                                                   |
| PG  | Parental Guidance.                                                                                                    |
| 14+ | Programming contains themes or content which may not be suitable for viewers under the age of 14.                                                  |
| 18+ | Adult programming.                                                                                                    |

How to Set up Restrictions Using the Canadian French

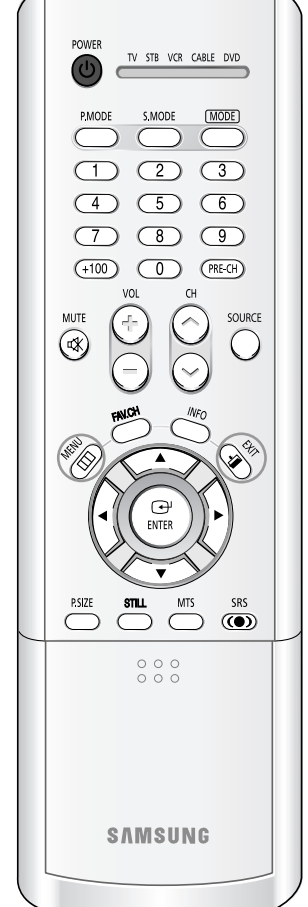

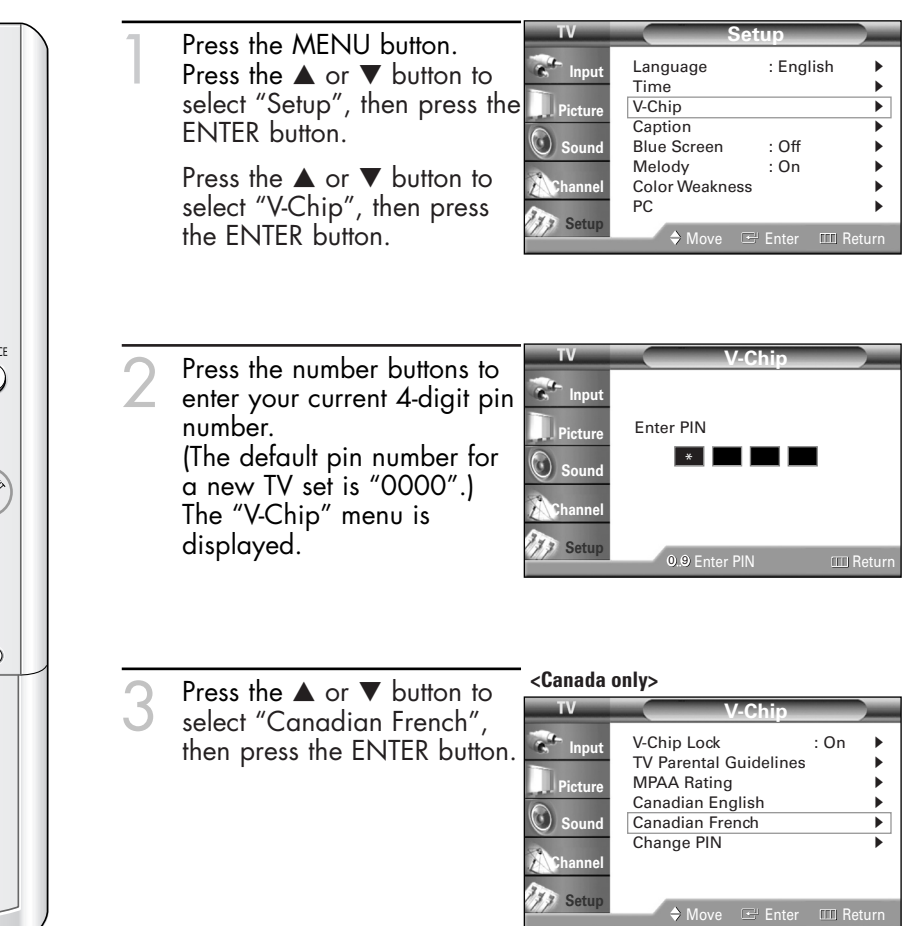

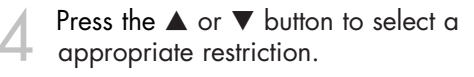

Press the ENTER button to activate the restriction selected. The " $\square$ " symbol is indicated.

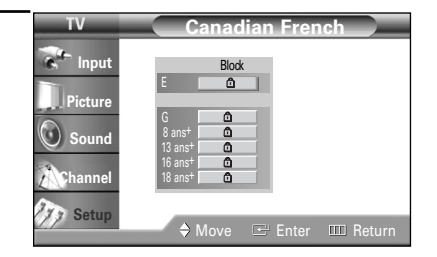

Press the EXIT button.

| E       | Exempt programming includesnews, sports,<br>documentaries and other information programming, talk<br>shows, music videos, and variety programming. |
|---------|----------------------------------------------------------------------------------------------------|
| G       | General.                                                                                                    |
| 8 ans+  | 8+ General-Not recommended for young children.                                                                                                    |
| 13 ans+ | Programming may not be suitable for children under the age of 13.                                                                                  |
| 16 ans+ | Programming is not suitable for children under the age of 16.                                                                                      |
| 18 ans+ | Programming restricted to adults.                                                                                                    |

### **Viewing Closed Caption Information**

Your TV decodes and displays the closed captions information that is broadcast along with some television shows. These captions are usually subtitles for the hearing impaired or translations into other languages. All VCRs record the closed caption signal from television programs, so pre-recorded video tapes can also deliver closed-caption information. Check for the closed caption symbol (CC) on the tape's package or your TV program-schedule.

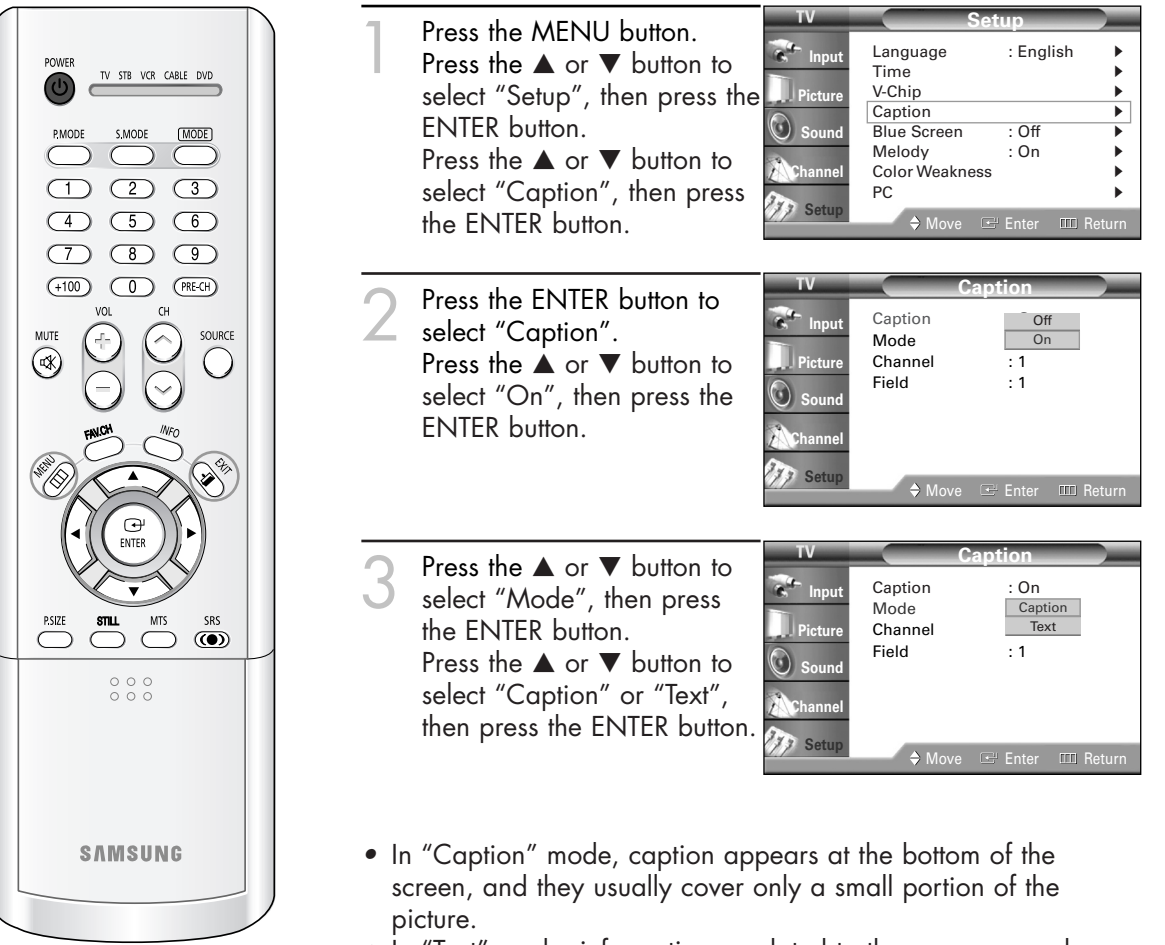

• In "Text" mode, information unrelated to the program, such as news or weather, is displayed. Text often covers a large portion of the screen.

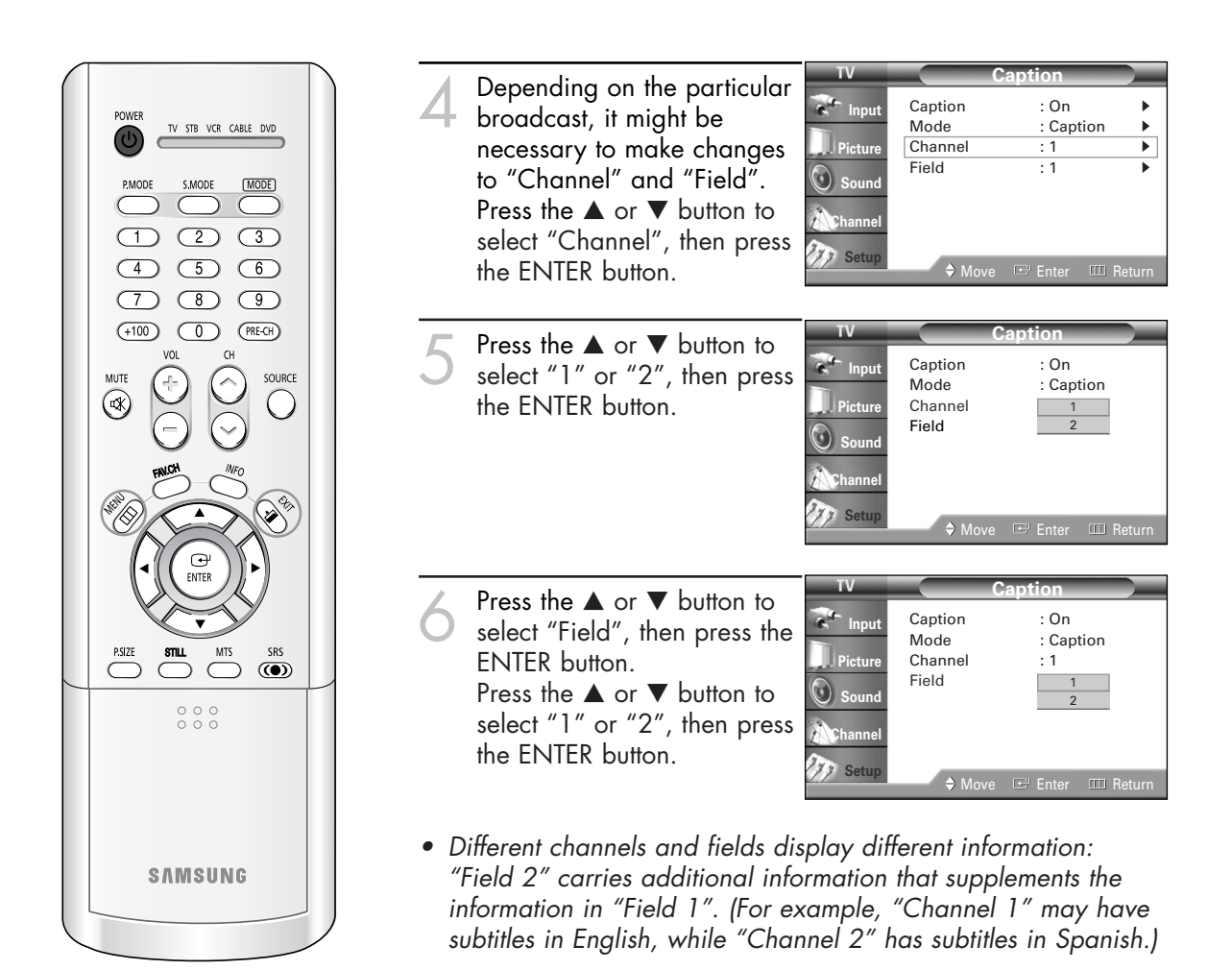

#### **NOTES**

- The Caption function doesn't operate when the PIP is active.
- Misspellings and unusual characters sometimes occur during closed caption transmissions, especially those of live events. There may be a small delay before captions appear when you change channels. These are not malfunctions of the TV.

## Setting the Blue Screen Mode

If no signal is being received or the signal is very weak, a blue screen automatically replaces the noisy picture background. If you wish to continue viewing the poor picture, you must set the "Blue Screen" mode to "Off".

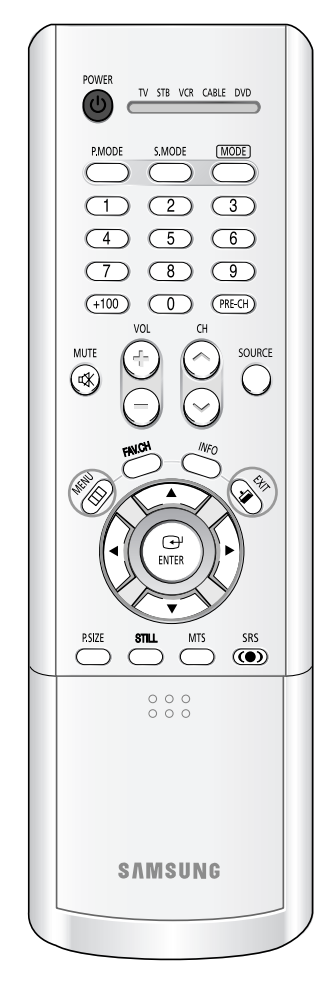

| ] | Press the MENU button.<br>Press the ▲ or ▼ button to<br>select "Setup", then press<br>the ENTER button.               | TV<br>Picture<br>Sound<br>Channel<br>Setup              | Set<br>Language<br>Time<br>V-Chip<br>Caption<br>Blue Screen<br>Melody<br>Color Weakness<br>PC<br>A Move             | up<br>: English<br>: Off<br>: Off<br>: On<br>Enter III Return |
|---|----------------------------------------------------------------------------------------------------|---------------------------------------------------------|----------------------------------------------------------------------------------------------------|---------------------------------------------------------------|
| 2 | Press the ▲ or ▼ button to<br>select "Blue Screen", then<br>press the ENTER button.                                   | TV<br>The Input<br>Picture<br>Sound<br>Channel<br>Setup | Set<br>Language<br>Time<br>V-Chip<br>Caption<br>Blue Screen<br>Melody<br>Color Weakness<br>PC<br>Move               | up<br>: English<br>: Off<br>: On<br>Enter III Return          |
| 3 | Press the ▲ or ▼ button to<br>select "On" or "Off", then<br>press the ENTER button.<br>Press the EXIT button to exit. | TV<br>Input<br>Picture<br>Sound<br>Channel<br>Setup     | Set<br>Language<br>Time<br>V-Chip<br>Caption<br>Blue Screen<br>Melody<br>Color Weakness<br>PC<br>$\Rightarrow$ Move | up<br>: English<br>Off<br>On<br>Enter III Return              |

# Setting The On/Off Melody

A melody sound can be set to come on when the TV is powered On or Off.

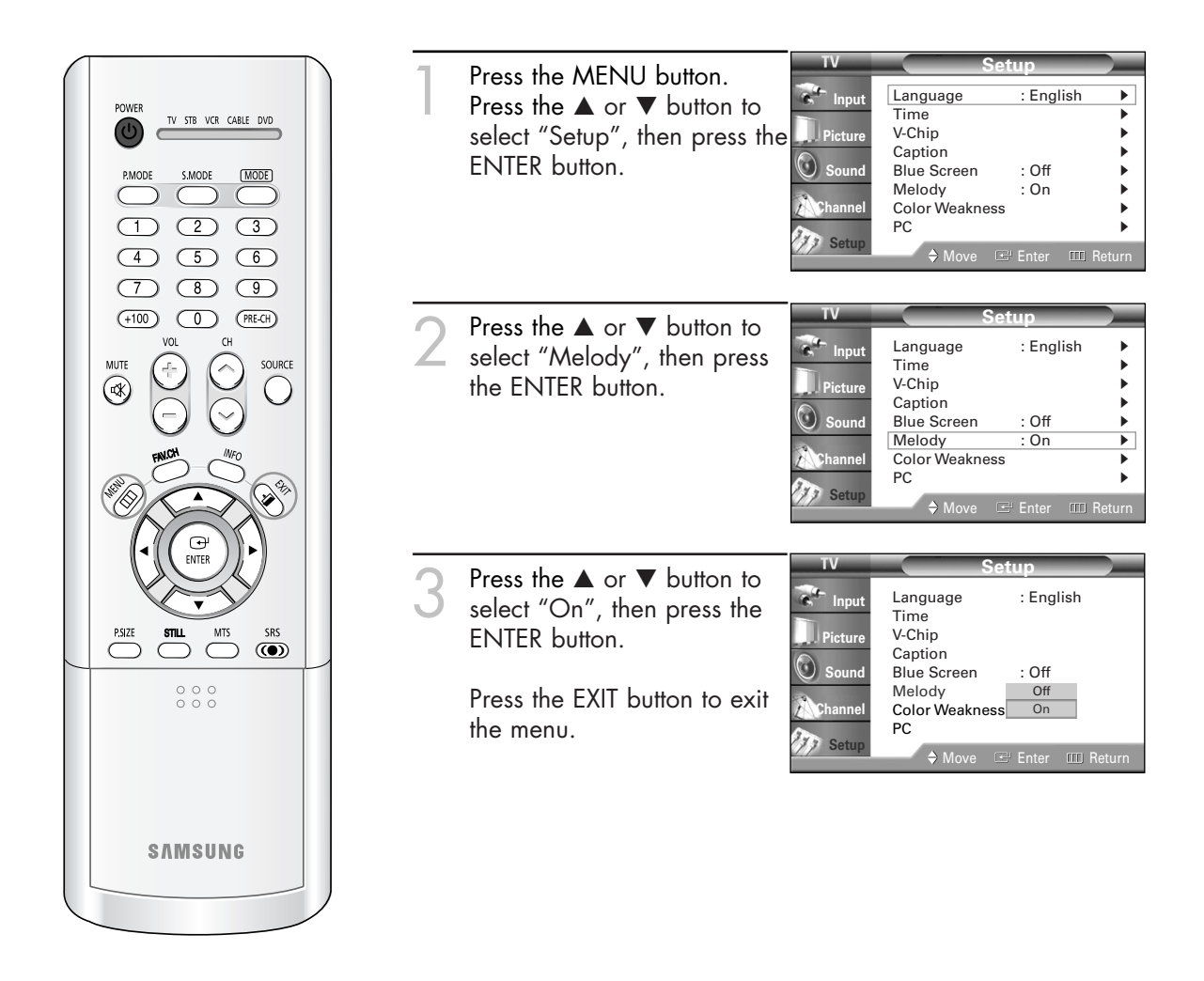

## Using the Color Weakness Enhancement Feature

This feature adjusts the Red, Blue or Green color to enhance the picture according to the user's particular color weakness.

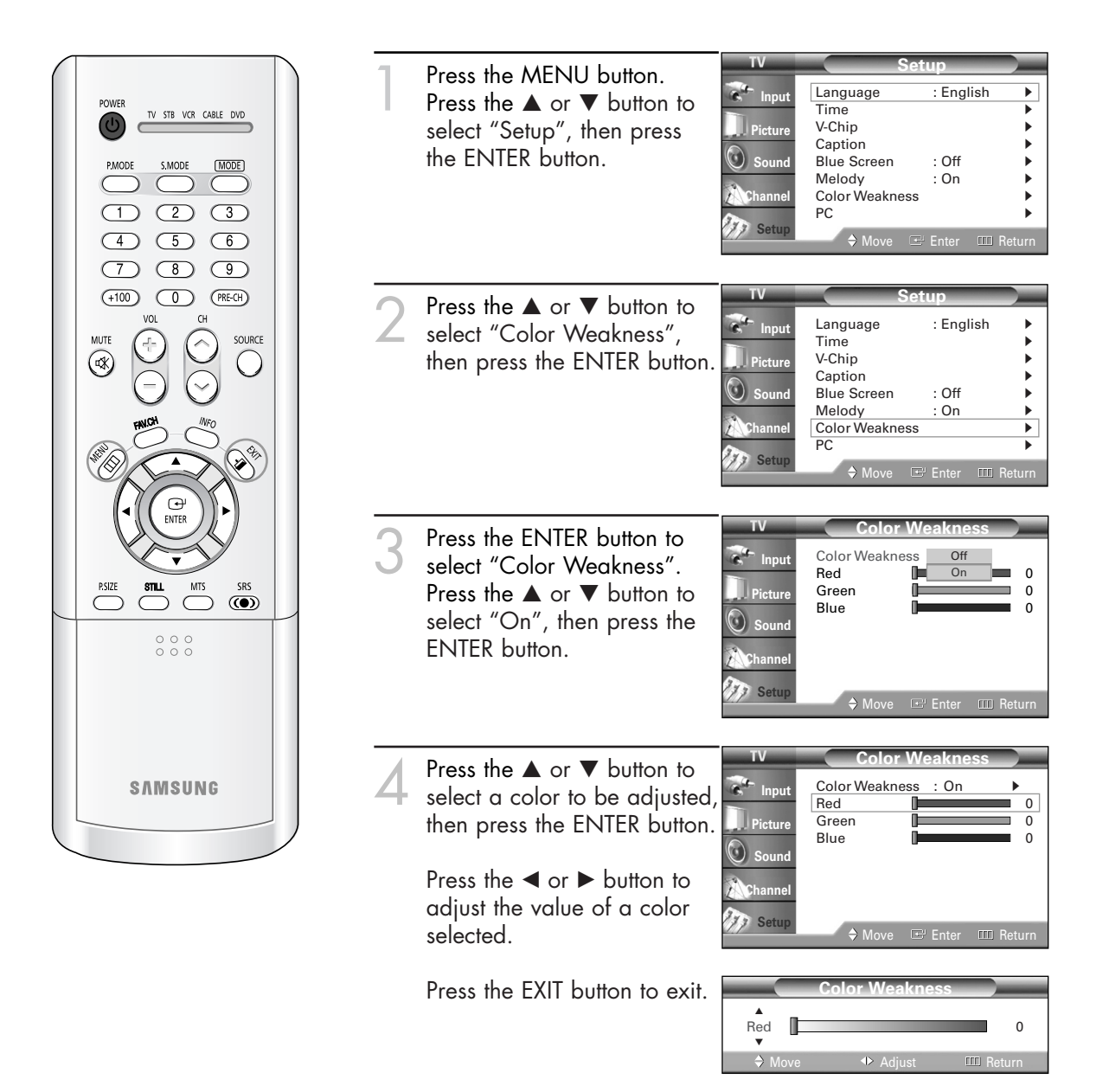

# Using Your TV as a Computer (PC) Display

#### How to Connect Your PC to the TV

This figure shows the Standard Connector-jack panel. The actual configuration on your TV may be different, depending on the model.

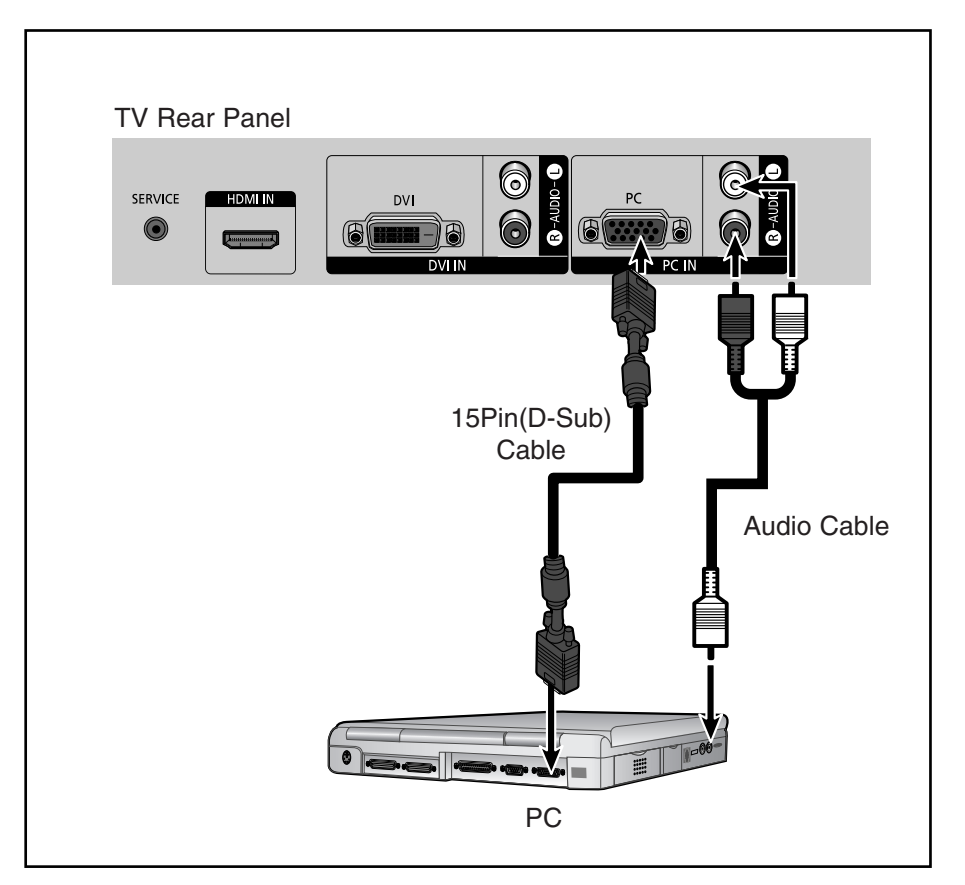

#### NOTE

• The "SERVICE" jack is for repairs and software upgrades.

#### Setting up Your PC Software (Based on Widows 98)

The Windows display-settings for a typical computer are shown below. The actual screens on your PC will probably be different, depending upon your particular version of Windows and your particular video card. However, even if your actual screens look different, the same basic setup information will apply in almost all cases. (If not, contact your computer manufacturer or Samsung Dealer.)

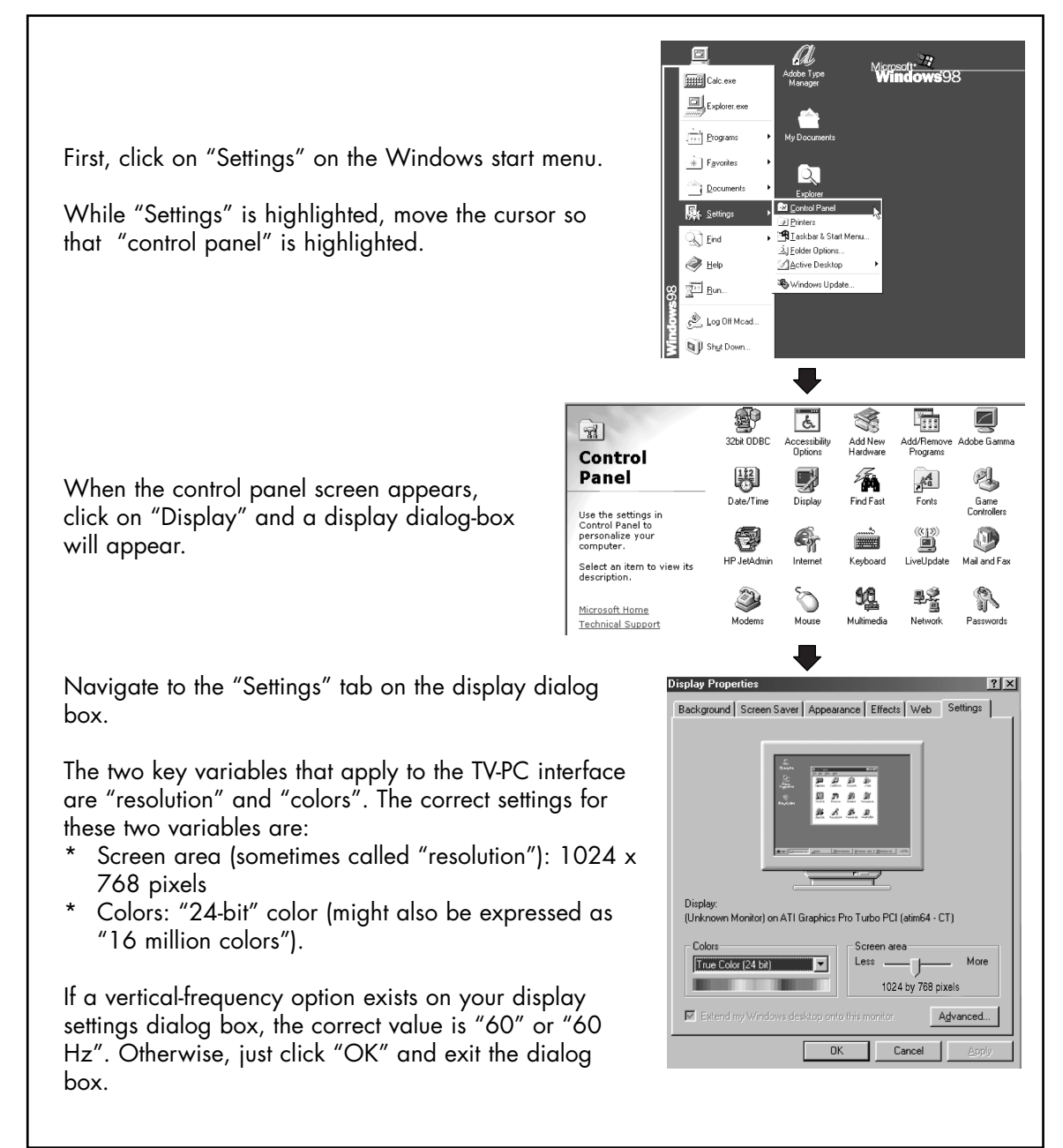

continued...

#### **Display Modes**

| Mode | Resolution   | Horizontal Frequency [KHz] | Vertical Frequency [Hz] | Pixel Clock [MHz] | Sync Polarity (H/V) |
|------|--------------|----------------------------|-------------------------|-------------------|---------------------|
| VGA  | 640 x 350    | 31.47                      | 70.00                   | 25.175            | +/-                 |
|      | 720 x 400    | 31.47                      | 70.00                   | 28.322            | _/_                 |
|      |              | 37.93                      | 85.00                   | 35.5              | _/+                 |
|      | 640 x 480    | 31.47                      | 60.00                   | 25.175            | -/+                 |
|      |              | 35.00                      | 66.70                   | 30.24             | _/_                 |
|      |              | 37.86                      | 72.80                   | 31.50             | _/_                 |
|      |              | 37.50                      | 75.00                   | 31.50             | _/_                 |
|      |              | 43.27                      | 85.00                   | 36.00             | _/_                 |
| SVGA | 800 x 600    | 35.16                      | 56.30                   | 36.00             | _+/_                |
|      |              | 37.88                      | 60.30                   | 40.00             | +/+-                |
|      |              | 48.08                      | 72.20                   | 50.00             | +/+                 |
|      |              | 46.87                      | 75.00                   | 49.50             | +/+                 |
|      |              | 53.67                      | 85.10                   | 56.25             | +/+                 |
|      | 832 x 624    | 49.73                      | 74.60                   | 57.284            | -/+                 |
| XGA  | 1024 x 768   | 48.36                      | 60.00                   | 65.00             | _/_                 |
|      |              | 56.40                      | 70.10                   | 75.00             | _/_                 |
|      |              | 60.02                      | 75.00                   | 78.75             | +/-                 |
| DTV  | 1920 x 1080i | 33.75                      | 60                      | 74.25             | Х                   |
|      | 1280 x 720p  | 45.00                      | 60                      | 74.25             | Х                   |
|      | 720 x 483p   | 31.47                      | 60                      | 27                | Х                   |

#### NOTE

- Both screen position and size will vary, depending on the type of PC monitor and its resolution. The table above shows all of the display modes that are supported:
  - \* The interlace mode is not supported.
  - \* The TV will operate abnormally if a non-standard video format is selected.

#### NOTES

- When this TV is used as a PC display, 32-bit color is supported (over 16 million colors).
- Your PC display screen might appear different, depending on the manufacturer (and depending on your particular version of Windows). Check your PC instruction book for information about connecting your PC to a TV display-monitor.
- Same modes as PC are supported for the signal input to the DVI jack. Only a separate sync signal is supported.

# Adjusting the Picture Quality

The purpose of picture quality adjustment is to remove or reduce picture noise. If the noise is not removed by fine tuning alone, then do the frequency adjustments to the utmost and fine tune again. After the noise has been reduced, re-adjust the picture so that it is aligned on the center of screen.

| POWER                                                                                                    | 1 | Press the SOURCE button to s                                                                            | select "PC                                              | 2″.                                                                                                    |                                                                     |
|----------------------------------------------------------------------------------------------------|---|----------------------------------------------------------------------------------------------------|---------------------------------------------------------|----------------------------------------------------------------------------------------------------|---------------------------------------------------------------------|
| PMODE SMODE IMODE   1 2 3   4 5 6   7 8 9   +100 0 PRECH   VOL CH   MUTE Image: Amount of the source of the source of the | 2 | Press the MENU button.<br>Press the ▲ or ▼ button to<br>select "Setup", then press the<br>ENTER button. | TV<br>The Input<br>Picture<br>Sound<br>Channel<br>Setup | Set<br>Language<br>Time<br>V-Chip<br>Caption<br>Blue Screen<br>Melody<br>Color Weakness<br>PC<br>A Move | LE English                                                          |
| PAIZE STIL MIS SHS                                                                                                    | 3 | Press the ▲ or ▼ button to<br>select "PC", then press the<br>ENTER button.                              | TV<br>input<br>Picture<br>Sound<br>Channel<br>Setup     | Set<br>Language<br>Time<br>V-Chip<br>Caption<br>Blue Screen<br>Melody<br>Color Weakness<br>PC<br>A Move | Linglish<br>: English<br>: Off<br>: Off<br>: On<br>Enter III Return |
| SAMSUNG                                                                                                    | 4 | Press the ▲ or ▼ button to<br>select "Coarse" or "Fine",<br>then press the ENTER button.                | TV<br>Input<br>Picture<br>Sound<br>Channel<br>Setup     | P(<br>Coarse<br>Fine<br>Position<br>Auto Adjustment<br>Recall<br>\$ Move                                | Enter III Return                                                    |
|                                                                                                    | 5 | Pressing the ◀ or ► button<br>to remove the picture noise.                                              | Coarse                                                  |                                                                                                    | 1344                                                                |
|                                                                                                    |   | Press the EXII button to exit.                                                                          | Fine                                                    | 1                                                                                                    | 0                                                                   |

#### NOTE

• This feature may change the width of the image. If necessary, adjust the position to center.

## **Changing the Picture Position**

After connecting the TV to your PC, adjust the position of picture if it is not well-aligned.

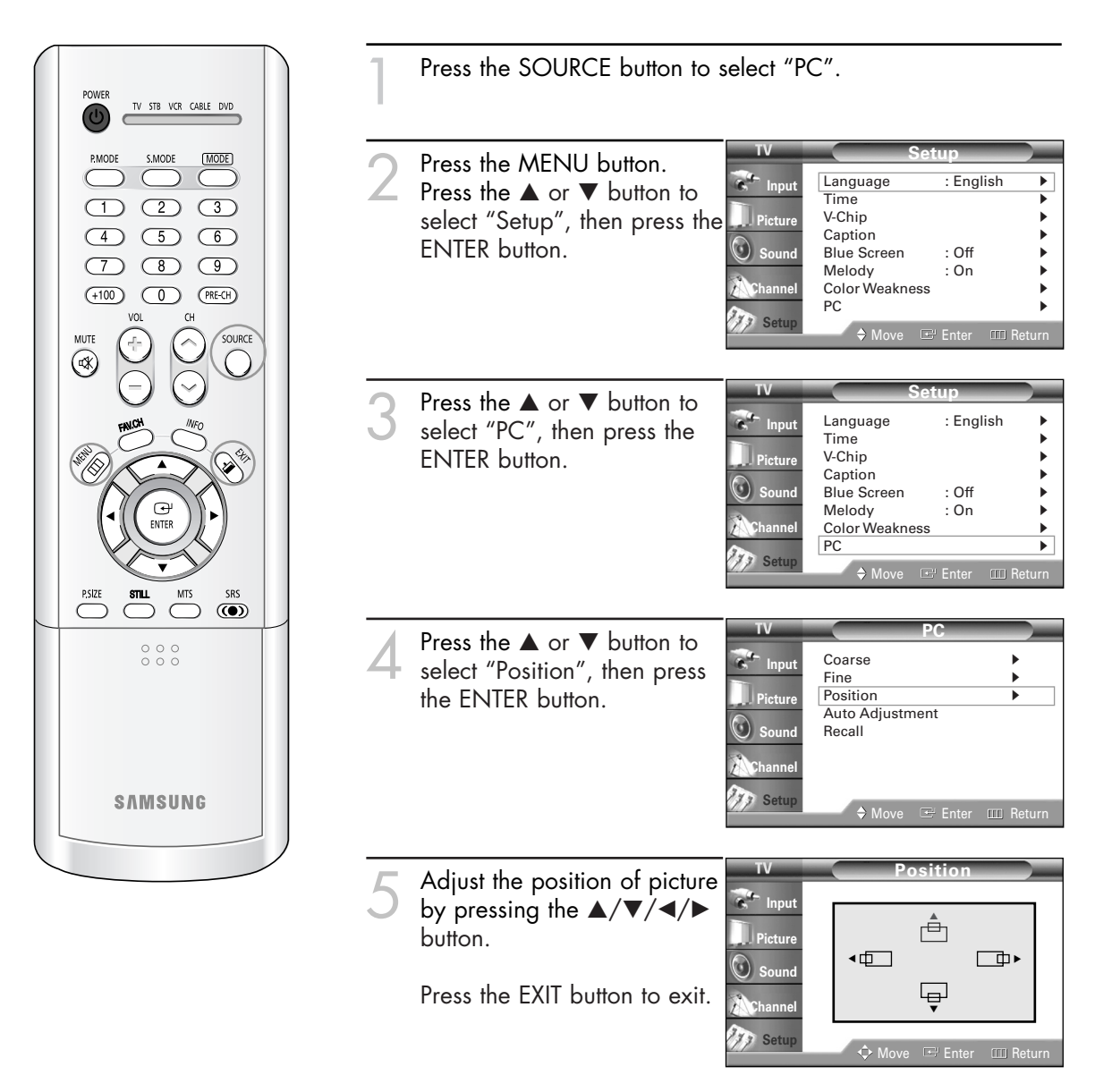

#### NOTE

 If a PC signal is input to "DVI" or "HDMI", you can't adjust the quality and position of picture.

## Adjusting the Picture Quality and Position Automatically

This feature allows the TV to self-adjust to the incoming video signal. The values of fine, coarse and position are adjusted automatically.

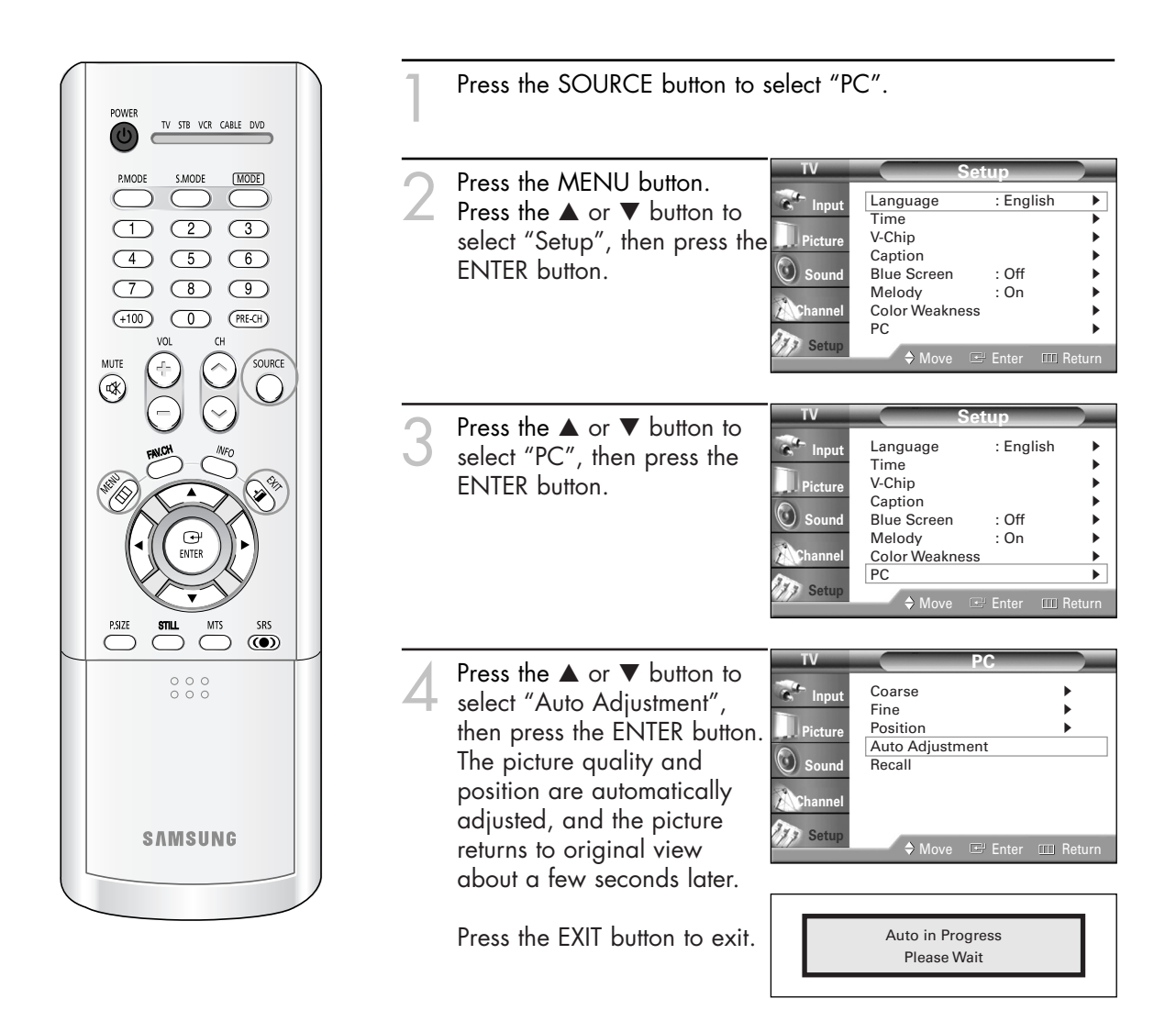

## Initializing the Picture Settings

You can replace all picture settings with the factory default values.

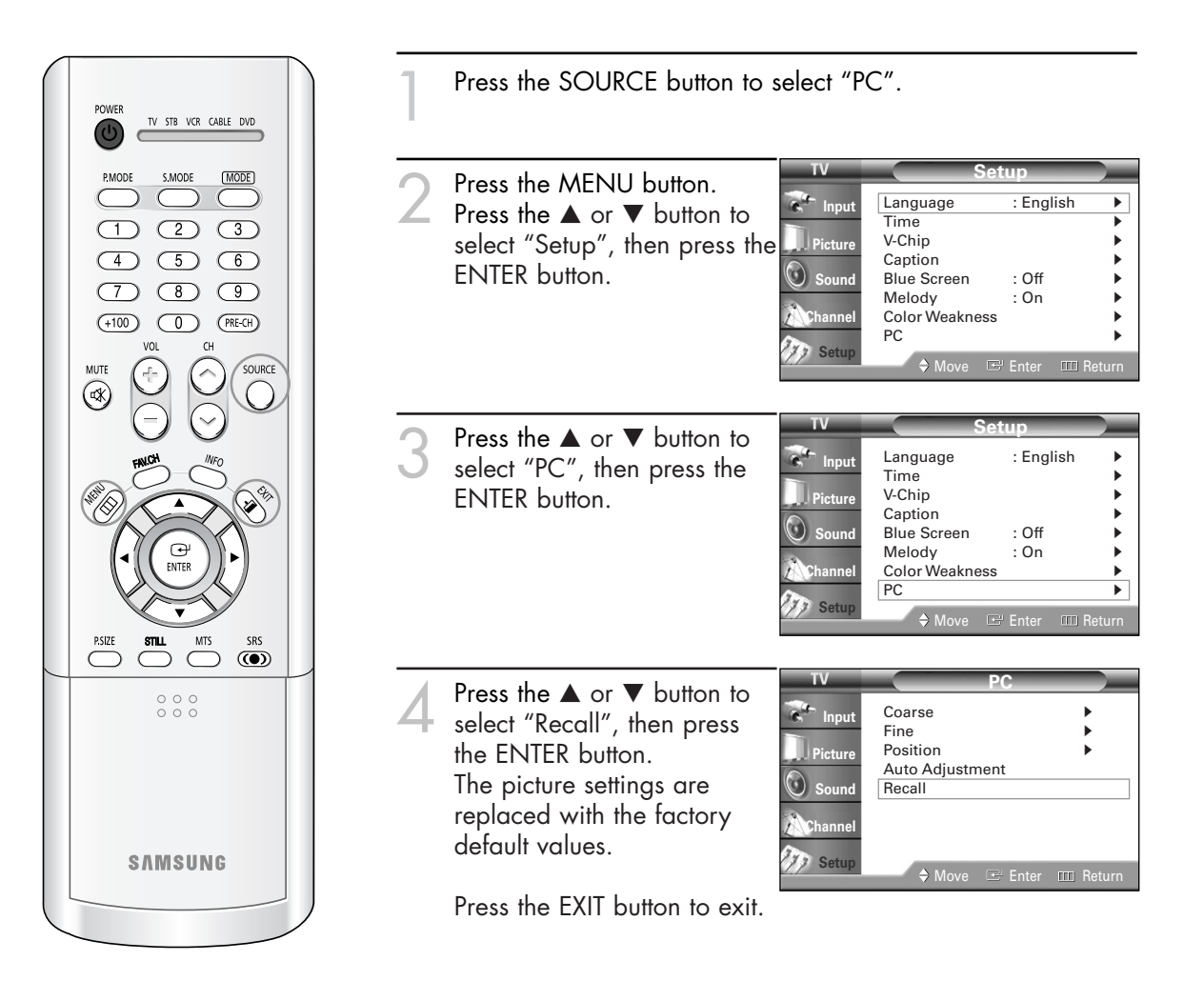

## Changing the Picture Size (PC Mode)

You can select the picture size which best corresponds to your viewing requirements.

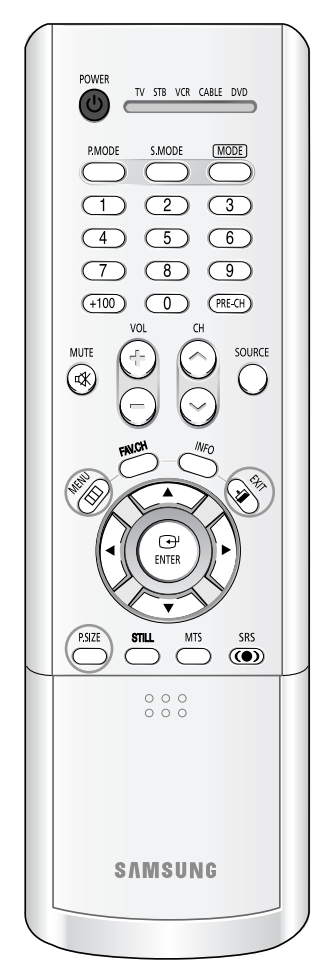

#### **NOTES**

- The "Wide PC" and "Expand" modes are recommended for the PC mode.
- In VGA (640x480) and SVGA (800x600) modes, the "Wide" and "4:3" modes are available.
- In XGA (1024x768) mode, the "Wide" mode is available.

Press the SOURCE button to select "PC".

- Press the MENU button. Mode Press the  $\blacktriangle$  or  $\blacktriangledown$  button to Color Tone select "Picture", then press Pictu Size Digital NR the ENTER button. 🛈 Soun DNIe My Color Control Press the  $\blacktriangle$  or  $\blacktriangledown$  button to Film Mode select "Size", then press the PIP ENTER button. Press the  $\blacktriangleleft$  or  $\blacktriangleright$  button to
- select the screen format you want, then press the ENTER button.

Press the EXIT button to exit.

#### Alternate method

Press the P.SIZE button on the remote control repeatedly to select one of the picture size settings.

Pictur

🛈 Soun

. .

WideTV Wide PC

- "Wide TV": Scales the picture to the size of the TV screen regardless of the aspect ratio of the input source.
- "Wide PC": Scales the picture to 92% of the TV screen, regardless of the aspect ratio of the input source. The picture position (□, □) and size (□) adjustment are available by pressing the ▲/▼/◀/► button.
- "Expand": Scales the picture to the aspect ratio of the input source.
- "4:3": Displays the picture as it is without changing the aspect ratio of input source.

| Source (PC/DVI)  | Picture Size                                                         |
|------------------|----------------------------------------------------------------------|
| 1920 x 1080i     | Wide TV $\rightarrow$ 4:3                                            |
| 1280 x 720       | Wide TV $\rightarrow$ Wide PC $\rightarrow$ Expand $\rightarrow$ 4:3 |
| 1024 x 768       | Wide TV $\rightarrow$ Wide PC $\rightarrow$ Expand                   |
| 720 x 483 (480p) | Wide TV $\rightarrow$ 4:3                                            |
| Others           | Wide TV $\rightarrow$ Wide PC $\rightarrow$ Expand $\rightarrow$ 4:3 |

: Standard

Warm1

Wide

: On

: On

: Off

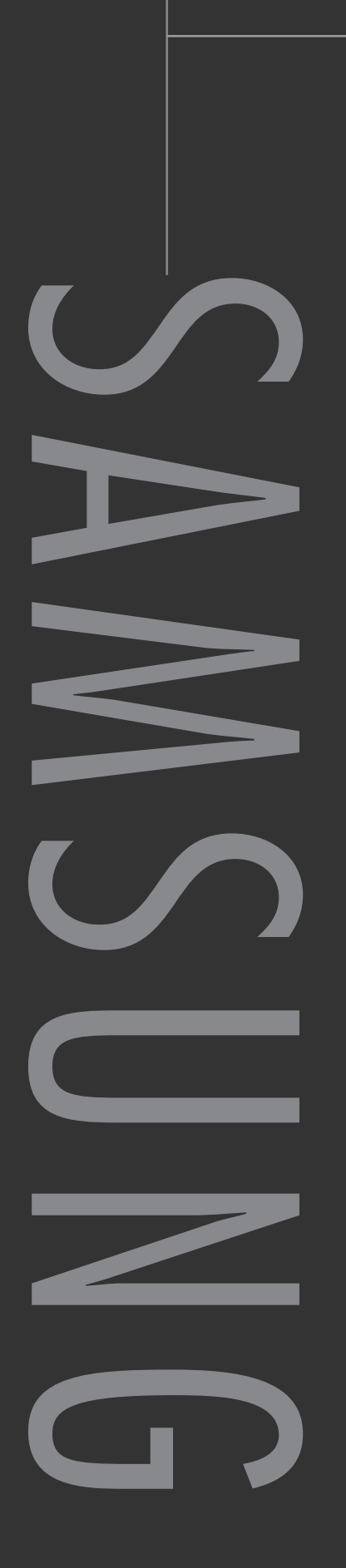

# Appendix

# Appendix

# Troubleshooting

If the TV seems to have a problem, first try this list of possible problems and solutions. If none of these troubleshooting tips apply, then call your nearest service center.

| Problem                                          | Possible Solution                                                                                                    |
|--------------------------------------------------|----------------------------------------------------------------------------------------------------|
| Poor picture quality.                            | Try another channel.<br>Adjust the antenna.<br>Check all wire connections.                                            |
| Poor sound quality.                              | Try another channel.<br>Adjust the antenna.<br>Make sure the MUTE button is off.                                      |
| No picture or sound.                             | Try another channel.<br>Press the SOURCE button.<br>Make sure the TV is plugged in.<br>Check the antenna connections. |
| No color, wrong colors or tints.                 | Make sure the program is broadcasted in color.<br>Adjust the picture settings.                                        |
| Picture rolls vertically.                        | Adjust the antenna.<br>Check all wire connections.<br>If you are using a VCR, check the tracking.                     |
| The TV operates erratically.                     | Unplug the TV for 30 seconds, then try operating it again.                                                            |
| Your remote control does not<br>operate your TV. | Press the MODE button to put your remote control<br>into TV mode.<br>Make sure the remote has batteries.              |
| The TV won't switch on.                          | Make sure the wall outlet is working.<br>Make sure the remote has batteries.                                          |

• The display panel used for the DLP TV is composed of many tiny pixels. These, pixels may occasionally appear on the screen.

# **Cleaning and Maintaining Your TV**

With proper care, your TV will give you many years of service. Please follow these guidelines to get the maximum performance from your TV.

#### **Placement**

- Do not put the TV near extremely hot, cold, humid or dusty places.
- Do not place the TV near appliances with electric motors that create magnetic fields, such as vacuum cleaners.
- Keep the ventilation openings clear; do not place the TV on a soft surface, such as cloth or paper.
- Place the TV in a vertical position only.

#### Liquids

• Do not handle liquids near or on the TV. Liquids that spill into it can cause serious damage.

#### Cabinet

- Never open the cabinet or touch the parts inside.
- Wipe your TV with a clean, dry cloth. Never use water, cleaning fluids, wax, or chemicals.
- Do not put heavy objects on top of the cabinet.
- This DLP TV projects the image onto a large screen by applying an optical system. If you place the TV set face down, it might cause a problem because dirt, or some other contaminant may become attached to the inside of the TV set.

#### Temperature

• If your TV is suddenly moved from a cold to a warm place, unplug the power cord, and allow at least two hours for moisture that may have formed inside the unit to dry completely.

## Using Your TV in Another Country

If you plan to take your TV with you to a foreign country, please be aware of the different television systems that are in use around the world. A TV designed for one system may not work properly with another system due to differences in the TV channel frequencies.

## **Specifications**

| Model                    | SP-42L6HR                                              | SP-46L6HR                                             | SP-50L6HR                                             | SP-56L6HR                                             | SP-61L6HR                                                |
|--------------------------|--------------------------------------------------------|-------------------------------------------------------|-------------------------------------------------------|-------------------------------------------------------|----------------------------------------------------------|
| Voltage                  | AC 100-240V~                                           | AC 100-240V~                                          | AC 100-240V~                                          | AC 100-240V~                                          | AC 100-240V~                                             |
| Frequency of Operation   | 60Hz                                                   | 60Hz                                                  | 60Hz                                                  | 60Hz                                                  | 60Hz                                                     |
| Power Consumption        | 200 watts                                              | 200 watts                                             | 200 watts                                             | 200 watts                                             | 200 watts                                                |
| Dimension<br>(W x D x H) | 999 x 331.3 x 755.5 mm<br>39.33 x 13.04 x 29.74 inches | 1088 x 341.5 x 814 mm<br>42.83 x 13.44 x 32.05 inches | 1182 x 355.5 x 870 mm<br>46.54 x 14.00 x 34.25 inches | 1330 x 387.5 x 962 mm<br>52.36 x 15.26 x 37.87 inches | 1446 x 466.5 x 1056.5 mm<br>56.93 x 18.37 x 41.59 inches |
| Weight                   | 28 Kg / 61.73 lbs                                      | 30.3 Kg / 66.80 lbs                                   | 33 Kg / 72.75 lbs                                     | 36.7 Kg / 80.91 lbs                                   | 42.9 Kg / 94.58 lbs                                      |

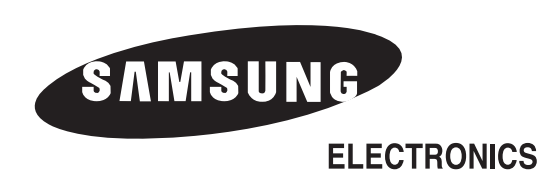